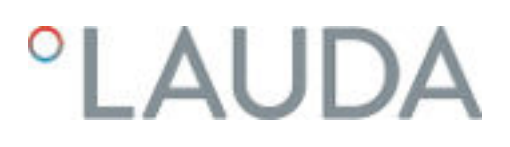

### **Operation manual**

### PRO bath thermostats and circulation thermostats

P 10, P 20, P 30, RP 3035, RP 2040, RP 2045, RP 1090, RP 2090, RP 10100, RP 240 E, RP 245 E, RP 250 E, RP 290 E, P 2 E

with Command Touch operating unit

V6R24

Read this manual prior to performing any task!

Manufacturer: LAUDA DR. R. WOBSER GMBH & CO. KG Laudaplatz 1 97922 Lauda-Königshofen Germany Telephone: +49 (0)9343 503-0 E-mail: info@lauda.de Internet: https://www.lauda.de

Translation of the original operation manual Q4DA-E\_13-019-DE-01 Command Touch, 6, en\_US July 11, 2023 © LAUDA 2021

replaces issue V6R23-21-14, V5R22-23, V4R15-14-13, V04R07, V4R04, V03REV30-29-28-16, V2RE4, V2R03, V1R54, V01R52, V01R48, V01R35

### Table of contents

| 1 | Safet | y          |                                                   | 7  |
|---|-------|------------|---------------------------------------------------|----|
|   | 1.1   | Safety s   | structure of the devices                          |    |
|   | 1.2   | EMC re     | equirements                                       |    |
|   | 1.3   | Softwar    | re versions                                       | 8  |
|   | 1.4   | Observi    | ing additional operating instructions             |    |
|   | 1.5   | Intende    | ed use                                            |    |
|   | 1.6   | Foresee    | eable misuse                                      |    |
|   | 1.7   | Prohibit   | tion of modifications to the device               |    |
|   | 1.8   | Materia    | als                                               |    |
|   | 1.9   | Fluorina   | ated refrigerant                                  | 10 |
|   | 1.10  | Natural    | l refrigerant                                     | 10 |
|   | 1.11  | Heat tra   | ansfer liquid requirements                        | 10 |
|   | 1.12  | Hose re    | equirements                                       | 11 |
|   | 1.13  | Applica    | ition area                                        | 11 |
|   | 1.14  | Personr    | nel qualification                                 | 11 |
|   | 1.15  | Persona    | al protective equipment                           | 11 |
|   | 1.16  | Safety f   | fittings on the device                            | 11 |
|   |       | 1.16.1     | Overtemperature protection                        | 11 |
|   |       | 1.16.2     | Low-level protection                              | 12 |
|   | 1.17  | Warning    | g symbols on the device                           | 12 |
|   | 1.18  | Warning    | g symbols                                         |    |
|   | 1.19  | Structu    | ire of warnings                                   | 13 |
| 2 | Unpa  | cking      | -                                                 | 14 |
| 3 | Struc | ture and f | function                                          | 16 |
|   | 3.1   | Structu    | ıre                                               |    |
|   |       | 3.1.1      | Structure of the bath thermostat                  |    |
|   |       | 3.1.2      | Structure of the circulation thermostats          |    |
|   | 3.2   | Operati    | ing elements                                      | 20 |
|   |       | 3.2.1      | Mains and safety switch                           |    |
|   |       | 3.2.2      | Release button and maximum temperature knob       |    |
|   | 3.3   | Functio    | onal elements                                     |    |
|   |       | 3.3.1      | Hydraulic circuit                                 |    |
|   |       | 3.3.2      | Refrigerating machine                             |    |
|   |       | 3.3.3      | Heat discharge through cooling in a hybrid design |    |
|   |       | 3.3.4      | Nitrogen overlay                                  |    |
|   |       | 3.3.5      | Series standard and optional interfaces           | 25 |
|   | 3.4   | Rating I   | label                                             |    |

| 4 | Befor | e starting                | , up                                                                          | 30 |  |
|---|-------|---------------------------|-------------------------------------------------------------------------------|----|--|
|   | 4.1   | Installat                 | ion                                                                           |    |  |
|   | 4.2   | Installin                 | g interface modules                                                           | 31 |  |
|   | 4.3   | RS 232                    | interface                                                                     | 32 |  |
|   |       | 4.3.1                     | Cable and test of the RS 232 interface                                        | 32 |  |
|   |       | 4.3.2                     | Protocol RS 232                                                               | 33 |  |
|   |       | 4.3.3                     | Connecting cable RS 485                                                       | 34 |  |
|   |       | 4.3.4                     | Protocol RS 485                                                               |    |  |
|   | 4.4   | Etherne                   | et interface                                                                  | 35 |  |
|   |       | 4.4.1                     | Connections via the Ethernet interface                                        | 35 |  |
|   |       | 4.4.2                     | Configuring the Ethernet interface                                            |    |  |
|   |       | 4.4.3                     | Data transfer rate                                                            | 42 |  |
|   |       | 4.4.4                     | Protocol of the interface                                                     | 43 |  |
|   | 4.5   | Read an                   | nd write errors on the interfaces                                             | 43 |  |
|   |       | 4.5.1                     | Write commands of the interface                                               | 43 |  |
|   |       | 4.5.2                     | Read commands of the interface                                                | 45 |  |
|   |       | 4.5.3                     | Error messages from the constant temperature equipment to the control station | 50 |  |
|   | 4.6   | Setting                   | up the circulation thermostat                                                 | 50 |  |
|   | 4.7   | Racks, p                  | olatforms, rising platforms                                                   | 50 |  |
|   | 4.8   | Externa                   | l consuming unit                                                              | 51 |  |
|   |       | 4.8.1                     | Hoses                                                                         | 51 |  |
|   |       | 4.8.2                     | Connecting an external consuming unit                                         | 53 |  |
|   | 4.9   | Cooling                   | water                                                                         | 55 |  |
|   |       | 4.9.1                     | Cooling water requirements                                                    | 55 |  |
|   |       | 4.9.2                     | Connecting the cooling water                                                  | 56 |  |
| 5 | Com   | nissioning                | ç                                                                             | 58 |  |
|   | 5.1   | LAUDA                     | ۱ heat transfer liquids                                                       |    |  |
|   | 5.2   | Filling tł                | ne device                                                                     | 60 |  |
|   | 5.3   | Changir                   | ng/draining heat transfer liquid                                              | 63 |  |
|   | 5.4   | Establis                  | hing a mains connection                                                       | 64 |  |
|   | 5.5   | 5 Switching on the device |                                                                               |    |  |
|   | 5.6   | Device                    | operation using the Command Touch unit                                        | 65 |  |
|   |       | 5.6.1                     | Menu window                                                                   | 65 |  |
|   |       | 5.6.2                     | Entry window                                                                  |    |  |
|   |       | 5.6.3                     | Graph window                                                                  | 67 |  |
|   | 5.7   | Comma                     | and Touch remote control unit menu structure                                  |    |  |
|   | 5.8   | Setting                   | overtemperature protection Tmax                                               | 72 |  |
|   | 5.9   | Setting                   | temperature limits Tih and Til                                                |    |  |
|   | 5.10  | Setting                   | the temperature target value T <sub>set</sub>                                 | 73 |  |

6

| 5.11  | Basic se | ettings                                                    |     |
|-------|----------|------------------------------------------------------------|-----|
|       | 5.11.1   | Safety Mode                                                |     |
|       | 5.11.2   | Adjusting the volume of signal tones                       |     |
|       | 5.11.3   | Positioning tiles                                          |     |
|       | 5.11.4   | Operating mode following a power failure (auto start)      |     |
|       | 5.11.5   | Limiting the current consumption                           |     |
|       | 5.11.6   | Selecting the menu language                                | 80  |
| 5.12  | User da  | tabase                                                     |     |
| Opera | ation    |                                                            | 85  |
| 6.1   | General  | I safety instructions                                      |     |
| 6.2   | Operati  | ing modes                                                  |     |
| 6.3   | Setting  | the pump level                                             |     |
| 6.4   | Activati | ng and deactivating standby and operation modes            |     |
| 6.5   | Definin  | g the actuating signal limit                               |     |
| 6.6   | Externa  | l control                                                  |     |
|       | 6.6.1    | Activating external control, deactivating internal control |     |
|       | 6.6.2    | Setting the set point offset                               |     |
| 6.7   | Program  | nmer                                                       |     |
|       | 6.7.1    | Basic information                                          |     |
|       | 6.7.2    | Starting, interrupting, continuing and ending a program    |     |
| 6.8   | Control  | parameters                                                 |     |
|       | 6.8.1    | Control basics                                             |     |
|       | 6.8.2    | Overview of internal control parameters                    |     |
|       | 6.8.3    | Overview of external control parameters                    |     |
|       | 6.8.4    | Opening the control menu                                   | 100 |
|       | 6.8.5    | Saving a parameter set                                     | 100 |
|       | 6.8.6    | Editing internal control parameters                        |     |
|       | 6.8.7    | Editing external control parameters                        |     |
|       | 6.8.8    | Importing and exporting data                               | 102 |
| 6.9   | Self-ada | aptation                                                   |     |
| 6.10  | Ramp fu  | unction                                                    | 105 |
| 6.11  | Timer ar | nd countdown                                               |     |
|       | 6.11.1   | Timer                                                      |     |
|       | 6.11.2   | Countdown                                                  | 107 |
| 6.12  | Calibrat | ing the temperature probe                                  |     |
| 6.13  | Viewing  | the device status                                          | 110 |
| Maint | tenance  |                                                            | 112 |
| 7.1   | General  | I safety instructions                                      | 112 |
| 7.2   | Mainter  | nance intervals                                            | 113 |

7

|    | 7.3    | Cleaning the device                            | . 113 |
|----|--------|------------------------------------------------|-------|
|    | 7.4    | Cleaning the air-cooled condenser              | . 114 |
|    | 7.5    | Cleaning the water-cooled condenser            | 114   |
|    | 7.6    | Checking the heat transfer liquid              | . 116 |
|    | 7.7    | Checking the overtemperature protection        | . 116 |
|    | 7.8    | Checking the low-level protection              | . 117 |
| 8  | Faults | 5                                              | 119   |
|    | 8.1    | Alarms, warnings and errors                    | . 119 |
|    | 8.2    | Alarms                                         | . 119 |
|    | 8.3    | Control system warnings                        | 120   |
|    | 8.4    | Safety system warnings                         | 122   |
|    | 8.5    | SmartCool warnings                             | 123   |
| 9  | Deco   | mmissioning                                    | 126   |
|    | 9.1    | General information on decommissioning         | 126   |
|    | 9.2    | Changing/draining heat transfer liquid         | 127   |
| 10 | Dispo  | sal                                            | 128   |
|    | 10.1   | Disposing of refrigerant                       | 128   |
|    | 10.2   | Device disposal                                | 128   |
|    | 10.3   | Disposing of packaging                         | 128   |
| 11 | Techr  | ical data                                      | 129   |
|    | 11.1   | General data                                   | 129   |
|    | 11.2   | Cooling capacity and cooling water             | 132   |
|    | 11.3   | Refrigerant and filling weight                 | 135   |
|    | 11.4   | Maximum current consumption and heating output | 137   |
|    | 11.5   | Pump characteristics                           | 138   |
| 12 | Acces  | sories                                         | 139   |
| 13 | Gene   | ral                                            | 140   |
|    | 13.1   | Copyright                                      | 140   |
|    | 13.2   | Technical changes                              | 140   |
|    | 13.3   | Warranty conditions                            | 140   |
|    | 13.4   | Contact LAUDA                                  | 140   |
|    | 13.5   | Declaration of Conformity and certificates     | 140   |
|    | 13.6   | Product Returns and Clearance Declaration      | 148   |
| 14 | Gloss  | ary                                            | 149   |
| 15 | Index  |                                                | 151   |
|    |        |                                                |       |

### 1 Safety

- 1.1 Safety structure of the devices
- The devices can only be operated as intended under the conditions specified in this operating manual. Any other mode of operation is considered to be an unintended use and could compromise the protection warranted by the device.
- The devices are not designed for use in medical applications in accordance with DIN EN 60601-1 and IEC 601-1!
- This operating manual is part of the device. The information in this operating manual must therefore be kept at hand in the immediate vicinity of the device. Be sure to carefully store this copy of the operating manual.

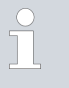

If this operating manual is lost, contact LAUDA Service Constant Temperature Equipment. You will find the contact information here & Chapter 13.4 "Contact LAUDA" on page 140.

When operating the device, there is a risk of injury from high and low temperatures, fire and the presence of electrical energy. These risks posed by the device have been mitigated in the design to the extent possible in keeping with the applicable norms. The remaining risk can be reduced using one of the following measures:

- Safety equipment is available for the device. This equipment is critical to the safety of the device. Appropriate maintenance activities must be implemented to ensure the device remains in good working order. The safety fittings for the device are described in this "Safety" chapter.
- Various warning symbols are located on the device. These symbols must be observed without fail.

The warning symbols on the device are described in this "Safety" chapter.

- This operating manual contains safety information. This information must be followed at all times.
- Personnel and the protective equipment worn by personnel are also subject to specific requirements.

These requirements are described in this "Safety" chapter.

### 1.2 EMC requirements

Table 1: Classification in accordance with EMC requirements

| Device                     | Immunity requirements                                    | Emissions class                                  | Customer power supply                              |
|----------------------------|----------------------------------------------------------|--------------------------------------------------|----------------------------------------------------|
| Heating thermostat         | Table 2 (Industrial)<br>in accordance with<br>EN 61326-1 | Emissions Class B<br>in accordance with CISPR 11 | Worldwide<br>No limitation                         |
| D :                        | I                                                        |                                                  | <b>C</b> .                                         |
| Device                     | Immunity requirements                                    | Emissions class                                  | Customer power supply                              |
| Low temperature thermostat | Table 2 (Industrial)<br>in accordance with<br>EN 61326-1 | Emissions Class B<br>in accordance with CISPR 11 | Only for EU<br>Domestic connection value<br>≥100 A |
| Low temperature thermostat | Table 2 (Industrial)<br>in accordance with<br>EN 61326-1 | Emissions Class B<br>in accordance with CISPR 11 | Rest of the world (outside<br>EU)<br>No limitation |

| Instructions for Class A digital device, USA       | "This equipment has been tested and found to comply with the limits for<br>Class A digital device, pursuant to Part 15 of the FCC (Federal Communica-<br>tion Commission) Rules. These limits are designed to provide reasonable<br>protection against harmful interference when the equipment is operated in a<br>commercial environment. This equipment generates, uses, and can radiate<br>radio frequency energy and, if not installed and used in accordance with the<br>instruction manual, may cause harmful interference to radio communica-<br>tions. Operation of this equipment in a residential area is likely to cause<br>harmful interference in which case the user will be required to correct the<br>interference at his own expense." |
|----------------------------------------------------|----------------------------------------------------------------------------------------------------|
| Instructions for Class A digital device,<br>Canada | "This Class A digital apparatus complies with Canadian ICES-003" (ICES =<br>Interference Causing Equipment Standards).                                                                                                    |
|                                                    | « Cet appareil numérique de la classe A est conforme à la norme NMB-003<br>du Canada ».                                                                                                    |

### 1.3 Software versions

These operating instructions are valid for devices with the following software versions or higher.

| Software                       | Valid from version |
|--------------------------------|--------------------|
| Command Touch operating system | 1.14               |
| Base operating system          | 1.33               |
| Control system                 | 1.36               |
| Protection system              | 1.25               |
| Cooling system                 | 1.42               |
| Pump                           | 1.01               |
| Analog IO module               | 3.14               |
| RS 232/485 module              | 3.22               |
| Digital IO module              | 3.14               |
| Solenoid valve                 | 3.06               |
| EtherCAT module                | 1.06               |

### 1.4 Observing additional operating instructions

### Interface modules

Additional interface modules can be fitted to the device. Before installing and using interface modules, always read and observe the operating manual accompanying the relevant interface module.

### 1.5 Intended use

This section is relevant for:

the Bath thermostat device category

| As inten  | ded                                      |                           | The bath thermostat (heating and cooling bath thermostats) may only<br>be used to control the temperature of flammable and non-flammable<br>liquids.<br>The heating bath thermostat can be operated using the integral cooling<br>coil. As a result, the heating bath thermostat can be used to cool fluids.<br>The thermostat may only be operated with an approved country-specific<br>mains plug for the power supply. |
|-----------|------------------------------------------|---------------------------|----------------------------------------------------------------------------------------------------|
| Unintend  | ded                                      | The                       | following types of use are considered unintended:<br>Use as a medical device<br>Use in potentially explosive areas<br>Use for controlling the temperature of foodstuffs                                                                                                    |
|           |                                          | This                      | section is relevant for:                                                                                                    |
|           |                                          |                           | the Circulation thermostat device category                                                                                                    |
| As intend | ded                                      | •                         | The circulation thermostat may only be used to recirculate and control<br>the temperature of flammable and non-flammable heat transfer liquids.<br>The heat transfer liquid is pumped through an external circuit with a<br>closed consumer unit and then back into the thermostat.<br>The thermostat may only be operated with an approved country-specific<br>mains plug for the power supply.                          |
|           |                                          |                           |                                                                                                    |
| Unintend  | ded                                      | The                       | following types of use are considered unintended:                                                                                                    |
|           |                                          |                           | Use as a medical device<br>Use in potentially explosive areas<br>Use for controlling the temperature of foodstuffs<br>Use with a glass reactor without overpressure protection                                                                                                    |
| 1.6 F     | oreseeable misuse                        |                           |                                                                                                    |
|           |                                          | The                       | following are considered cases of foreseeable misuse:                                                                                                    |
|           |                                          |                           | Operating the device without heat transfer liquid<br>Connecting hoses incorrectly<br>Setting an incorrect pump pressure                                                                                                    |
| 1.7 P     | Prohibition of modifications to the devi | ce                        |                                                                                                    |
|           |                                          | Any<br>dam<br>serv<br>LAU | technical modification of the device by the user is prohibited. Any<br>age resulting from unauthorized modification is not covered by customer<br>ice or the product warranty. Service work may only be performed by the<br>JDA Service department or a service partner authorized by LAUDA.                                                                                                    |
| 1.8 N     | Naterials                                |                           |                                                                                                    |
|           |                                          | This                      | section is relevant for:                                                                                                    |
|           |                                          | •                         | the Bath thermostat device category                                                                                                    |

|      |                                   | All parts of the device that come into contact with heat transfer liquid are<br>manufactured from high-quality materials adapted to withstand the oper-<br>ating temperature. The range of materials used includes high-quality stainless<br>steels and high-quality, temperature-resistant plastics.                                                  |
|------|-----------------------------------|----------------------------------------------------------------------------------------------------|
|      |                                   | This section is relevant for:                                                                                                    |
|      |                                   | <ul> <li>the Circulation thermostat device category</li> </ul>                                                                                                    |
|      |                                   | All parts of the device that come into contact with heat transfer liquid are<br>manufactured from high-quality materials adapted to withstand the oper-<br>ating temperature. The range of materials used includes high-quality stainless<br>steels, high-quality, temperature-resistant plastics and brass.                                           |
| 1.9  | Fluorinated refrigerant           |                                                                                                    |
|      |                                   | The cooling thermostats are operated with non-odorized refrigerant (fluori-<br>nated greenhouse gas), depending on the device model. There are no special<br>installation requirements due to the low refrigerant charge and hermetically<br>sealed design. The designation and refrigerant charge are specified on the<br>rating label.               |
| 1.10 | Natural refrigerant               |                                                                                                    |
|      |                                   | Some cooling thermostats are operated with non-odorized natural refrig-<br>erant, depending on the device model. These refrigerants are combustible.<br>There are no special installation requirements due to the low refrigerant<br>charge and hermetically sealed design. The designation and refrigerant<br>charge are specified on the type plate. |
|      |                                   | $\stackrel{\bigcirc}{\square}$ See information $\stackrel{}{\Rightarrow}$ Further information on page 30                                                                                                    |
| 1.11 | Heat transfer liquid requirements |                                                                                                    |
|      |                                   | <ul> <li>Heat transfer liquids are used to control the temperature. Only LAUDA<br/>heat transfer liquids are approved for use in the device. LAUDA heat<br/>transfer liquids are liquids that have been tested and approved by<br/>LAUDA DR. R. WOBSER GMBH &amp; CO. KG.</li> </ul>                                                                   |
|      |                                   | The device is designed for combustible heat transfer liquids according to<br>class III as per DIN 12876-1.                                                                                                    |
|      |                                   | The heat transfer liquids are suitable for a specific temperature range.<br>This temperature range must correspond with the temperature range of<br>your application.                                                                                                    |
|      |                                   | The use of heat transfer liquids poses a risk of injury from high and low<br>temperatures and fire if certain upper or lower temperature thresholds<br>are exceeded or the container is broken, causing a reaction with the heat<br>transfer liquid.                                                                                                   |
|      |                                   | All possible risks in handling the heat transfer liquid are specified in<br>the safety datasheet for the liquid together with corresponding safety<br>measures. The safety datasheet must therefore be observed in order to<br>use the device as intended.                                                                                             |

| 1.12       | Hose requirements             |                                                                                                    |
|------------|-------------------------------|----------------------------------------------------------------------------------------------------|
|            |                               | The hoses for the external hydraulic circuit must be resistant to:                                                                                                    |
|            |                               | the heat transfer liquid used the pressure in the hydraulia circuit                                                                                                    |
|            |                               | <ul> <li>the pressure in the hydraulic circuit</li> <li>the high and low working temperatures</li> </ul>                                                                                                    |
|            |                               |                                                                                                    |
| 1.13       | Application area              |                                                                                                    |
|            |                               | The device may only be used in the following areas.                                                                                                    |
|            |                               | <ul> <li>Production, quality assurance, research and development in an industrial<br/>environment</li> </ul>                                                                                                    |
|            |                               | Internal areas, not suitable for outdoor installation                                                                                                    |
| 1.14       | Personnel qualification       |                                                                                                    |
| Operating  | g personnel                   | Operating personnel are personnel who have been instructed on how to use<br>the device as intended in line with the information in the operating manual.                                                                                                    |
| Specialize | d personnel                   | Certain activities on the device must be performed by specialized personnel.<br>Specialized personnel are personnel whose education, knowledge, and expe-<br>rience qualify them to assess the function and risks associated with the<br>device and its use.                                                                                                    |
| 1.15       | Personal protective equipment |                                                                                                    |
| Protective | e clothing                    | Protective clothing must be worn for certain tasks. This protective clothing<br>must meet the legal requirements for personal protective equipment valid in<br>the European Union.                                                                                                    |
| Safety gla | sses                          | Safety glasses must be worn for certain tasks. These safety glasses must<br>meet existing legal requirements for personal protective equipment valid in<br>the European Union.                                                                                                    |
| Protective | e gloves                      | CE protective gloves must be worn for certain tasks. These protective gloves<br>must meet the legal requirements for personal protective equipment valid in<br>the European Union.                                                                                                    |
| 1.16       | Safety fittings on the device |                                                                                                    |
| 1.16.1     | Overtemperature protection    |                                                                                                    |
|            |                               | The overtemperature protection is a safety fitting that prevents flammable<br>heat transfer liquid from igniting due to high temperatures. All safety com-<br>ponents on the device are shut down to prevent fire from posing a danger.<br>An alarm signal also indicates that the overtemperature protection has been<br>activated. The temperature at which the safety fitting is activated must be<br>set in line with the heat transfer liquid used. |
|            |                               | vie recommend testing the overtemperature protection at regular intervals.                                                                                                    |

See & Chapter 7.7 "Checking the overtemperature protection" on page 116 for further information.

#### 1.16.2 Low-level protection

The low-level protection is a safety unit that prevents damage to the device and prevents the hot heater from igniting combustible heat transfer liquid. If the heat transfer liquid level in the device falls below a specified level (level 2), a warning is issued initially. If the level continues to fall (level 1), an alarm is triggered. All safety components on the device are switched off as a result.

We recommend testing the low-level protection at regular intervals.

See See Chapter 7.8 "Checking the low-level protection" on page 117 for further information.

#### 1.17 Warning symbols on the device

Hot

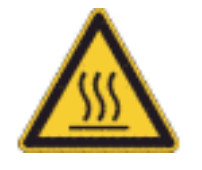

"Hot surface" warning symbols are affixed to the device. This symbol warns against hot surfaces on the device. These surfaces must not be touched during operation. These surfaces must be allowed to cool to room temperature before they can be touched during other operation phases such as servicing.

This section is relevant for:

devices containing natural refrigerant

#### Flammable

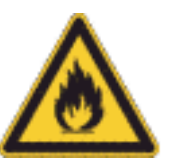

 The warning symbol "Flammable" is attached to devices filled with natural refrigerants.
 This symbol warns against the flammability of natural refrigerant.

1.18 Warning symbols

Stickers on devices with NRTL certification

| Avoid injuries!<br>Do not operate with<br>front panel removed.                      | Éviter les blessures !<br>Ne pas utiliser avec le<br>cache avant retiré.                                        |
|-------------------------------------------------------------------------------------|----------------------------------------------------------------------------------------------------|
|                                                                                     |                                                                                                    |
| <br>FLAMMABLE!<br>Hydraulic fluid can<br>ignite and burn.<br>Avoid ignition source. | INFLAMMABLE !<br>Le fluide hydraulique peut<br>s'enflammer et brûler.<br>Évitez toute source<br>d'inflammation. |

Only operated the device with the casing installed, attached to the back of the device

Flammable heat transfer liquid, attached to the back and top of the device

| anar |                                                                                           | AVERTISSEMENT                                                                                   |
|------|-------------------------------------------------------------------------------------------|-------------------------------------------------------------------------------------------------|
|      | Read and understand<br>the operator's manual<br>before using this machine!                | Veuillez lire et suivre attentive-<br>ment le mode d'emploi avant<br>tout usage de l'appareil ! |
|      | Failure to follow operating<br>instructions could result in<br>death or serious injuries. | Le non-respect du mode<br>d'emploi peut entraîner la<br>mort ou des blessures graves.           |

Read the instruction manual, attached to the right-hand side of the device

 Image: System of the system
 Image: System of the system
 Image: System of the system

 Image: System of the system
 Image: System of the system
 Image: System of the system

 Image: System of the system
 Image: System
 Image: System

 Image: System
 Image: System
 Image: System

 Image: System
 Image: System
 Image: System

 Image: System
 Image: System
 Image: System

 Image: System
 Image: System
 Image: System

 Image: System
 Image: System
 Image: System

 Image: System
 Image: System
 Image: System

 Image: System
 Image: System
 Image: System

 Image: System
 Image: System
 Image: System

 Image: System
 Image: System
 Image: System

 Image: System
 Image: System
 Image: System

 Image: System
 Image: System
 Image: System

 Image: System
 Image: System
 Image: System

 Image: System
 Image: System
 Image: System

 Image: System
 Image: System
 Image: System

 Image: System
 Image: System
 Image: System

 Image: System
 Image: System
 Image: System

 Image: System
 Image: System
 Image: System

 Image: Syst

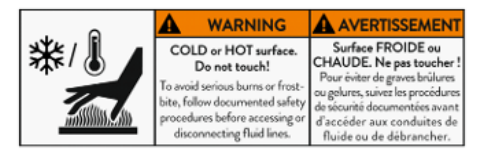

Wear protective equipment and protective clothing, attached to the righthand side of the device

Hot or cold surfaces, attached to the right-hand side of the device

|          | WARNING                                          |                                                                          |
|----------|--------------------------------------------------|--------------------------------------------------------------------------|
| <u> </u> | Slip hazard!<br>Wet surfaces<br>may be slippery. | Risque de glissade !<br>Les surfaces humides<br>peuvent être glissantes. |

Hazardous voltage! Contact may cause electrical shock and injurics. Disconnect power before servicing.

1.19 Structure of warnings

Risk of slipping on wet floor, attached to the right-hand side of the device

Disconnect the device from the mains before carrying out (service) work on the device. Attached below the covering plate on the mains switch.

| Warning signs | Type of danger                                                                                                    |
|---------------|----------------------------------------------------------------------------------------------------|
|               | Warning – danger zone.                                                                                                    |
| Signal word   | Meaning                                                                                                    |
| DANGER!       | This combination of symbol and<br>signal word indicates an imminently<br>dangerous situation that will result<br>in death or serious injury if it is not<br>avoided.             |
| WARNING!      | This combination of symbol and<br>signal word indicates a potentially<br>dangerous situation that can result<br>in death or serious injury if it is not<br>avoided.              |
| CAUTION!      | This combination of symbol and<br>signal word indicates a possible dan-<br>gerous situation that can result in<br>minor injury if it is not avoided.                             |
| NOTICE!       | This combination of symbol and<br>signal word indicates a poten -<br>tially dangerous situation that can<br>result in material and environmental<br>damage if it is not avoided. |

### 2 Unpacking

|            | DANGER!<br>Transport damage                                                                 |
|------------|---------------------------------------------------------------------------------------------|
|            | Electric shock                                                                              |
|            | <ul> <li>Closely inspect the device for transport damage prior to commissioning!</li> </ul> |
|            | <ul> <li>Never operate a device that has sustained transport<br/>damage!</li> </ul>         |
| The follow | ving safety notice is relevant for bath thermostats:                                        |

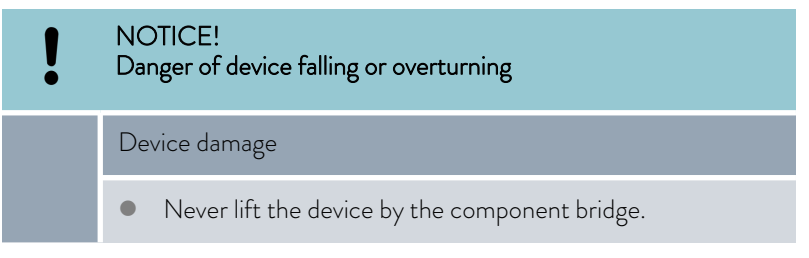

The following instruction is relevant for heat thermostats:

- Hold on under the heat thermostats to lift and carry them.
- 1. Unpack the device.

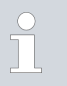

Keep the original packaging of your constant temperature equipment for subsequent transportation.

2. Check the device and accessories for completeness and transport damage immediately after delivery.

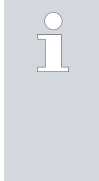

If the device or accessories are damaged contrary to expectations, immediately inform the shipping company so that a damage report can be compiled and the transport damage inspected. Also notify LAUDA Service Temperature control devices immediately. You will find the contact information here & Chapter 13.4 "Contact LAUDA" on page 140.

### Table 2: Standard accessories for all devices

| Device type                        | Designation                                                    | Quantity | Cat. No. |
|------------------------------------|----------------------------------------------------------------|----------|----------|
| All devices                        | Operating manual                                               | 1        | YACD0102 |
| All devices                        | Command Touch remote control unit                              | 1        | LRT 923  |
| Devices with refrigerating machine | Hose nozzle 10 mm outer diameter with screw cap G3/8" internal | 2        | EOA 078  |

### Table 3: Standard accessories for cooling bath thermostats

| Device type               | Designation | Quantity | Cat. No. |
|---------------------------|-------------|----------|----------|
| RP 1090, RP 10100         | Bath cover  | 1        | HDQ 154  |
| RP 2040, RP 2045, RP 2090 | Bath cover  | 1        | HDQ 157  |
| RP 3035                   | Bath cover  | 1        | HDQ 156  |

### Table 4: Standard accessories for thermal bath thermostats

| Device type | Designation | Quantity | Cat. No. |
|-------------|-------------|----------|----------|
| P 10        | Bath cover  | 1        | HDQ 154  |
| P 20        | Bath cover  | 1        | HDQ 157  |
| P 30        | Bath cover  | 1        | HDQ 156  |

#### Structure and function 3

- 3.1 Structure
- Structure of the bath thermostat 3.1.1

Front view

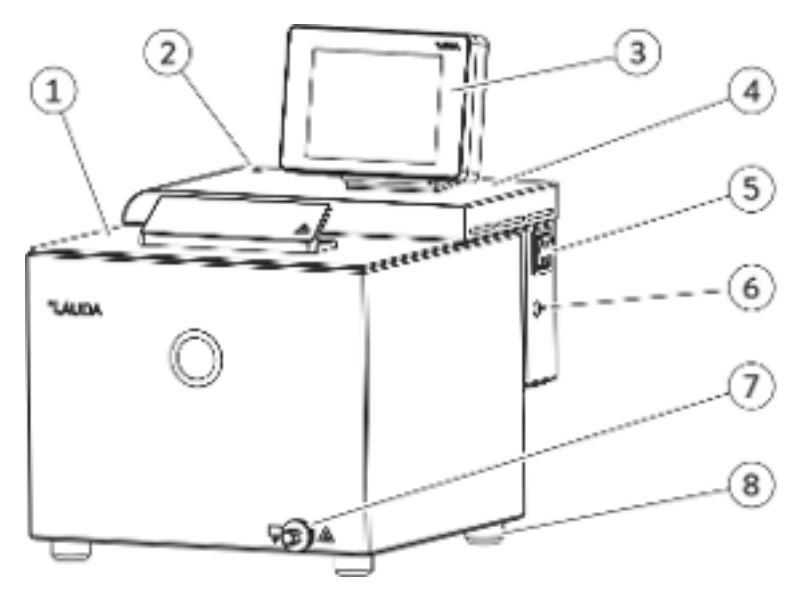

Fig. 1: Thermal bath thermostat, front view

- 1 Bath cover
- 2 3 Visual operation and fault indicator (LED)
- Command Touch remote control unit
- 4 Component bridge
- 5 Main's switch
- LiBus interface for connecting the operating unit Draining nozzle for connecting a hose 4 feet 6
- 7
- 8

```
Back
```

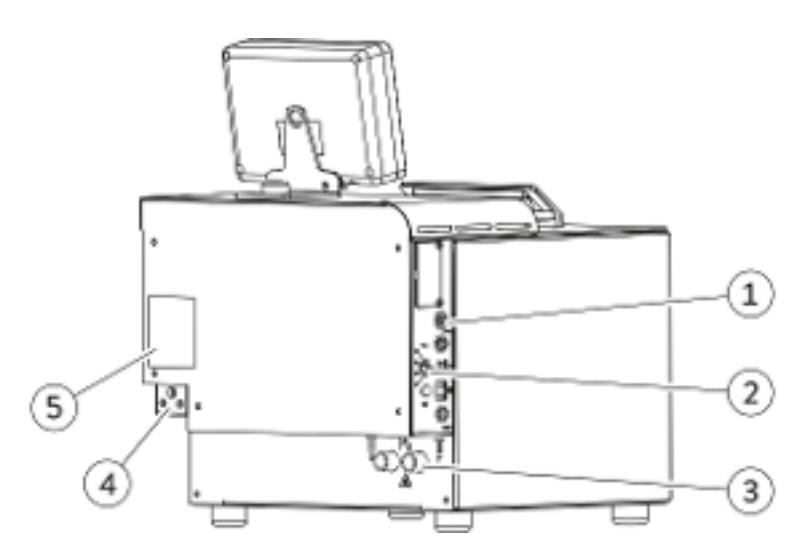

Fig. 2: Thermal bath thermostat, rear view

- 1
- 2
- Interface panel Rotary knob for maximum temperature  $T_{max}$  and release button Bath cooling connection sockets (refrigerant inlet IN; refrigerant outlet 3 (TUO
- Power supply Rating label 4
- 5

### 3.1.2 Structure of the circulation thermostats

Front

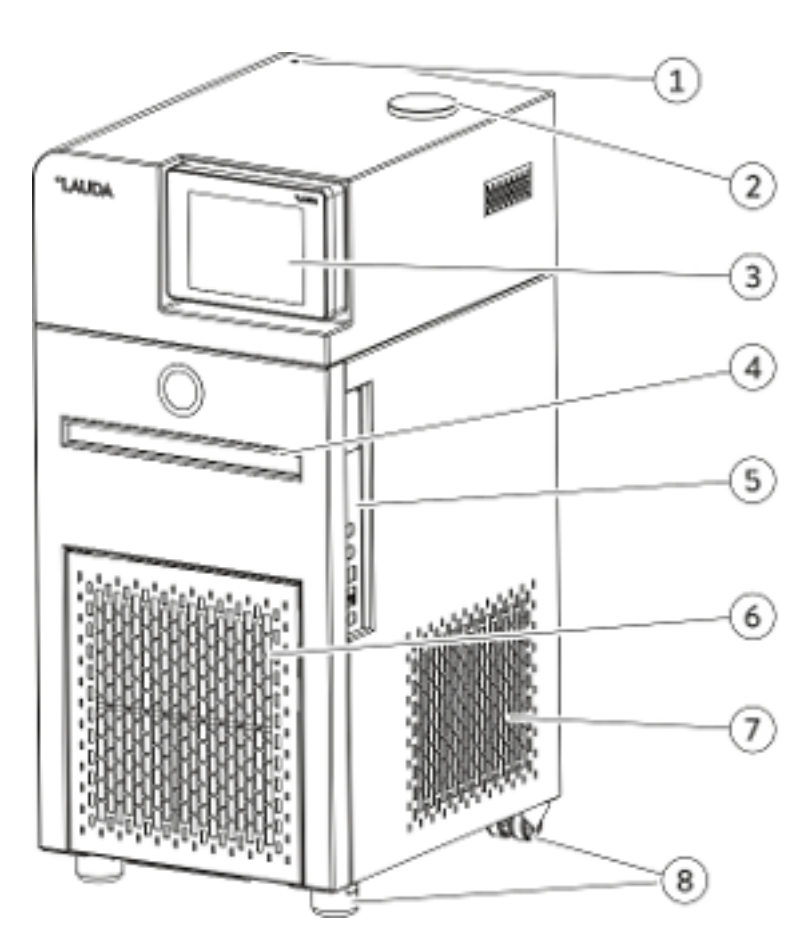

Fig. 3: Circulating thermostat with refrigerating machine, front view

- Visual operation and fault indicator (LED) Tank filler neck 1
- 2
- 3 Command Touch remote control unit
- 4 Recessed grip
- 5 Interfaces
- 6 Front panel (detachable)
- 7
- Ventilation grid Feet at front; castors at rear 8

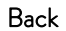

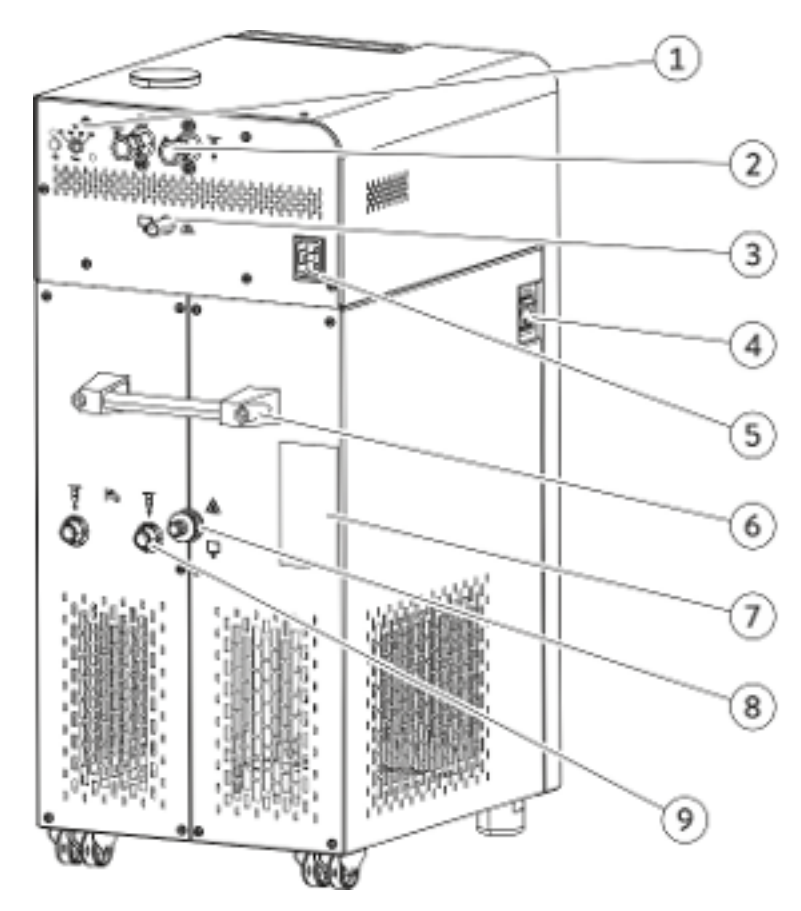

Fig. 4: Circulation thermostat with refrigerating machine, rear view

- 1 Rotary knob for maximum temperature  $T_{max}$  and release button
- 2 Pump connectors outflow OUT and inlet IN
- 3 Overflow and ventilation of expansion tank
- 4 Mains switch
- 5 Power supply
- 6 Handle
- 7 Rating label
- 8 Draining nozzle for connecting a hose
- 9 Connection sockets for refrigerant inlet IN and refrigerant outlet OUT

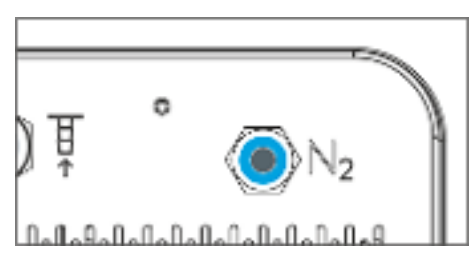

Fig. 5: Nitrogen connection RP 290 E

### 3.2 Operating elements

### 3.2.1 Mains and safety switch

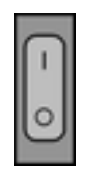

Fig. 6: Mains switch

The mains switch can be set to the following positions:

- Position [I] switches the device on.
- Position [O] switches the device off.

The mains switch also functions as a safety switch.

- 1. If a fault current occurs, the fuse triggers and the mains switch moves to position [0].
  - ▶ The device is switched off.
- 2. Pull the mains plug from the power socket.
- **3.** Rectify the mains fault.
- 4. Plug the mains cable into the power socket and set the mains switch to position [1].
  - ▶ The device starts.

If the safety switch jumps back to the [O] position, contact LAUDA Service Temperature control devices.

### 3.2.2 Release button and maximum temperature knob

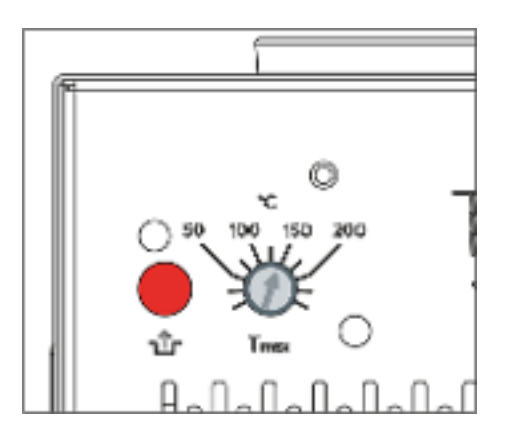

Fig. 7: Release button and Tmax knob

### 3.3 Functional elements

### 3.3.1 Hydraulic circuit

Set the maximum temperature  ${\rm T}_{\rm max}$  Release button

- Rotary knob with scale for setting the maximum permitted temperature [Tmax], adjusted using a screwdriver. Refer to Schapter 5.8 "Setting overtemperature protection Tmax" on page 72 for more information on setting the temperature.
- In the event of a malfunction, press the [Release] button once the fault is rectified.

The hydraulic circuit refers to the circuit that the heat transfer liquid flows through.

|                                    | The circuit essentially consists of the following components:                                                                                                    |  |  |  |
|------------------------------------|----------------------------------------------------------------------------------------------------|--|--|--|
|                                    | <ul> <li>Bath containing heat transfer liquid</li> <li>Heater for heating the heat transfer liquid</li> </ul>                                                                                                    |  |  |  |
|                                    | <ul> <li>Refrigerating machine for cooling the heat transfer liquid</li> </ul>                                                                                                    |  |  |  |
|                                    | You can display a hydraulic diagram of the circulation thermostats by<br>touching the [Hydraulic diagram] tile on the Command Touch remote con-<br>trol unit. You can tap individual components on this diagram to open the<br>submenu for the selected components directly. This function is not available<br>for the bath thermostats.                 |  |  |  |
| Pump in the bath thermostat        | The bath thermostat is fitted with a variopump (pressure pump) for internal<br>bath circulation. The pump can be set to one of 8 pump levels (may be fewer<br>depending on the device) to optimize bath circulation, noise emissions and<br>mechanical heat input.                                                                                       |  |  |  |
|                                    | The automatic SteadyFlow function for the pump motor allows you to circu-<br>late high-viscosity heat transfer liquids at the same flow rate as low-viscosity<br>heat transfer liquids.                                                                                                    |  |  |  |
|                                    | The variopump can operate briefly at a maximum viscosity of 150 mm²/s.<br>However, 50 mm²/s should not be exceeded during regular operation. The<br>ideal temperature controller setting is 30 mm²/s or lower.                                                                                                    |  |  |  |
| Pump in the circulation thermostat | The circulation thermostat is fitted with a powerful vario flex pump (pres-<br>sure-suction pump) for controlling the temperature of the consuming unit<br>effectively. The pump can be set to one of 8 pump levels (may be fewer<br>depending on the device) to optimize the output, conveyance pressure, noise<br>emissions and mechanical heat input. |  |  |  |
|                                    | The automatic SteadyFlow function for the pump motor allows you to circu-<br>late high-viscosity heat transfer liquids at the same flow rate as low-viscosity<br>heat transfer liquids.                                                                                                    |  |  |  |
|                                    | The vario flex pump can operate briefly at a maximum viscosity of 150 mm²/s. However, 50 mm²/s should not be exceeded during regular operation. The ideal temperature controller setting is 30 mm²/s or lower.                                                                                                    |  |  |  |
| Cooling coil in the bath           | All heating bath thermostats and heating circulation thermostats are fitted with a cooling coil for internal bath cooling as standard.                                                                                                    |  |  |  |
|                                    | <ul> <li>A cooling source such as a fresh water supply can be connected to the<br/>cooling coil connection sockets.</li> </ul>                                                                                                    |  |  |  |
|                                    | <ul> <li>See See Table 38 "Cooling water data" on page 133 for information on<br/>inner hose diameters.</li> </ul>                                                                                                    |  |  |  |
|                                    | <ul> <li>The bath temperature of the thermostat can be decreased to approxi-<br/>mately 5 °C above the temperature of the cooling water (without an<br/>external consuming unit).</li> </ul>                                                                                                    |  |  |  |
|                                    | The LCZ 9771 cooling water valve (with LiBus triggering) available as an accessory only opens the cooling water supply when cooling is required.                                                                                                    |  |  |  |

### Operating the cooling coil in a central cooling water system

#### CAUTION! Operation with cooling coil, discharge of hot steam/boiling cooling water

### Scalding

 Only use the cooling coil up to a bath temperature of 95 °C.

The cooling coil is approved for PRO heating thermostats (bath thermostats and circulation thermostats) operated on a central cooling water system up to a bath temperature of 95 °C. In practice, the operating pressures in a central cooling water system vary significantly and the return pipes are not depressurized, which means that the cooling coil does not drain completely when the cooling fluid supply is closed. If temperatures are higher than the boiling point of the cooling water, the high degree of heat lost when the cooling water evaporates in the cooling coil impairs the temperature process enormously. Furthermore, the effect of possible bursts of steam on the central cooling water circuit or connected consuming units should not be underestimated.

Operating the cooling coil with drinking water

WARNING! Operation with cooling coil, hot steam bursts/hot steam at bath temperatures above 95 °C

Scalding

The open end of the cooling coil hose must be secured to the outlet.

The cooling coil is approved for PRO heating thermostats (bath thermostats and circulation thermostats) operated on a drinking water pipeline with depressurized outlet up to a bath temperature of 155 °C. It is possible to operate the cooling water valve safely with water on a PRO heating thermostat above 100 °C because the cooling water can drain from the cooling coil on the heating thermostat and does not have to evaporate completely first. If the cooling fluid supply opens and cooling water enters the cooling coil at a bath temperature of more than 95 °C, it produces a brief burst of steam, which is why the open end of the cooling coil must slope downwards all the way to the outlet.

The cooling capacity of the bath cooling coil depends on the bath temperature of the thermostat and the temperature of the cooling water. If oil is used as heat transfer liquid instead of water under similar temperature conditions, a slightly lower cooling capacity can be expected. If higher bath temperatures (up to 155 °C) are reached during operation, the cooling capacity increases because of the high thermal gradients between the heat transfer liquid and cooling water.

### 3.3.2 Refrigerating machine

The refrigerating machine consists of the following main components:

Compressor

A piston compressor is used in the refrigerating machine. The compressor is protected by a motor protection switch, which reacts to the temperature and current consumption of the compressor. The compressor switches on automatically but can also be activated manually via the control menu. If safety-related faults occur, the refrigerating machine is switched off automatically.

Evaporator A stainless steel tube coil

A stainless steel tube coil evaporator extracts heat from the internal bath.

Electronic expansion

Modern electronic expansion valves expand the refrigerant. Cooling requirements can be controlled with extreme precision using a procedure developed and patented by LAUDA.

SmartCool system

A special form of proportional cooling combined with a controlled fan. With proportional cooling, the required cooling capacity is set virtually proportional to the controller signal. Proportional cooling can save up to 75 % energy compared to standard cooling methods that cool and reheat. The automatic cooling unit also switches the refrigerating machine off completely if cooling is not required for a prolonged period.

SelfCheck assistant

All parameters and modes for switching off the heating control and sensors are checked before actual operation starts. The system not only displays alarm messages and fault messages, but also notifies the operator of the need to perform maintenance, such as cleaning the air-cooled condenser.

The refrigerating machines may contain natural refrigerant, depending on the model. These refrigerants are combustible.

The refrigerating machines may contain fluorinated refrigerant, depending on the model.

Refer to  $\clubsuit$  Chapter 11.2 "Cooling capacity and cooling water" on page 132 for technical specifications relating to the different cooling thermostats.

### 3.3.3 Heat discharge through cooling in a hybrid design

### Hybrid cooling

The heat of the refrigerating machine is discharged by a combined air and water cooling system. The user can cool using either air or water at any time. If the user opens the cooling water supply to the device while the device is operating, the system switches automatically from air cooling to water cooling. If the cooling water system does not discharge enough heat energy, the device switches on air cooling automatically as a supporting measure.

- In air-cooled mode, the device is cooled with air, whereby the fan draws in fresh air through the front of the device. The fresh air heats up inside the device and is discharged at the sides and back of the device.
- In water-cooled mode, the heat is discharged via the cooling water circuit. On the standard version of the device, the cooling water volume is unregulated, but can be controlled by adding the accessory "cooling water valve" (on/off).
- The fan on the air-cooled condenser must also operate at a low speed for the compressor to cool.

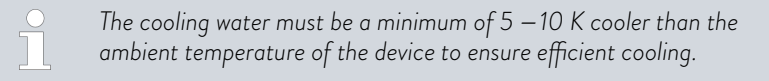

#### 3.3.4 Nitrogen overlay

This section is relevant for device RP 290 E.

The nitrogen overlay ...

- is guided directly over the surface of the heat transfer liquid in the circulation thermostats. The nitrogen flows out through the device overflow.
- reduces the condensation of moisture in the heat transfer liquid.
- reduces oxidation of the heat transfer liquid.
- increases the service life of the heat transfer liquid.
- decreases the flammability of combustible heat transfer liquids.

Please note:

 An overflow hose with collecting vessel must be connected to the overflow of the circulation thermostat, see S Chapter 4.8.2 "Connecting an external consuming unit" on page 53.

An excessive nitrogen flow rate may cause heat transfer liquid to be drawn through the circulation thermostat overflow.

- The nitrogen overlay must not be used in closed rooms. The operating areas must be well ventilated. Alternatively, use an extraction system.
- Ignition sources must be avoided at the filling opening and overflow if heat transfer liquids are operated near their flash point temperature.

#### Connection

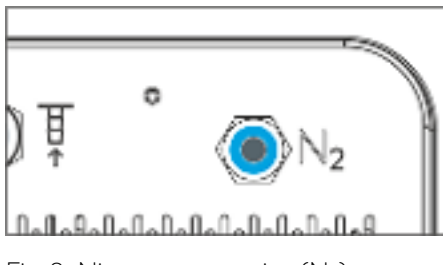

Fig. 8: Nitrogen connection  $(N_2)$ 

### Adjusting the flow rate

Push-in connection on the rear of the device that can be operated without tools, compatible with 6 mm pneumatic hoses (Teflon, PE), LAUDA Article No. RKJ 048. The push-in connection is automatically closed when the hose is not inserted.

**Installation:** Simply insert the hose into the connection.

**Removal:** Push the blue ring and then simply pull out the hose.

A gas dosing device is required to adjust the nitrogen flow rate. The dosing device is not included in the delivery. A pressure reducer with outflow tap can be used as a dosing device, for example.

A nitrogen flow rate of 0.5 – 5 liters per hour is recommended.

### 3.3.5 Series standard and optional interfaces

The following sections contain a general overview of all standard interfaces on the device as well as additional interface modules.

Equipment connected to the low-voltage inputs and outputs must be safely insulated against dangerous contact voltages as per DIN EN 61140, for example, using double or reinforced insulation as per DIN EN 60730-1 or DIN 60950-1.

Refer to the separate operating manual accompanying the interface modules for further information on installing and operating these interface modules. Each respective operating manual must be

ĵ

### Standard interfaces

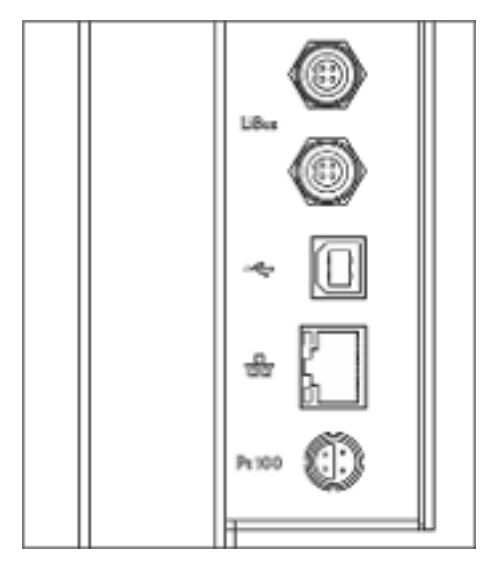

Fig. 9: Interface panel

The Base or Command Touch remote controls are connected via the LiBus interface (marked with designation LiBus).

observed in order to use the module as intended.

- The USB device interface (type B) allows connection to a PC. Software updates are transferred to the device via this USB interface (for updaters only, not a process interface).
- The Ethernet interface offers the customer the opportunity to control and monitor the temperature processes carried out by LAUDA constant temperature equipment through a LAUDA interface command set (process interface).
- The external Pt100 temperature probe is connected to the Pt100 interface (marked with the label Pt100). This interface is a LEMO socket in size 1S.
- There is a USB device interface (type A) on the Command Touch remote control. This interface can be used for data imports, data exports and updating the Command Touch software, for example.

#### Additional interfaces

Additional interface modules can be installed in the devices.

- The Analog module (order no. LRZ 912) has a 6-pin DIN socket with two inputs and two outputs. The inputs and outputs can be configured as a 0 - 20 mA, 4 - 20 mA or 0 - 10 V interface independently of one another. A voltage of 20 V applied to the socket supplies power to an external sensor with electronic evaluation unit.
- The RS 232/485 interface module (order no. LRZ 913) is available in a 9-pin SUB-D socket design. Galvanically isolated by an optocoupler. When combined with the LAUDA command set, the module is compatible with the ECO, Variocool, Proline, Proline Kryomat, PRO, Integral XT and Integral T product lines. The RS232 interface can be connected directly to the PC using a 1:1 contacted cable.
- The contact module (order no. LRZ 914) is available in a plug connector design according to NAMUR NE28. This contact module is identical to LRZ 915, but only has two DIN sockets, each with one output and one input. The coupling socket (order no. EQD 047) and the coupling connector (order no. EQS 048) have a 3-pin design.
- The contact module (order no. LRZ 915) is available in a 15-pin SUB-D socket design. The module has three relay contact outputs (changeover contacts, maximum 30 V/ 0.2 A) and three binary inputs for control via external floating contacts.
- Profibus module (order no. LRZ 917). Profibus is a bus system used primarily in the chemical industry, which can connect a maximum of 256 devices at a high signal transmission rate.
- EtherCAT module (order no. LRZ 922) with M8 connection sockets. EtherCAT module (catalog no. LRZ 923) with connection via RJ45 sockets. EtherCAT is an Ethernet-based fieldbus with master/slave functionality.
- External LiBus module box (order no. LCZ 9727) with two additional module bays. The number of LiBus interfaces can be increased using the LiBus module box (LCZ 9727). Additional modules such as a solenoid valve for regulating the cooling water or a reverse flow protection can subsequently be connected.

Refer to the operating manual accompanying the relevant LAUDA interface module for further information on connecting and using these interfaces.

### 3.4 Rating label

| °LAUDA                       | Made in Germany      |
|------------------------------|----------------------|
| Type:                        | RP 290 EC            |
| Order No.:                   | L002659              |
| Serial No.:                  | \$210006439          |
| Refrigerant I:               | R-452A (GWP 2140)    |
| Filling charge I:            | 300 g; 0,64 t CO2-eq |
| PS high pressure I:          | 28 bar               |
| PS low pressure t:           | 19 bar               |
| Refrigerant It               | R-170 (flammable)    |
| Filling charge It            | 70 g                 |
| PS high pressure II          | 28 bar               |
| PS low pressure II:          | 14 har               |
| Voltage:                     | 208-320 V; 60 Hz     |
| Current comumption:          | 16.A                 |
| Protection class:            | IP 21                |
| Cleased. to DIN 12876-1:     | III/FL               |
| Contains fluorinated greenho | ouse gases           |
|                              |                      |

LAUDA DR. R. WOBSER GMBH & CO. KG 97922 Lauda-Kingshofen, Laudaplets 1, Germany

Fig. 10: Rating label (example)

The specifications on the rating label are described in more detail in the following table. Certain specifications depend on the device type and the installed equipment.

| Angabe                        | Description                                                                                                    |
|-------------------------------|----------------------------------------------------------------------------------------------------|
| Туре:                         | Device type                                                                                                    |
| Order No.:                    | Order number of the device                                                                                          |
| Serial No.:                   | Serial number of the device                                                                                         |
| Refrigerant I:                | Designation of the refrigerant used in the refrigerating machine, level 1                                           |
| Filling charge I:             | Filling charge of the refrigerant in the refriger-<br>ating machine, level 1                                        |
| PS high pressure I:           | Maximum permitted working pressure at the refrigerant high-pressure side in the refriger-<br>ating machine, level 1 |
| PS low pressure I:            | Maximum permitted working pressure at the refrigerant low-pressure side in the refrigerating machine, level 1       |
| Refrigerant II:               | Designation of the refrigerant used in the refrigerating machine, level 2                                           |
| Filling charge II:            | Filling charge of the refrigerant in the refriger-<br>ating machine, level 2                                        |
| PS high pressure II:          | Maximum permitted working pressure at the refrigerant high-pressure side in the refriger-<br>ating machine, level 2 |
| PS low pressure II:           | Maximum permitted working pressure at the refrigerant low-pressure side in the refrigerating machine, level 2       |
| Voltage:                      | Device may only be operated with this distribu-<br>tion voltage and frequency                                       |
| Current consumption:          | Maximum current consumption of the device during operation                                                          |
| Protection class:             | IP protection level of the device                                                                                   |
| Class acc. to<br>DIN 12876-1: | German standard for electrical laboratory equipment                                                                 |

| Туре                        | RP 290 E NRTL        |
|-----------------------------|----------------------|
| Order No.:                  | L002659              |
| Serial No.:                 | \$210008534          |
| Refrigerant L               | R-452A (GWP 2140)    |
| Filling charge I:           | 300 g. 0,64 t CO2-eq |
| PS high pressure 1          | 20 bar               |
| PS low pressure I:          | 19 bar               |
| Refrigerant I:              | R-170 (flammable)    |
| Filing charge It            | 70 g                 |
| PS high pressure 1:         | 28 bar               |
| PS les pressre it:          | 14 ha-               |
| Voltage:                    | 208-220 V; 60 Hz     |
| Current consumption:        | 16 A                 |
| Protection class            | IP 21                |
| Class acc. to DIN 12876 1.  | 007 FL               |
| Contains Rubrinated greathe | una ganas            |
| SCCR                        | SHA                  |
| Compressor FLA I:           | 47A                  |
| Compressor HP Is            | 1,3 HP               |
| Compressor FLA II:          | 2,9 A                |
| Compressor hP II:           | 0,9 HP               |
| Pump FLA b                  |                      |
| Pump HP I:                  |                      |
| Pump FLA I:                 |                      |
| Pump-HP II:                 |                      |
| Refrigeration fan FLAu      |                      |
| Refrigeration far HP:       |                      |
| C e 器                       | X 😥                  |

Meda in Germany

The images show examples of rating labels for devices with NRTL certification.

LAUDA DR. R. WOBSER GMBH & CO. KG 97922 Luda-König-tofar, Ludapista I, Germany

è

18

Fig. 11: Rating label for a low-temperature thermostat (example)

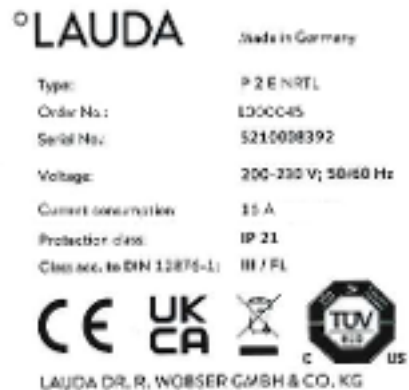

LAUDA DR. R. WOBSER GMBH & CO. KG 97922 Lauta-Kongdofen, Lautapata 1, Germany

Fig. 12: Rating label for a heating thermostat (example)

| Specification          | Description                                                                                                    |
|------------------------|----------------------------------------------------------------------------------------------------|
| SCCR:                  | Indicates the short-circuit current according to NEC 110-10<br>or UL508A which the components and assemblies used in the<br>machine can withstand |
| Compressor FLA I:      | Current consumption of Compressor I under full load                                                                                               |
| Compressor HP I:       | Power of Compressor I in horse power                                                                                                    |
| Compressor FLA II:     | Current consumption of Compressor II under full load                                                                                              |
| Compressor HP II:      | Power of Compressor II in horse power                                                                                                    |
| Pump FLA I:            | Current consumption of Pump I under full load                                                                                                    |
| Pump HP I:             | Power of Pump I in horse power                                                                                                    |
| Pump FLA II:           | Current consumption of Pump II under full load                                                                                                    |
| Pump HP II:            | Power of Pump II in horse power                                                                                                    |
| Refrigeration fan FLA: | Current consumption of the fan under full load                                                                                                    |
| Refrigeration fan HP:  | Power of the fan in horse power                                                                                                    |
|                        |                                                                                                    |

Values (HP and FLA) for the compressor, pump and refrigeration fan are only provided on the rating label for components with a performance class over 0.75 HP. For components with a performance class under 0.75 HP, no values (HP and FLA) are provided on the rating label.

### 4 Before starting up

### 4.1 Installation

 

 WARNING! Danger of device falling or overturning

 Crushing, impacts

 • Do not tilt the device.

 • Position the device on an even, non-slip surface with a sufficient load carrying capacity.

 • Do not position the device close to table edges.

Hold on under the heat thermostats to lift and carry them.

The following safety notice is relevant for devices with a refrigerating machine:

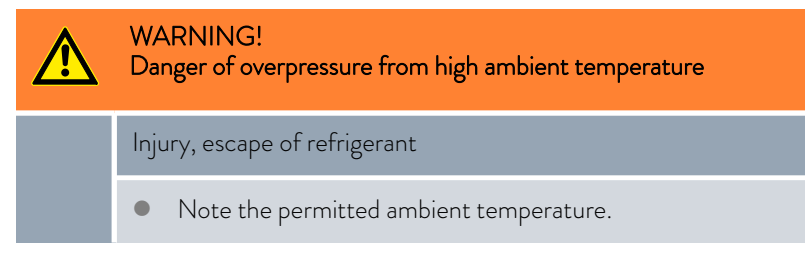

The following safety notices are relevant for devices containing natural refrigerant:

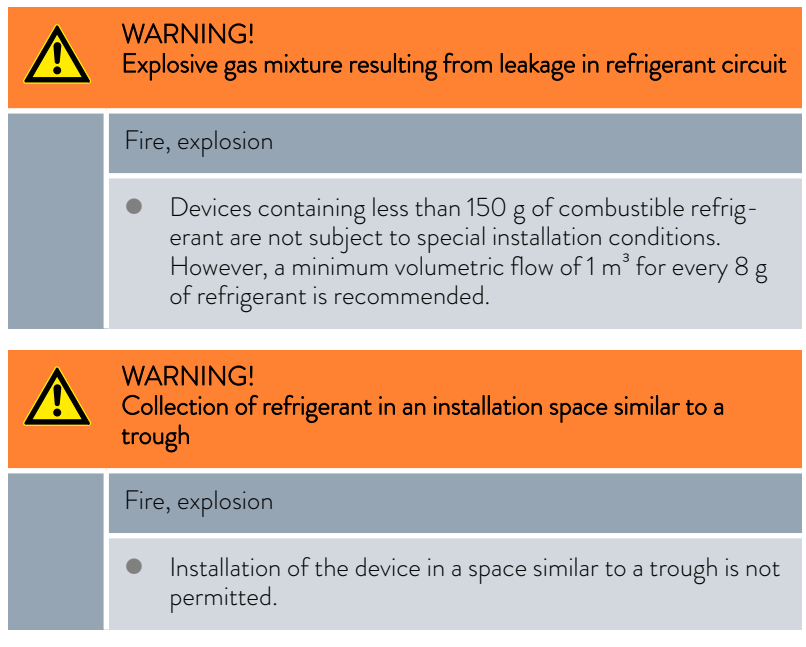

The following safety notice is relevant for bath thermostats:

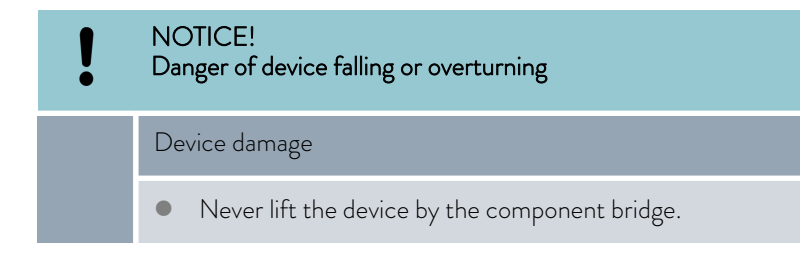

Please note:

- Irritant vapors may develop, depending on the heat transfer liquid and operating mode used. Always ensure that the vapors are adequately extracted. Use the bath cover for bath thermostats.
- Note the electromagnetic compatibility (EMC) requirements of the device. Refer to S Chapter 1.2 "EMC requirements" on page 7 for more information.

Observe the information relating to devices with a refrigerating machine:

- The device can be operated at a maximum ambient temperature of 40 °C.
- A higher ambient temperature may have a negative impact on the cooling output of the thermostats used.
- After a prolonged period of inactivity, it may take the cooling thermostat up to 30 minutes to reach the nominal cooling output, depending on the room temperature and device type.
- After transporting the refrigeration device, install 2 hours before commissioning if possible so that any displaced oil can flow back into the oil sump and the compressor is not damaged.

The type and refrigerant charge are printed on the type plate.

- 1. Position the device on a table in a suitable space.
- 2. Keep the device away from other objects and the wall ℜ Chapter 11.1 "General data" on page 129.

Do not cover the ventilation openings.

### 4.2 Installing interface modules

The device can be upgraded with an optional interface module, which is inserted into the side of the device (dimensions of module bay opening  $51 \text{ mm} \times 27 \text{ mm}$ ).

Additional modules can be inserted into the LiBus module box (LCZ 9727). The LiBus module box incorporates two module bays and is available as an accessory.

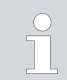

Refer to \$ Chapter 3.3.5 "Series standard and optional interfaces" on page 25 for more information on interface modules.

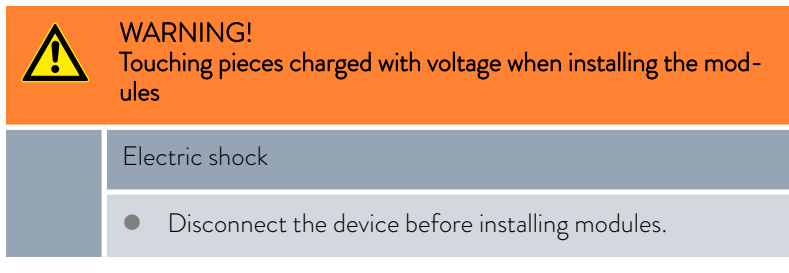

Description for installing an interface module

- Touch the grounded bare stainless steel panels on the constant temperature equipment in order to discharge any possible electrostatic charge.
- 2. Turn off the constant temperature equipment and pull out the mains plug.
- 3. Remove the module from its packaging.
- **4.** The module bays are protected with a cover. Carefully remove the cover.
- 5. Carefully remove the bus connection cable from the cover.
- 6. Insert the bus connection cable (red plug with red socket).

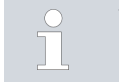

The plug and the socket are reverse polarity protected.

- 7. Insert the module into the bay and fasten it with the two cross-head screws.
  - ▶ The interface module is ready for use.

### 4.3 RS 232 interface

### 4.3.1 Cable and test of the RS 232 interface

| Computer         |                                   |                                  | Thermostat                        |                                  |                                   |                                  |                  |
|------------------|-----------------------------------|----------------------------------|-----------------------------------|----------------------------------|-----------------------------------|----------------------------------|------------------|
| Signal           | 9-pin sub                         | -D socket                        | cket 25-pin sub-D socket          |                                  | 9-pin sub-D socket                |                                  | Signal           |
|                  | With hard-<br>ware hand-<br>shake | Without<br>hardware<br>handshake | With hard-<br>ware hand-<br>shake | Without<br>hardware<br>handshake | With hard-<br>ware hand-<br>shake | Without<br>hardware<br>handshake |                  |
| RxD              | 2                                 | 2                                | 3                                 | 3                                | 2                                 | 2                                | TxD              |
| TxD              | 3                                 | 3                                | 2                                 | 2                                | 3                                 | 3                                | RxD              |
| DTR              | 4                                 |                                  | 20                                |                                  | 4                                 |                                  | DSR              |
| Signal<br>ground | 5                                 | 5                                | 7                                 | 7                                | 5                                 | 5                                | Signal<br>ground |
| DSR              | 6                                 |                                  | 6                                 |                                  | 6                                 |                                  | DTR              |
| RTS              | 7                                 |                                  | 4                                 |                                  | 7                                 |                                  | CTS              |
| CTS              | 8                                 |                                  | 5                                 |                                  | 8                                 |                                  | RTS              |

With hardware handshake: When connecting a thermostat to the PC, use a 1:1 cable (not a null modem cable). The RS 232 interface can be connected directly to the PC using a 1:1 contacted cable.

Without hardware handshake: Set the corresponding operation mode on the PC.

Note the following instructions:

- Use protected connection lines.
- Connect the protective screen with the connector shell.
- The lines are galvanically separated from the rest of the electronics.
- Do not connect unassigned pins.

It is easy to check the RS 232 interface when it is connected to a PC with a Microsoft Windows operating system.

- For Windows<sup>®</sup> 3.11 with the program "Terminal".
- For Windows<sup>®</sup> 95/98/NT/XP with the program "HyperTerminal".

For the operating systems Windows Vista, Windows 7, and Windows 8, "HyperTerminal" is no longer part of the operating system.

Terminal programs are available for download from the Internet for free. These programs offer features similar to "HyperTerminal" (for example PuTTY or RealTerm). Search query "serial port terminal program".

4.3.2 Protocol RS 232

Note the following instructions:

- Connection to SUB-D socket 9-pin
- The interface works with 1 stop bit, without a parity bit and with 8 data bits.
- Transmission speed alternately: 2400, 4800, 9600 (factory setting) or 19200 bauds.
- The RS 232 interface can be operated with AND without hardware handshake (RTS/CTS). In order to do so, Pin 4 (DSR) and Pin 6 (DTR) and Pin 7 (CTS) and Pin 8 (RTS) must be connected with a bridge.
- The command from the computer must be made with a CR, CRLF, or LFCR.
- The response from the thermostat is always made with a CRLF.
- After each command sent to the thermostat, it is necessary to wait for the reply before sending another command. This ensures that the sequencing of inquiries and answers is clear.

CR = Carriage Return (Hex: 0D); LF = Line Feed (Hex: 0A)

Table 5: Example for set value transfer from 30.5 °C to the thermostat.

| Computer             | Thermostat |
|----------------------|------------|
| "OUT_SP_00_30.5"CRLF | ⇔          |
| ⇔                    | "OK"CRLF   |

### 4.3.3 Connecting cable RS 485

### Connection RS 485

| Thermostat with 9-pin sub-D socket |                             |  |
|------------------------------------|-----------------------------|--|
| Contact                            | Data                        |  |
| 1                                  | Data A (-)                  |  |
| 5                                  | SG (Signal Ground) optional |  |
| 6                                  | Data B (+)                  |  |

Note the following instructions:

- Use protected connection lines.
- Connect the protective screen with the connector shell.
- The lines are galvanically separated from the rest of the electronics.
- Do not connect unassigned pins.

An RS 485 bus **always** requires a bus connection in the form of a termination network that guarantees a defined standby state in the high-ohm phases of bus operation. The bus connection looks like this:

This termination network is usually integrated in the insertable PC card (RS 485) and activated via jumpers.

Fig. 13: RS 485 termination

Data

A[-]

Data

B[+]

120 Ω

330 Ω

+5 V

### 4.3.4 Protocol RS 485

Termination

330 Ω

Note the following instructions:

- The interface works with 1 stop bit, without a parity bit and with 8 data bits.
- Transmission speed alternately: 2400, 4800, 9600 (factory setting) or 19200 baud.
- The device address always precedes the RS 485 commands. Up to 127 addresses are possible. The address must always consist of three digits (A000\_... to A127\_...).
- The command from the computer must be made with a CR.
- The response from the thermostatic circulator is always made with a CR.

#### CR = Carriage Return (Hex: OD)

Example with set point transfer of 30.5  $^{\circ}\mathrm{C}$  to the thermostatic circulator. In this example, the address 15 is used.

| Computer                 | Thermostatic circulator |
|--------------------------|-------------------------|
| "A015_OUT_SP_00_30.5" CR | <b>→</b>                |
| ÷                        | "A015_OK" CR            |

### 4.4 Ethernet interface

### 4.4.1 Connections via the Ethernet interface

Various methods can be used to connect LAUDA constant temperature equipment to a control station/PC. The control station can be used to monitor and control the constant temperature equipment.

Connected via Ethernet cable

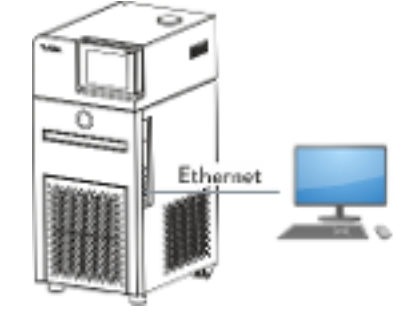

Fig. 14: Connected via Ethernet cable

Fig. 14 illustrates direct communication between the LAUDA constant temperature equipment and the control station/PC via an Internet cable.

Advantage of this connection:

A network is not required.

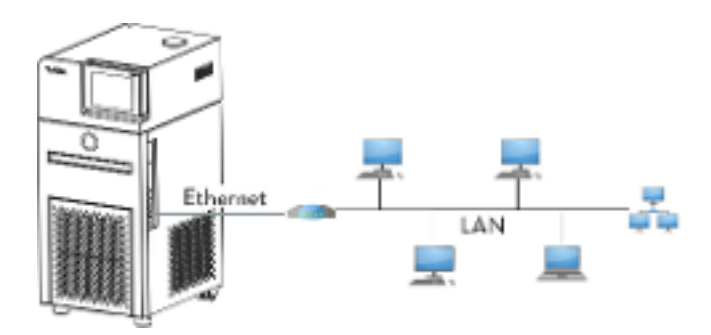

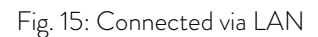

Fig. 15 illustrates how the constant temperature equipment is connected to a control station/PC via a LAN network.

Advantages of this connection:

- The constant temperature equipment can be controlled by any control station/PC.
- It cannot be controlled simultaneously by two control stations/PCs.

Connected via LAN

### Connected via LAN and WLAN

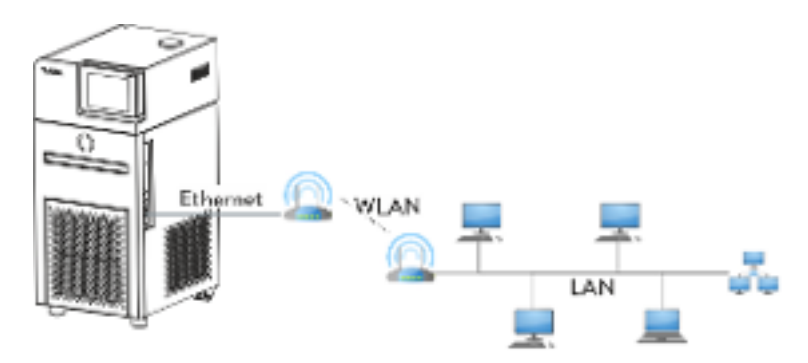

Fig. 16: Connected via LAN and WLAN

Fig. 16 illustrates the connection between the LAUDA constant temperature equipment and a LAN network with control station via a WLAN. Here, the constant temperature equipment is connected to a WLAN router using a standard Ethernet cable. The WLAN router must be configured so that it establishes a connection to a LAN via another WLAN router. This kind of connection is called a WLAN bridge. Refer to the instructions accompanying the relevant router for information on configuring WLAN routers.

It cannot be controlled simultaneously by two control stations.

Advantages of this connection:

- The constant temperature equipment can be controlled by any control station/PC.
- The constant temperature equipment can be contacted by radio and operated from a remote location.

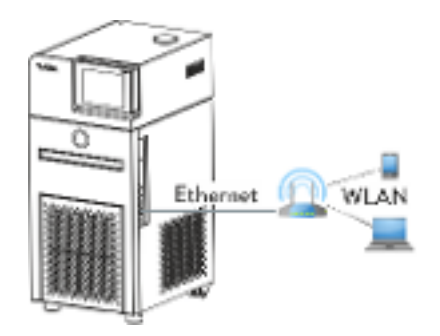

Fig. 17: Connected via WLAN

Fig. 17 illustrates direct communication between the control station/PC and the LAUDA constant temperature equipment via a WLAN. The WLAN router must be configured as an access point. Refer to the instructions accompanying the router for information on configuring the WLAN router.

Advantages of this connection:

- The constant temperature equipment can be contacted by radio and operated from a remote location.
- It is possible to use a short Ethernet cable.
- No LAN network required.

### Connected via WLAN
#### Notes

Commercially available WLAN routers can be used for the connections displayed in Fig. 16 and Fig. 17. The routers must have the necessary connection function and meet the requirements in the relevant country in which they are operated. However LAUDA recommends using an industrial WLAN router for the configuration illustrated in Fig. 16.

## 4.4.2 Configuring the Ethernet interface

Technical data of the Ethernet interface

| Data                | Value  | Unit |
|---------------------|--------|------|
| Ethernet - standard | 10/100 | MBit |

A glossary with all the relevant explanations appears at the end of the document.

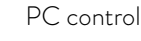

The *PC control* menu item enables the control for a PC or control station. You can activate this function if you wish to control and monitor the thermostat from a control station.

Before the constant temperature equipment and control station can be operated together in a local network (LAN), the Ethernet interface must be configured.

The Ethernet interface can be configured in two different ways:

| Automatically<br>obtain LAN con-<br>figuration | - | In order for this to work, a DHCP server must be<br>present in the local network (LAN). If communication<br>is direct, the control station must support the auto IP<br>standard.        |
|------------------------------------------------|---|----------------------------------------------------------------------------------------------------|
| Manually con-<br>figure LAN con-<br>figuration | - | Manual configuration must be performed if a DHCP<br>server is not available, auto IP standard is not supported<br>or you wish to use the Ethernet interface with fixed IP<br>addresses. |

Manually configure LAN configuration

- 1. Switch on the constant temperature equipment.
- 2. Open the Home window in the Command Touch unit.
- **3.** Touch the Settings  $\rightarrow$  Basic settings  $\rightarrow$  Ethernet configuration tile.
  - The Ethernet configuration submenu opens.
- 4. DHCP client: Set the slide switch to [Off].
  - Manual input for the IP address, subnet mask and standard gateway is active.
- 5. Enter the numerical values for the *IP address* and *subnet mask*, for example 120.0.0.13. The numerical values are entered byte by byte. From left to right, from byte 4 to byte 1. Press [OK] to confirm each byte.
- 6. Once you have entered the numerical values for the [IP address] and [subnet mask], press the [Apply] button.
- 7. Enter the numerical values for the [standard gateway]. The numerical values are entered byte by byte. From left to right, from byte 4 to byte 1. Press [OK] to confirm each byte.

8. Once you have entered the numerical values for the [standard gateway], press the [Apply] button. Otherwise the entries will be discarded.

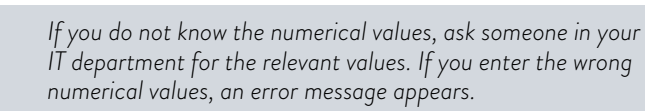

- 9. PC control: Set the slide switch to [On].
  - ▶ The PC can now be controlled from the control station.
- 10. Switch off the constant temperature equipment.
- Connect the Ethernet interface on the constant temperature equipment as illustrated in Fig. 15 to Fig. 17. Use a commercially available Ethernet cable (patch cable).
- 12. Switch on the constant temperature equipment.
- Test the connection with S "Checking the LAN network" on page 39 or S "Check the LAN network and the process interface" on page 40.

Set the [DHCP client] from [On] to [Off], all numerical values are reset to 0.0.0.0.

- Use the same procedure (enter LAN settings manually) if there is a **switch** between the constant temperature equipment and PC.
- When configuring direct Ethernet communication between the control station and the constant temperature equipment, it may take 1 or 2 minutes to establish the connection.
- 1. Switch on the constant temperature equipment.
- 2. Open the Home window in the Command Touch unit.
- 3. Touch the Settings  $\rightarrow$  Basic settings  $\rightarrow$  Ethernet configuration tile.
  - ▶ The Ethernet configuration submenu opens.
- 4. DHCP client: Set the slide switch to [On].
  - The DHCP client is active. The Ethernet interface is configured automatically.
  - PC control: Set the slide switch to [On].
    - ▶ The PC can now be controlled from the control station.
- 6. Switch off the constant temperature equipment.
- 7. Connect the Ethernet interface on the constant temperature equipment as illustrated in Fig. 15 to Fig. 17. Use a commercially available Ethernet cable (patch cable).
- 8. Switch on the constant temperature equipment.

Automatically obtain LAN configuration

5.

9. Test the connection with ✤ "Checking the LAN network" on page 39 or ✤ "Check the LAN network and the process interface" on page 40.

## Checking the LAN network

- Start the Windows command processor by entering cmd.exe<sup>+7</sup> on the PC with Microsoft Windows operating system.
  - ▶ The entry window will open.
- 2. There are two ways of checking:
  - Enter the ping command together with the IP address.
     ping XXX.XXX.XXX.XXX.
     For "XXX.XXX.XXX.XXX", put the IP address that was entered when the Ethernet interface was configured.
     Or
  - Enter the ping command together with the serial number of the thermostatic circulator (possible with software control system 1.36 or later).

ping serial number+7

 If the Ethernet interface is configured and connected correctly, the interface will return four responses within a very short time. See Fig. 18.

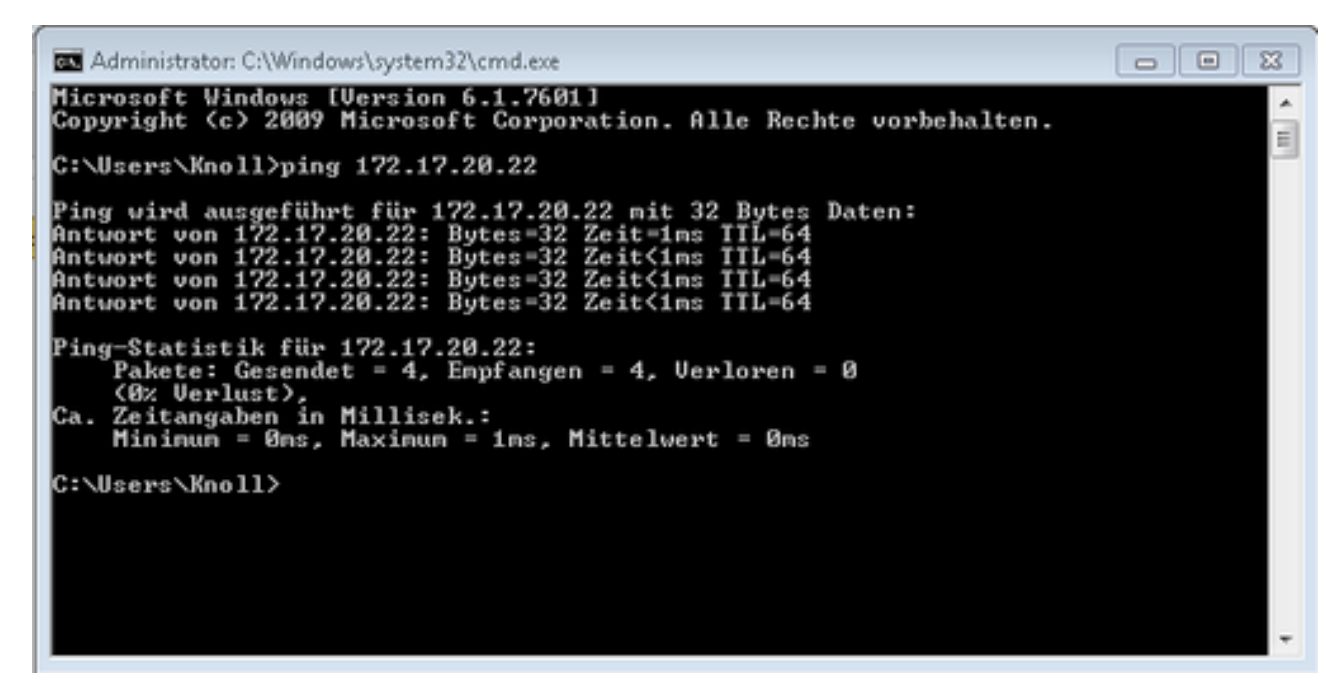

Fig. 18: Example for entering the ping command

Check the LAN network and the process interface

It is easy to check the connection to the interface with a PC and Microsoft Windows operating system.

- For Windows 3.11 with the program "Terminal".
- For Windows 95/98/NT/XP the program "HyperTerminal".
- For operating systems Windows Vista, Windows 7, Windows 8 and Windows 10 "HyperTerminal"\* is not part of the operating system.
  - \* Terminal programs are available on the Internet as freeware. These programs offer features similar to "HyperTerminal" (for example PuTTY or RealTerm). Search query "serial port terminal program".

#### Checking with RealTerm

- Open the program "HyperTerminal" or the "terminal program" on a PC with Microsoft Windows operating system.
  - ▶ The entry window will open.

1.

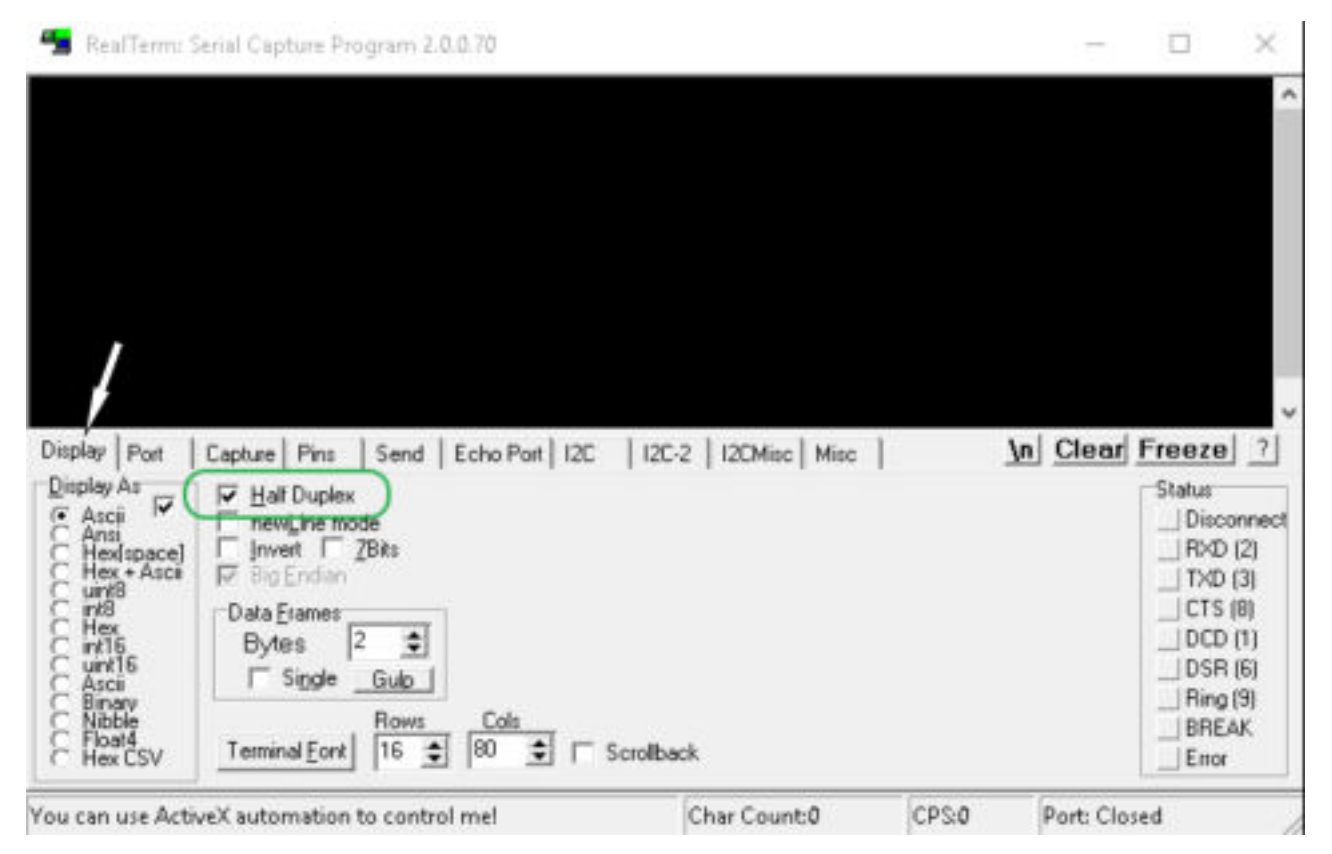

Fig. 19: "RealTerm" program

2. Place a checkmark under *Half Duplex* in the *Display* tab.

| 🖢 RealTerm: Se                                         | rial Captu                                       | ire Program 2.0.0.70                                                                            |                             |                                                                            |       |                                                           |
|--------------------------------------------------------|--------------------------------------------------|-------------------------------------------------------------------------------------------------|-----------------------------|----------------------------------------------------------------------------|-------|-----------------------------------------------------------|
| Display Port                                           | Capture                                          | Pins   Send   Echo Port   12                                                                    | 2C   12C-2   12             | CMisc   Misc                                                               |       | n <u>Clear</u> Freeze ?<br>Status                         |
| Parity<br>None<br>C Odd<br>C Even<br>C Mark<br>C Space | ata Bits<br>8 bits<br>7 bits<br>6 bits<br>5 bits | Stop Bits<br>1 bit C 2 bits<br>Hardware Flow Control<br>None C RTS/CTS<br>C DTR/DSR C RS485-its | Software Flow<br>Receive Xo | Control<br>on Char. 17<br>off Char. 19<br>Winsock is:<br>C Raw<br>C Teinet |       | RXD (2)<br>TXD (3)<br>CTS (8)<br>DCD (1)<br>BREAK<br>Emor |
| ou can use Activ                                       | /eX auton                                        | nation to control me!                                                                           | Char                        | Count:0                                                                    | CPS:0 | Port: 172.17.20.22:54321                                  |

Fig. 20: Entry in the Port field

**3.** Enter the configured IP address and port number of the Ethernet interface on the constant temperature equipment in the *Port* tab. When you are doing this, be sure that the IP address and port number are separated by a colon.

You can enter the serial number of the constant temperature equipment instead of the IP address.

- 4. Then press the [Open] button.
- 5. Open the Send tab.
  - Now that the program has been configured, the actual test can begin.
- 6. Place a checkmark under +CR and +LF.

| 🔧 RealTerm: Serial Capture Program 2.0.0.70   |                                                   | -                     |                                              |
|-----------------------------------------------|---------------------------------------------------|-----------------------|----------------------------------------------|
| TYPE(nla<br>RT (sta                           |                                                   |                       | ^                                            |
|                                               |                                                   |                       |                                              |
|                                               |                                                   |                       |                                              |
|                                               |                                                   |                       |                                              |
| Display Port Capture Pins Send Echo Port 120  | EOL                                               | <u>\n</u> <u>Clea</u> | Status                                       |
| Send No.                                      | umbers Send <u>A</u> SCI                          | Before Alter          | Connected<br>RV(D (2)<br>TX(D (3)<br>CTS (8) |
| Dump File to Port                             | al Steip Spaces I +orc I                          |                       | DCD (1)                                      |
| c \temp\capture.bt                            | end <u>File</u> Stop Delays 0<br><u>Repeats</u> 1 |                       | Ring (9)<br>BREAK<br>Emor                    |
| You can use ActiveX automation to control mel | Char Count 8                                      | CPS:0 Port: 17        | 2.17.20.15:54321                             |

Fig. 21: Entries for the test

- 7. A command must be sent to the constant temperature equipment to test communication. For example, TYPE. Type the command and press [Send ASCII].
  - If the connection is operational, the constant temperature equipment acknowledges the command.

4.4.3 Data transfer rate

The data transfer rate cannot be precisely defined. It depends on a variety of different factors:

- Are the constant temperature equipment ( with the Ethernet interface) and the control station/PC on the same network?
- Are the control station/PC and constant temperature equipment connected wirelessly (WiFi) or through a cable?
- What is the load on the network?

Generally commands can be sent to the constant temperature equipment every 500 ms. For WiFi connections the period could exceed 1 s. A new command can only be sent if the previous command has been acknowledged by the constant temperature equipment.

## 4.4.4 Protocol of the interface

Note the following instructions:

- The command from the computer must be made with a CR, CRLF, or LFCR.
- The response from the thermostatic circulator is always made with a CRLF.
- After each command sent to the thermostat, it is necessary to wait for the reply before sending another command. This ensures that the sequencing of inquiries and answers is clear.

CR = Carriage Return (Hex: 0D); LF = Line Feed (Hex: 0A)

Table 6: Example with set point transfer of 30.5  $^{\circ}\mathrm{C}$  to the thermostatic circulator

| Computer             | Temperature control device |
|----------------------|----------------------------|
| "OUT_SP_00_30.5"CRLF | <b>→</b>                   |
| ÷                    | "OK"CRLF                   |

## 4.5 Read and write errors on the interfaces

### 4.5.1 Write commands of the interface

Valid for the Ethernet interface and for the A write error is RS 232/485 interface module perature equip

A write error is a command from the control station to the constant temperature equipment.

#### Table 7: Temperature

| ID | Function                                             | Unit | Command          |
|----|------------------------------------------------------|------|------------------|
| 1  | Temperature set point                                | [°C] | OUT_SP_00_XXX.XX |
| 15 | Actual value of external temperature (via interface) | [°C] | OUT_PV_05_XXX.XX |
| 26 | Limitation of outflow temperature TiH (upper limit)  | [°C] | OUT_SP_04_XXX    |
| 28 | Limitation of outflow temperature TiH (lower limit)  | [°C] | OUT_SP_05_XXX    |
| 32 | Temperature set point $T_{\rm set}$ in Safety Mode   | [°C] | OUT_SP_07_XXX.XX |

#### Table 8: Pump

| ID | Function                                                | Unit | Command           |
|----|---------------------------------------------------------|------|-------------------|
| 17 | Pump power stage (device-specific, e.g. 1 - 6 or 1 - 8) | [-]  | OUT_SP_01_[Value] |

## Table 9: Cooling

| ID | Function                                       | Unit | Command           |
|----|------------------------------------------------|------|-------------------|
| 23 | Cooling mode: 0 = Off / 1 = On / 2 = Automatic | [-]  | OUT_SP_02_[Value] |

## Table 10: Safety

| ID | Function                                                                                                    | Unit | Command           |
|----|----------------------------------------------------------------------------------------------------|------|-------------------|
| 34 | Timeout communication via interface (1 - 99 seconds; 0 = Off)                                                                                                    | [s]  | OUT_SP_08_[Value] |
| 72 | Activate Safety Mode = 1<br>Safe operating statuses of the device in the event of a fault are<br>defined in Safety Mode. These operating statuses must be entered<br>by the user beforehand. | [-]  | OUT_MODE_06_1     |

## Table 11: Control parameters

| ID | Function                                       | Unit | Command           |
|----|------------------------------------------------|------|-------------------|
| 38 | Control parameter Xp                           | [-]  | OUT_PAR_00_XX.X   |
| 40 | Control parameter Tn (5– 180 s; 181 = Off)     | [s]  | OUT_PAR_01_XXX    |
| 42 | Control parameter Tv                           | [s]  | OUT_PAR_02_XXX    |
| 44 | Control parameter Td                           | [s]  | OUT_PAR_03_XX.X   |
| 46 | Control parameter KpE                          | [-]  | OUT_PAR_04_XX.XX  |
| 48 | Control parameter TnE (0 – 9000 s; 9001 = Off) | [s]  | OUT_PAR_05_XXXX   |
| 50 | Control parameter TvE (5 = Off)                | [s]  | OUT_PAR_06_XXXX   |
| 52 | Control parameter TdE                          | [s]  | OUT_PAR_07_XXXX.X |
| 54 | Correction limitation                          | [K]  | OUT_PAR_09_XXX.X  |
| 56 | Control parameter XpF                          | [-]  | OUT_PAR_10_XX.X   |
| 60 | Control parameter Prop_E                       | [K]  | OUT_PAR_15_XXX    |

## Table 12: Control

| ID | Function                                                                                                    | Unit | Command          |
|----|----------------------------------------------------------------------------------------------------|------|------------------|
| 58 | Set point offset                                                                                                    | [K]  | OUT_PAR_14_XXX.X |
| 66 | Control in control variable X: 0 = internal / 1 = external Pt / 2 =<br>external analog / 3 = external serial / 5 = external Ethernet / 6 =<br>external EtherCAT / 7 = external Pt second (only on Integral) | [-]  | OUT_MODE_01_X    |
| 68 | Offset source X for set point: 0 = normal / 1 = external Pt / 2 =<br>external analog / 3 = external serial / 5 = external Ethernet / 6 =<br>external EtherCAT / 7 = external Pt second                      | [-]  | OUT_MODE_04_X    |

**Comment (ID 66 and 68):** If X=3, the commands ID 66 and ID 68 cannot be executed in some constant temperature control devices until an external temperature specification has been received (via the command ID 15). Also notice that the command OUT\_PV\_05\_XXX.XX must be cyclically transmitted by the selected interface.

### Table 13: Rights

| ID | Function                                                      | Unit | Command       |
|----|---------------------------------------------------------------|------|---------------|
| 62 | Keyboard master (equivalent to "KEY"): 0 = unlock / 1 = lock  | [-]  | OUT_MODE_00_X |
| 64 | Keyboard remote control unit (command): 0 = unlock / 1 = lock | [-]  | OUT_MODE_03_X |

#### Table 14: Status

| ID | Function                           | Unit | Command    |
|----|------------------------------------|------|------------|
| 74 | Switch the device on/off (standby) | [-]  | START/STOP |

Note the following instructions:

- " " (blank space) can also be used for "\_".
- Response from thermostat will be "OK" or, if there is an error, "ERR\_X". RS 485 interface for example "A015\_OK" or if there is an error "A015\_ERR\_X".
- The command from the control station must be made with a CR, CRLF or LFCR.
- The response from the constant temperature equipment is always made with a CRLF.
- After each command is sent to the constant temperature equipment, it is necessary to wait for the reply before sending another command. This ensures that the sequencing of inquiries and answers is clear.
   CR = Carriage Return (Hex: OD); LF = Line Feed (Hex: OA)

| -XXXX.XX | -XXXX.X | -XXXX. | -XXXX | XXXX.XX | XXXX.X | XXXX. | XXXX |
|----------|---------|--------|-------|---------|--------|-------|------|
| -XXX.XX  | -XXX.X  | -XXX.  | -XXX  | XXX.XX  | XXX.X  | XXX.  | XXX  |
| -XX.XX   | -XX.X   | -XX.   | -XX   | XX.XX   | XX.X   | XX.   | XX   |
| -X.XX    | -X.X    | -X.    | -X    | X.XX    | X.X    | Х.    | Х    |
| XX       | X       | .XX    | .Χ    |         |        |       |      |

## Acceptable data formats

### 4.5.2 Read commands of the interface

Valid for the Ethernet interface and for the RS 232/485 interface module

A read error is a query for current data sent to the constant temperature equipment by the control station.

#### Table 15: Temperature

| ID | Function                               | Unit, resolu-<br>tion | Command  |
|----|----------------------------------------|-----------------------|----------|
| 2  | Temperature set point                  | [°C]                  | IN_SP_00 |
| 3  | Bath temperature (outflow temperature) | [°C], 0.01°C          | IN_PV_00 |
| 4  | Bath temperature (outflow temperature) | [°C],<br>0.001°C      | IN_PV_10 |

| ID | Function                                                                                                   | Unit, resolu-<br>tion | Command  |
|----|----------------------------------------------------------------------------------------------------|-----------------------|----------|
| 5  | Query of the controlled temperature (internal/external Pt/external analog/<br>external serial)             | [°C]                  | IN_PV_01 |
| 7  | External temperature T <sub>E</sub> (Pt)                                                                   | [°C]                  | IN_PV_03 |
| 8  | External temperature T <sub>E</sub> (analog input)                                                         | [°C]                  | IN_PV_04 |
| 14 | External temperature T <sub>E</sub> (Pt)                                                                   | [°C],<br>0.001°C      | IN_PV_13 |
| 25 | Overtemperature turn off point T_Max                                                                       | [°C]                  | IN_SP_03 |
| 27 | Limitation of outflow temperature TiH (upper limit)                                                        | [°C]                  | IN_SP_04 |
| 29 | Limitation of outflow temperature TiH (lower limit)                                                        | [°C]                  | IN_SP_05 |
| 33 | Set temperature ${\rm T}_{\rm set}$ in Safety Mode (safe set point in case of communication interruption). | [°C]                  | IN_SP_07 |

## Table 16: Pump

| ID | Function                                       | Unit    | Command  |
|----|------------------------------------------------|---------|----------|
| 12 | Flow rate<br>Flow controller must be connected | [l/min] | IN_PV_07 |
| 18 | Pump power stage                               | [-]     | IN_SP_01 |

## Table 17: Fill level

| ID | Function                | Unit | Command  |
|----|-------------------------|------|----------|
| 9  | Bath level (fill level) | [-]  | IN_PV_05 |

## Table 18: Actuating signal

| ID | Function                                                                                                    | Unit | Command  |
|----|----------------------------------------------------------------------------------------------------|------|----------|
| 11 | Resolution of controller actuating signal in per mill [0.1 %]<br>- negative value → device is cooling<br>- positive value → device is heating | [‰]  | IN_PV_06 |

## Table 19: Cooling

| ID | Function                                       | Unit | Command  |
|----|------------------------------------------------|------|----------|
| 24 | Cooling mode: 0 = Off / 1 = On / 2 = Automatic | [-]  | IN_SP_02 |

## Table 20: Safety

| ID | Function                                                      | Unit | Command    |
|----|---------------------------------------------------------------|------|------------|
| 35 | Timeout communication via interface (1 - 99 seconds; 0 = Off) | [s]  | IN_SP_08   |
| 73 | Status of Safety Mode: 0 = off (inactive) / 1 = on (active)   | [-]  | IN_MODE_06 |

## Table 21: Control parameters

| ID | Function                         | Unit | Command   |
|----|----------------------------------|------|-----------|
| 39 | Control parameter Xp             | [-]  | IN_PAR_00 |
| 41 | Control parameter Tn (181 = Off) | [s]  | IN_PAR_01 |
| 43 | Control parameter Tv             | [s]  | IN_PAR_02 |
| 45 | Control parameter Td             | [s]  | IN_PAR_03 |
| 47 | Control parameter KpE            | [-]  | IN_PAR_04 |
| 49 | Control parameter TnE            | [s]  | IN_PAR_05 |
| 51 | Control parameter TvE            | [s]  | IN_PAR_06 |
| 53 | Control parameter TdE            | [s]  | IN_PAR_07 |
| 55 | Correction limitation            | [K]  | IN_PAR_09 |
| 57 | Control parameter XpF            | [-]  | IN_PAR_10 |
| 61 | Control parameter Prop_E         | [K]  | IN_PAR_15 |

## Table 22: Control

| ID | Function                                                                                                    | Unit | Command    |
|----|----------------------------------------------------------------------------------------------------|------|------------|
| 59 | Set point offset                                                                                                    | [K]  | IN_PAR_14  |
| 67 | Control in control variable X: 0 = internal / 1 = external Pt / 2 = external analog / 3 = external serial / 5 = external Ethernet / 6 = external EtherCAT / 7 = external Pt second (only on Integral) | [-]  | IN_MODE_01 |
| 69 | Offset source X for set point: 0 = normal / 1 = external Pt / 2 = external analog / 3 = external serial / 5 = external Ethernet / 6 = external EtherCAT / 7 = external Pt second (only on Integral)   | [-]  | IN_MODE_04 |

## Table 23: Rights

| ID | Function                                                       | Unit | Command    |
|----|----------------------------------------------------------------|------|------------|
| 63 | Status of Base remote control keyboard: 0 = free / 1 = blocked | [-]  | IN_MODE_00 |
| 65 | Status of remote control keyboard: 0 = free / 1 = blocked      | [-]  | IN_MODE_03 |

## Table 24: Status

| ID  | Function                                                                                                    | Unit | Command    |  |  |  |
|-----|----------------------------------------------------------------------------------------------------|------|------------|--|--|--|
| 75  | Standby status: 0 = Device is switched on / 1 = Device is switched off                                                                              | [-]  | IN_MODE_02 |  |  |  |
| 107 | Device type (Example answer: "PRO")                                                                                                    | [-]  | TYPE       |  |  |  |
| 130 | Device status: 0 = OK / -1 = Fault                                                                                                    | [-]  | STATUS     |  |  |  |
| 131 | Fault diagnosis; a 7-digit answer in the format XXXXXXX is output, whereby each digit X contains fault information ( $0 = no$ fault / $1 =$ fault). | [-]  | STAT       |  |  |  |
|     | The following information is defined for the seven places of the answer format:                                                                     |      |            |  |  |  |
|     | ■ 1. Character = error                                                                                                    |      |            |  |  |  |
|     | 2. Character = alarm                                                                                                    |      |            |  |  |  |
|     | 3. Character = warning                                                                                                    |      |            |  |  |  |
|     | 4. Character = overtemperature                                                                                                    |      |            |  |  |  |
|     | 5. Character = sublevel                                                                                                    |      |            |  |  |  |
|     | ■ 6. Character = higher level (alarm setting)                                                                                                    |      |            |  |  |  |
|     | 7. Character = external control value missing                                                                                                    |      |            |  |  |  |

## Table 25: Contact input/output

| ID  | Function                                                                  | Unit | Command  |
|-----|---------------------------------------------------------------------------|------|----------|
| 96  | Contact input 1: 0 = open / 1 = closed<br>Contact module must be present  | [-]  | IN_DI_01 |
| 98  | Contact input 2: 0 = open / 1 = closed                                    | [-]  | IN_DI_02 |
| 100 | Contact input 3: 0 = open / 1 = closed                                    | [-]  | IN_DI_03 |
| 102 | Contact output 1: 0 = open / 1 = closed<br>Contact module must be present | [-]  | IN_DO_01 |

| ID  | Function                                | Unit | Command  |
|-----|-----------------------------------------|------|----------|
| 104 | Contact output 2: 0 = open / 1 = closed | [-]  | IN_DO_02 |
| 106 | Contact output 3: 0 = open / 1 = closed | [-]  | IN_DO_03 |

## Table 26: SW version

| ID  | Function                                                                                 | Unit | Command     |
|-----|------------------------------------------------------------------------------------------|------|-------------|
| 108 | Control system                                                                           | [-]  | VERSION_R   |
| 109 | Protection system                                                                        | [-]  | VERSION_S   |
| 110 | Remote control (Command)<br>(remote control unit must be present)                        | [-]  | VERSION_B   |
| 111 | Cooling system<br>(only for devices with active cooling)                                 | [-]  | VERSION_T   |
| 112 | Analog interface module<br>(interface module must be present)                            | [-]  | VERSION_A   |
| 114 | RS 232/485 interface module or Profibus / Profinet<br>(interface module must be present) | [-]  | VERSION_V   |
| 116 | EtherCAT interface module<br>(interface module must be present)                          | [-]  | VERSION_Z   |
| 117 | Contact interface module<br>(interface module must be present)                           | [-]  | VERSION_D   |
| 118 | Solenoid valve for cooling water<br>(solenoid valve must be present)                     | [-]  | VERSION_M_0 |
| 119 | Solenoid valve for automatic filling device<br>(solenoid valve must be present)          | [-]  | VERSION_M_1 |
| 120 | Solenoid valve for constant level device<br>(Solenoid valve must be present)             | [-]  | VERSION_M_2 |
| 121 | Solenoid valve, shut off valve 1<br>(Solenoid valve must be present)                     | [-]  | VERSION_M_3 |
| 122 | Solenoid valve, shut off valve 2<br>(Solenoid valve must be present)                     | [-]  | VERSION_M_4 |
| 128 | External Pt100 interface 0<br>(module must be present)                                   | [-]  | VERSION_E   |

Note the following instructions:

- ""(blank space) can also be used for "\_".
- If not otherwise specified in the command, the response will always be given in fixed point format "XXX.XX" or for negative values "-XXX.XX" or "ERR\_X". (RS 485 interface e.g. "A015\_XXX.XX" or "A015\_ERR\_X").
- The command from the control station must be made with a CR, CRLF or LFCR.

- The response from the constant temperature equipment is always made with a CRLF.
- After each command is sent to the constant temperature equipment, it is necessary to wait for the reply before sending another command. This ensures that the sequencing of inquiries and answers is clear.
   CR = Carriage Return (Hex: OD); LF = Line Feed (Hex: OA)

#### 4.5.3 Error messages from the constant temperature equipment to the control station

Error messages are described in this list.

| Error  | Description                                                                            |
|--------|----------------------------------------------------------------------------------------|
| ERR_2  | Wrong entry (for example, buffer overflow).                                            |
| ERR_3  | Wrong command                                                                          |
| ERR_5  | Syntax error in value                                                                  |
| ERR_6  | Impermissible value                                                                    |
| ERR_8  | Module or value not available.                                                         |
| ERR_30 | All segments in the programmer are occupied.                                           |
| ERR_31 | Not possible to specify set point value, analog set point input set to ON.             |
| ERR_33 | An external temperature probe is missing.                                              |
| ERR_34 | Analog value not present.                                                              |
| ERR_35 | Safety Mode cannot be started because the Safety Mode function has not been activated. |
| ERR_36 | Not possible to specify set point value, programmer is running or has been paused.     |
| ERR_37 | Impossible to start the programmer, analog set point value input is turned on.         |
| ERR_38 | Not possible to activate from Safety Mode.                                             |

### 4.6 Setting up the circulation thermostat

| CAUTION!<br>Risk of heat transfer liquid escaping from incorrectly sealed<br>pump connections                                                                                      |  |  |  |  |
|----------------------------------------------------------------------------------------------------|--|--|--|--|
| Slipping hazard, loss of heat transfer liquid                                                                                                    |  |  |  |  |
| • Attach a stopper or pump link to the pump connections if there is no external consuming unit connected.                                                                          |  |  |  |  |
| <ul> <li>Slipping hazard, loss of heat transfer liquid</li> <li>Attach a stopper or pump link to the pump connections if there is no external consuming unit connected.</li> </ul> |  |  |  |  |

### 4.7 Racks, platforms, rising platforms

This section is relevant for:

the Bath thermostat device category

Chemical samples, for example, are placed on special racks, platforms and rising platforms for temperature control purposes.

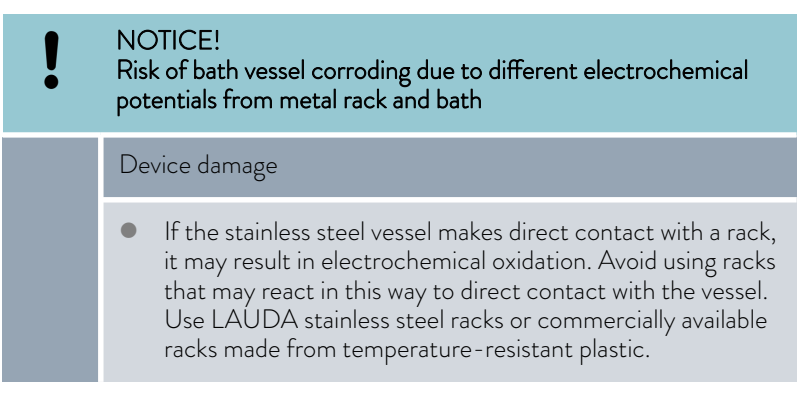

## 4.8 External consuming unit

## 4.8.1 Hoses

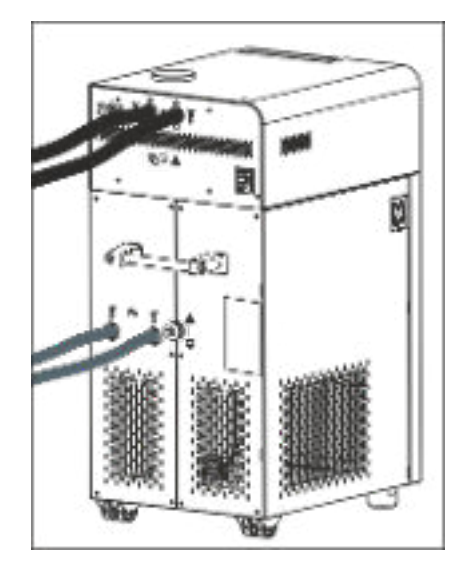

Fig. 22: Connected hoses

|        | CAUTION!<br>Risk of external hydraulic circuit bursting                                                                                                    |  |  |  |
|--------|----------------------------------------------------------------------------------------------------|--|--|--|
|        | Scalding, cold burns                                                                                                    |  |  |  |
|        | • Use hoses with a greater compressive strength than the maximum possible pump pressure.                                                                                                    |  |  |  |
|        | CAUTION!<br>Risk of heat transfer liquid escaping                                                                                                    |  |  |  |
|        | Scalding, cold burns                                                                                                    |  |  |  |
|        | • The temperature and media resistance of the hoses used for the device overflow must be suitable for the application.                                                                                                    |  |  |  |
|        |                                                                                                    |  |  |  |
|        | CAUTION!<br>Risk of heat transfer liquid escaping due to the use of unsuitable<br>hoses                                                                                                    |  |  |  |
|        | CAUTION!<br>Risk of heat transfer liquid escaping due to the use of unsuitable<br>hoses<br>Scalding, cold burns                                                                                                    |  |  |  |
|        | CAUTION!<br>Risk of heat transfer liquid escaping due to the use of unsuitable<br>hoses<br>Scalding, cold burns<br>• The temperature and media resistance of the hoses must be<br>suitable for the application.                                                                     |  |  |  |
| ▲<br>▲ | CAUTION!<br>Risk of heat transfer liquid escaping due to the use of unsuitable<br>hoses<br>Scalding, cold burns<br>• The temperature and media resistance of the hoses must be<br>suitable for the application.<br>CAUTION!<br>Contact with hot or cold hoses                       |  |  |  |
|        | CAUTION!<br>Risk of heat transfer liquid escaping due to the use of unsuitable<br>hoses<br>Scalding, cold burns<br>• The temperature and media resistance of the hoses must be<br>suitable for the application.<br>CAUTION!<br>Contact with hot or cold hoses<br>Hot and cold burns |  |  |  |

Please also note the following:

When laying the water cooling and heat transfer liquid hoses, make sure that the hoses cannot be kinked or crushed.

### Approved elastomer hoses

| Hose type                       | Clear Ø in<br>mm | Outer diam-<br>eter in mm | Temperature<br>range of the<br>hose in °C | Application area                                        | Catalog<br>number |
|---------------------------------|------------------|---------------------------|-------------------------------------------|---------------------------------------------------------|-------------------|
| EPDM hose, uninsu-<br>lated     | 9                | 13                        | 10 - 90                                   | for all LAUDA heat transfer liquids except mineral oils | RKJ 111           |
| EPDM hose, uninsu-<br>lated     | 12               | 16                        | 10 – 90                                   | for all LAUDA heat transfer liquids except mineral oils | RKJ 112           |
| EPDM hose, insulated            | 12               | 35                        | -35 - 90                                  | for all LAUDA heat transfer liquids except mineral oils | LZS 021           |
| Silicone tube, uninsu-<br>lated | 11               | 15                        | 10 - 100                                  | Water, glycol/water mixture                             | RKJ 059           |
| Silicone tube, insu-<br>lated   | 11               | 33                        | -60 - 100                                 | Water, glycol/water mixture                             | LZS 007           |

) ]

Heat transfer liquids approved for the device can be found in & Chapter 5.1 "LAUDA heat transfer liquids" on page 58.

## Approved metal hoses

The following approved metal hoses with M16  $\times$  1 cap nuts are manufactured from stainless steel. The clear opening measures 10 mm.

| Hose type          | Length in cm | Temperature range of the hose in °C | Application area                                                                                        | Catalog number |
|--------------------|--------------|-------------------------------------|----------------------------------------------------------------------------------------------------|----------------|
| MC 50              | 50           | 10 - 400                            | With single insulation, suitable for all LAUDA heat transfer liquids                                    | LZM 040        |
| MC 100             | 100          | 10 - 400                            | With single insulation, suitable for all LAUDA heat transfer liquids                                    | LZM 041        |
| MC 150             | 150          | 10 - 400                            | With single insulation, suitable for all LAUDA heat transfer liquids                                    | LZM 042        |
| MC 200             | 200          | 10 - 400                            | With single insulation, suitable for all LAUDA heat transfer liquids                                    | LZM 043        |
| Pump short-circuit | 18           | 10 - 400                            | With single insulation, suitable for all LAUDA heat transfer liquids                                    | LZM 044        |
| MK 50              | 50           | -90 - 150                           | With foam insulation for the refrig-<br>eration sector, suitable for all<br>LAUDA heat transfer liquids | LZM 052        |
| MK 100             | 100          | -90 - 150                           | With foam insulation for the refrig-<br>eration sector, suitable for all<br>LAUDA heat transfer liquids | LZM 053        |

| Hose type          | Length in cm | Temperature range of the hose in °C | Application area                                                                                        | Catalog number |
|--------------------|--------------|-------------------------------------|----------------------------------------------------------------------------------------------------|----------------|
| MK 150             | 150          | -90 - 150                           | With foam insulation for the refrig-<br>eration sector, suitable for all<br>LAUDA heat transfer liquids | LZM 054        |
| MK 200             | 200          | -90 - 150                           | With foam insulation for the refrig-<br>eration sector, suitable for all<br>LAUDA heat transfer liquids | LZM 055        |
| Pump short-circuit | 18           | -90 - 150                           | With foam insulation for the refrig-<br>eration sector, suitable for all<br>LAUDA heat transfer liquids | LZM 045        |

## 4.8.2 Connecting an external consuming unit

| DANGER!<br>Risk of hot heat transfer liquid overflowing                                                                                                    |  |  |  |  |
|----------------------------------------------------------------------------------------------------|--|--|--|--|
| Fire                                                                                                    |  |  |  |  |
| <ul> <li>A connecting hose with a collecting vessel must be attached to the overflow.</li> <li>The collecting vessel and connecting hose must be designed to withstand the maximum temperature of the heat transfer liquid.</li> <li>Avoid ignition sources in the vicinity of the collecting vessel.</li> </ul> |  |  |  |  |
| WARNING!<br>Degradation of overflow or drain                                                                                                    |  |  |  |  |
| Electric shock                                                                                                    |  |  |  |  |
| • Overflow hose and drainage hose must each slope down-<br>ward separately all the way into a collecting vessel.                                                                                                    |  |  |  |  |
| CAUTION!<br>Risk of external hydraulic circuit bursting from overpressure                                                                                                    |  |  |  |  |
| Scalding, cold burns                                                                                                    |  |  |  |  |
| <ul><li>When laying the hoses, make sure they cannot kink.</li><li>Use safety valves in the hydraulic circuit.</li></ul>                                                                                                    |  |  |  |  |
| CAUTION!<br>Risk of heat transfer liquid escaping during operation due to<br>open consuming unit                                                                                                    |  |  |  |  |
| Scalding, cold burns                                                                                                    |  |  |  |  |
| • Always use hydraulically sealed consuming units.                                                                                                    |  |  |  |  |

CAUTION!

Risk of heat transfer liquid escaping from consuming unit in an elevated location

#### Electric shock

• If the external consuming unit is positioned above the device, heat transfer liquid may escape from the device when the pump stops. Therefore use the return protection available as an accessory in the external hydraulic circuit.

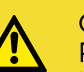

### CAUTION!

Risk of heat transfer liquid escaping from consuming units in a higher or lower location

## Electric shock

• If the external consuming unit is positioned above or below the device, heat transfer liquid may escape from the device or consuming unit when the pump stops. Therefore use the constant level device available as an accessory in the external hydraulic circuit.

## CAUTION!

Risk of external consuming unit bursting

#### Scalding, cold burns

 If the external consuming unit is located in a lower position and is sensitive to pressure, also take into account the additional pressure resulting from the difference in height between the consuming unit and the device.

Please also note the following:

 Always use the largest possible diameters and shortest possible hose lengths in the external circuit.
 If the hose diameter is too narrow, the insufficient flow rate will cause

a drop in temperature between the device and the external consuming unit. In this case, increase the bath temperature or pump level accordingly.

Secure the hoses using hose clips.

#### 4.9 Cooling water

#### 4.9.1 Cooling water requirements

Requirements

Cooling water is subject to specific purity requirements. A suitable procedure must be employed to purify the cooling water in line with the contamination in the water and maintain the water quality. Unsuitable cooling water may cause the condenser and the entire cooling water circuit to become blocked or damaged, or start to leak. The entire cooling circuit and cooling water circuit may sustain extensive consequential damage as a result.

Risk of cooling circuit leaking due to corrosion

Do not use corrosive cooling water.

Risk of cooling circuit leaking due to corrosion

Do not use corrosive cooling water.

The following safety notice is relevant for devices containing natural refrig-

- Free chlorine consisting of disinfectant, for example, and water containing chloride will cause pitting corrosion in the cooling water circuit.
- Distilled, deionized and demineralized water are unsuitable due to their reactivity and will cause corrosion in the cooling water circuit.
- Sea water is unsuitable due to its corrosive properties and will cause corrosion in the cooling water circuit.
- Iron particles and water containing iron will cause corrosion in the cooling water circuit.
- Hard water is unsuitable for cooling due to the high lime content and will lead to calcification of the cooling water circuit.
- Cooling water containing suspended matter is unsuitable.
- Untreated, unpurified water such as river water or cooling tower water is unsuitable due to its microbiological content (bacteria), which can settle inside the cooling water circuit.

| Data                       | Value     | Unit |
|----------------------------|-----------|------|
| pH value                   | 7.5 – 9.0 |      |
| Hydrocarbonate $[HCO_3^-]$ | 70 – 300  | mg/L |
| Chloride                   | < 50      | mg/L |

#### Suitable cooling water quality

NOTICE!

erant:

Device damage

CAUTION!

Fire, explosion

| Data                                                                                                 | Value         | Unit  |
|----------------------------------------------------------------------------------------------------|---------------|-------|
| Sulfate [SO <sub>4</sub> <sup>2-</sup> ]                                                             | < 70          | mg/L  |
| Ratio hydrogen carbonate [HCO <sub>3</sub> <sup>-</sup> ] / sulfate [SO <sub>4</sub> <sup>2</sup> -] | >1            |       |
| Total water hardness                                                                                 | 4.0 - 8.5     | °dH   |
| Electrical conductivity                                                                              | 30 - 500      | µS/cm |
| Sulfite (SO <sub>3</sub> <sup>2-</sup> )                                                             | <1            | mg/L  |
| Free chlorine gas ( $Cl_2$ )                                                                         | < 0.5         | mg/L  |
| Nitrate (NO <sub>3</sub> <sup>-</sup> )                                                              | < 100         | mg/L  |
| Ammonia (NH <sub>3</sub> )                                                                           | Not permitted |       |
| Iron (Fe), dissolved                                                                                 | < 0.2         | mg/L  |
| Manganese (Mn), dissolved                                                                            | < 0.05        | mg/L  |
| Aluminum (Al), dissolved                                                                             | < 0.2         | mg/L  |
| Free aggressive carbon dioxide ( $CO_2$ )                                                            | Not permitted |       |
| Hydrogen sulfide (H <sub>2</sub> S)                                                                  | Not permitted |       |
| Algae growth                                                                                         | Not permitted |       |
| Suspended matter                                                                                     | Not permitted |       |

## 4.9.2 Connecting the cooling water

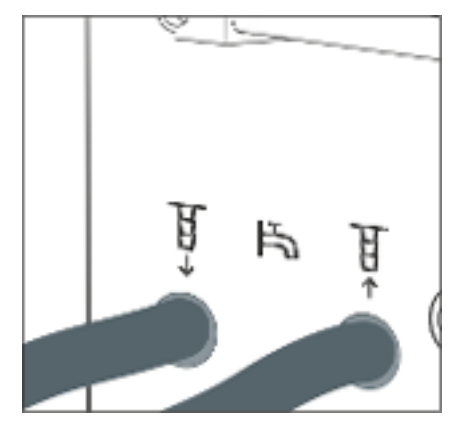

Fig. 23: Cooling water input and output

This section is relevant for:

- Devices with refrigerating machine
  - Devices with cooling coil

Refer to \$ Chapter 11.2 "Cooling capacity and cooling water" on page 132 for further information about the cooling water pressure, cooling water temperature and diameter of the cooling water hoses.

Please note:

- Connect the cooling water inlet and outlet according to the labeling on the device. The inlet and outlet of the cooling water supply may not be interchanged.
- The hoses used for the cooling water circuit must be suitable for the temperature range specified. Also observe the permitted hose diameter.
- Secure the hose nozzles or the coupling connectors to the hoses using hose clips.

- Secure the water cooling return hose in the outlet area to prevent the hose from jerking suddenly, even when pressure surges occur.
   Secure the water cooling return hose in the outlet area in such a way that hot cooling water cannot spray out.
- Avoid kinking or crushing the hoses.
- We recommend using a leakage water detector with water shut-off function to prevent leakages from causing damage in the cooling water system.
- Only use cooling water that meets the quality requirements.
- If the condenser leaks, there is a danger that refrigerating machine oil or combustible/non-combustible refrigerant from the device's refrigerant circuit will mix with the cooling water. Observe the legal requirements and provisions of the water supply company applicable at the operation site.

## 5 Commissioning

## 5.1 LAUDA heat transfer liquids

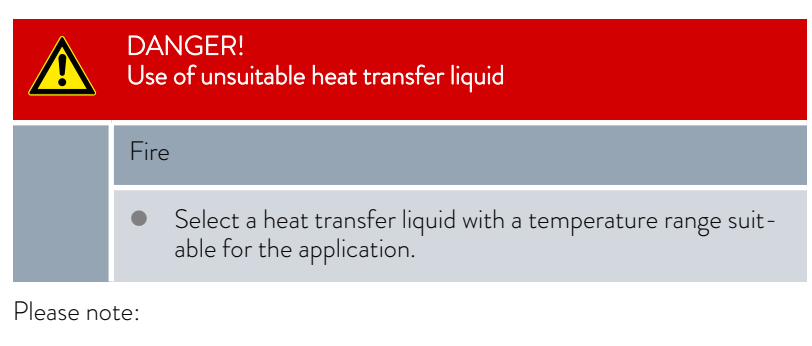

- If the heat transfer liquid reaches the lower limit of the temperature range, the temperature control properties can be expected to deteriorate as a result of the increase in viscosity. Therefore, only fully utilize this temperature range when absolutely necessary.
- Never use contaminated heat transfer liquids. Contamination in the pump housing can cause the pump to seize and the device to shut down.
- Observe the safety data sheet for the heat transfer liquid. You can request a copy of the safety data sheets at any time, if necessary.

### Table 27: Permitted heat transfer liquids

| Designation            | Chemical name                         | Working tem-<br>perature range in<br>°C | Viscosity (kin) in<br>mm²/s (at 20 °C) | Viscosity (kin) in<br>mm²/s at tem-<br>perature | Flash point<br>in °C |
|------------------------|---------------------------------------|-----------------------------------------|----------------------------------------|-------------------------------------------------|----------------------|
| Kryo 95                | Silicone oil                          | -95 – 60                                | 1.6                                    | 20 at -80 °C                                    | 64                   |
| Kryo 60                | Silicone oil                          | -60 - 60                                | 3                                      | 25 at -60 °C                                    | 62                   |
| Kryo 51                | Silicone oil                          | -50 – 120                               | 5                                      | 34 at -50 °C                                    | 120                  |
| Kryo 30                | Monoethylene glycol/<br>water mixture | -30 – 90                                | 4                                      | 50 at -25 °C                                    |                      |
| Kryo 20                | Silicone oil                          | -20 - 170                               | 11                                     | 28 at -20 °C                                    | 170                  |
| Aqua 90                | Decalcified water                     | 5 - 90                                  | 1                                      |                                                 |                      |
| Ultra 301 <sup>®</sup> | Mineral oil                           | 40 - 230                                | 76.5                                   | 35.4 at 40 °C                                   | 245                  |
| Therm 250              | Silicone oil                          | 50 - 250                                | 125                                    | 25 at 70 °C                                     | 300                  |
| Therm 180              | Silicone oil                          | 0 – 180                                 | 23                                     | 36 at 0 °C                                      | 250                  |
| Therm 160              | Polyalkylene glycol<br>and additives  | 60 - 160                                | 141                                    | 28 at 60 °C                                     | 260                  |

<sup>®</sup>Recommendation: Overlay with nitrogen at 150 °C and above

| Designation | Container size<br>Catalog number |         |         |  |  |
|-------------|----------------------------------|---------|---------|--|--|
|             | 5 L                              | 10 L    | 20 L    |  |  |
| Kryo 95     | LZB 130                          | LZB 230 | LZB 330 |  |  |
| Kryo 60     | LZB 102                          | LZB 202 | LZB 302 |  |  |
| Kryo 51     | LZB 121                          | LZB 221 | LZB 321 |  |  |
| Kryo 30     | LZB 109                          | LZB 209 | LZB 309 |  |  |
| Kryo 20     | LZB 116                          | LZB 216 | LZB 316 |  |  |
| Aqua 90     | LZB 120                          | LZB 220 | LZB 320 |  |  |
| Ultra 301   | LZB 153                          | LZB 253 | LZB 353 |  |  |
| Therm 250   | LZB 122                          | LZB 222 | LZB 322 |  |  |
| Therm 180   | LZB 114                          | LZB 214 | LZB 314 |  |  |
| Therm 160   | LZB 106                          | LZB 206 | LZB 306 |  |  |

### Table 28: Heat transfer liquid order numbers

### ■ When using Kryo 30:

The water content decreases during longer periods of operation at higher temperatures and the mixture becomes combustible (flash point 119 °C). Check the mixing ratio using a hydrometer.

- When using Aqua 90: Evaporation losses occur at higher temperatures. In this case, use a bath cover.
- Never use silicone oil in silicone tubes.
- When using mineral oils:
   Do not use in combination with an EPDM hose.
- The proportion of alkaline earth ions in the water must be between 0.71 mmol/L and 1.42 mmol/L (equivalent of 4.0 °dH and 8.0 °dH). Harder water leaves limescale deposits in the device.
- The pH value of the water must be between 6.0 and 8.5.
- Distilled, deionized and demineralized water are unsuitable due to their reactivity. High-purity water and distillates are suitable as a heat transfer liquid after 0.1 g of soda (Na<sub>2</sub>CO<sub>3</sub>, sodium carbonate) is added for every liter of water.
- Sea water is unsuitable due to its corrosive properties.
- Avoid chlorine content in the water at all costs. Do not add chlorine to the water. Cleaning agents and disinfectants, for example, contain chlorine.
- The water must be free of impurities. Water with iron content is unsuitable due to rust formation and untreated river water is unsuitable due to algae growth.
- The addition of ammonia is not permitted.

Heat transfer liquid, water

#### 5.2 Filling the device

LAUDA is not liable for damages resulting from the use of unsuitable heat transfer liquids. Approved heat transfer liquids & Chapter 5.1 "LAUDA heat transfer liquids" on page 58.

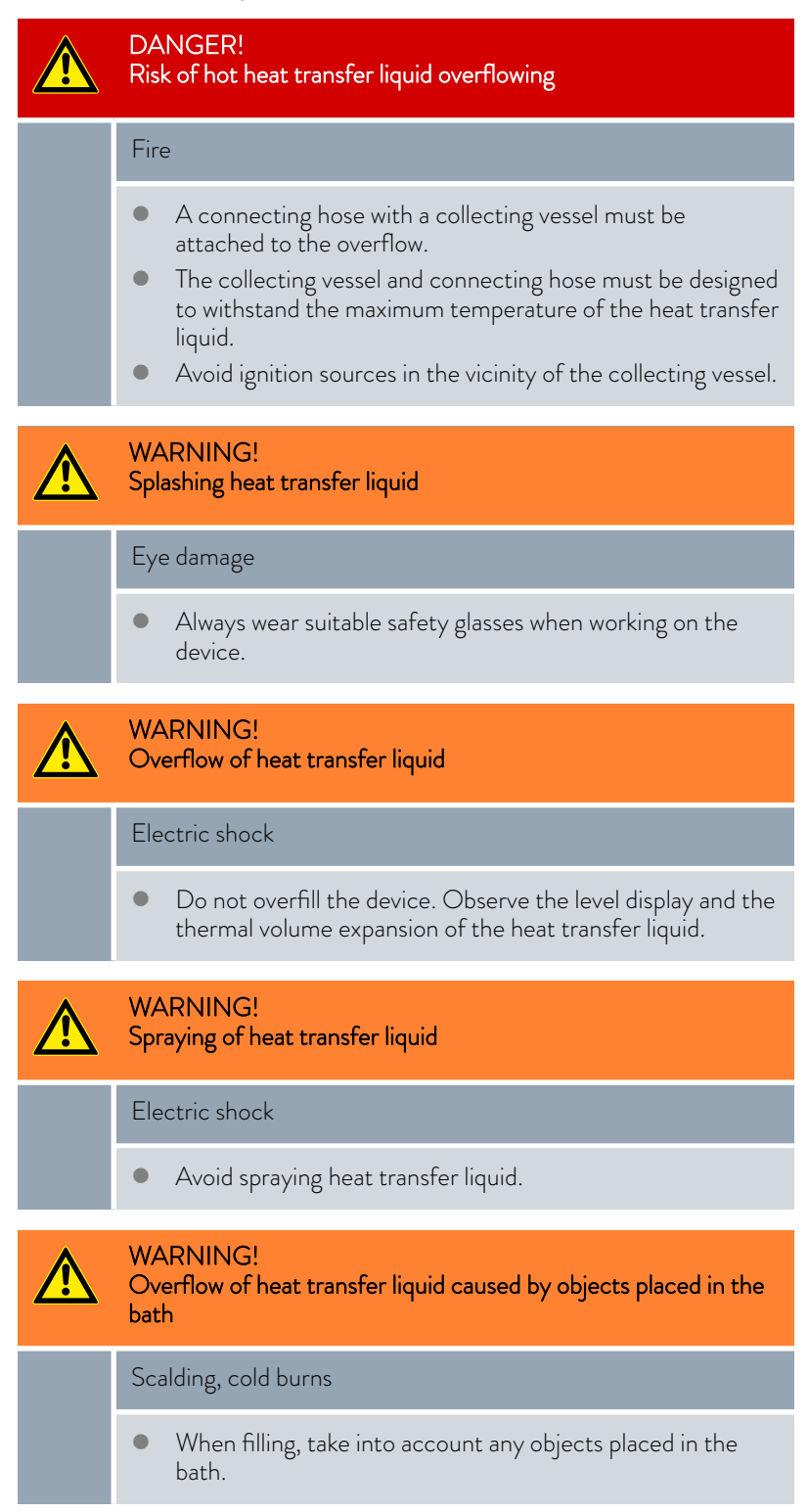

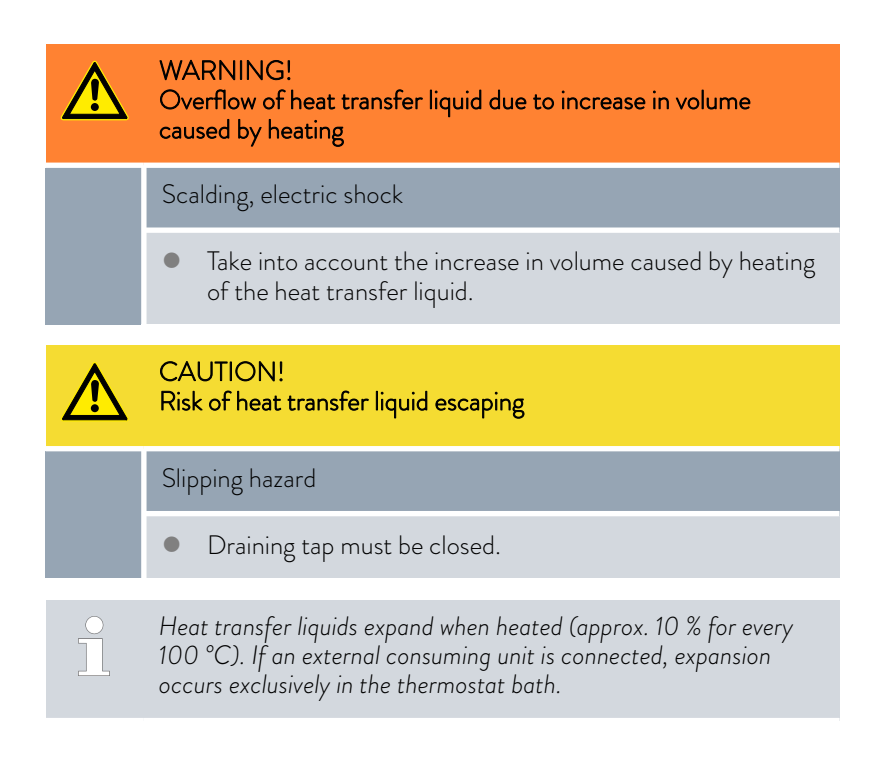

### Bath thermostat

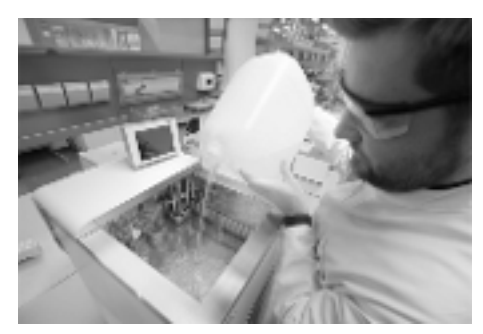

Fig. 24: Filling the bath thermostat

### Circulation thermostat

- 1. Close the draining tap by by turning it clockwise.
- 2. Carefully fill the bath with heat transfer liquid.

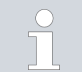

The recommended fill level in the bath thermostat is between 30 and 100 mm below the upper edge of the bath.

Overlevel handling is initiated at a fill level of 25 mm below the upper edge of the bath. The customer can adjust overlevel handling as required. A *low level warning* is issued at approx. 110 mm and a *low level alarm is triggered* at approx. 120 mm below the upper edge of the bath.

The device has a filling mode for convenient filling of the heat transfer liquid.

Filling mode helps you fill the device.

- 1. Close the draining tap by by turning it clockwise.
- 2. Attach a suitable hose (heat transfer liquid/temperature) to the overflow connection on the device.
- **3.** Place the end of this hose into a suitable canister to collect the overflowing heat transfer liquid.

**4.** Switch on the device.

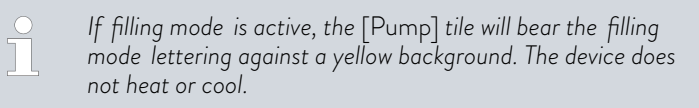

 If the device is empty, *filling mode* is activated immediately after the device is switched on.

If the device is not empty, filling mode can be manually started. Touch the Pump  $\rightarrow$  filling mode  $\rightarrow$  Start filling tile.

- 5. Remove the tank lid.
  - A screen is fitted to the filling nozzle. Do not remove the screen!
- 6. Carefully fill with heat transfer liquid.

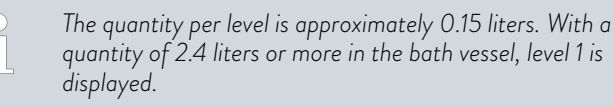

A signal tone with long intervals is emitted starting from around the fifth level to warn against overfilling the device. If you continue filling, the interval of the signal is shortened.

If a continuous tone sounds, the bath vessel is full. If you continue filling the device, it will overflow.

- If the fill level (starting at level 5) is adequate, press the [Standby] softkey to start the pump and fill the connected external consuming unit.
  - Heat transfer liquid is pumped into the external consuming unit. The level of the heat transfer liquid in the bath vessel drops.
- 8. Replenish the heat transfer liquid.
  - ▶ If, however, the fill level drops too far, the device automatically switches to the "Low level" alarm state. The pump is switched off.
- 9. Add sufficient heat transfer liquid. Deactivate the alarm using the [Unlock key]. The pump automatically restarts.
- 10. Carry out steps 8 and 9 until the device and the connected consuming unit are filled.
- **11.** Press [Stop filling] to exit from filling mode and deactivate the acoustic alerts.

The [filling mode] can be used to refill the device during operation.
 If [Fill mode] is active, the device does not heat or cool. You can only start the device after you end [Fill mode].

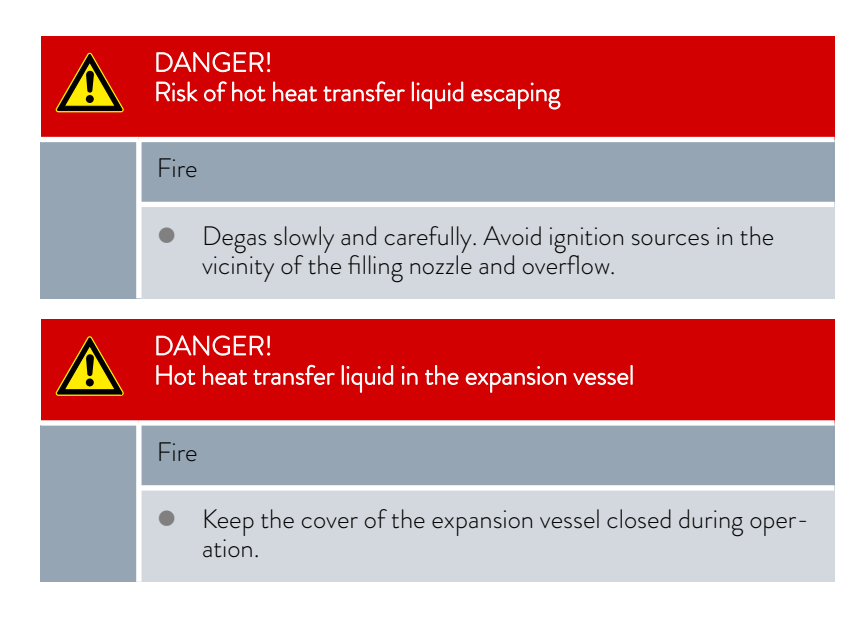

5.3 Changing/draining heat transfer liquid

|    |    | WARNING!<br>Contact with hot or cold heat transfer liquid                                                         |  |  |  |  |  |  |
|----|----|----------------------------------------------------------------------------------------------------|--|--|--|--|--|--|
|    |    | Scalding, cold burns                                                                                              |  |  |  |  |  |  |
|    |    | <ul> <li>Bring the heat transfer liquid to room temperature before draining.</li> </ul>                           |  |  |  |  |  |  |
|    |    | WARNING!<br>Splashing heat transfer liquid                                                                        |  |  |  |  |  |  |
|    |    | Eye damage                                                                                                    |  |  |  |  |  |  |
|    |    | • Always wear suitable safety glasses when working on the device.                                                 |  |  |  |  |  |  |
|    |    | Observe the regulations for the disposal of used heat transfer liquid.                                            |  |  |  |  |  |  |
| 22 | 1. | ow the device and heat transfer liquid to cool or warm up to room<br>nperature.                                   |  |  |  |  |  |  |
|    | 2. | n off the device and pull out the mains plug.                                                                     |  |  |  |  |  |  |
| _  | З. | tach a hose to the drain nozzle.                                                                                  |  |  |  |  |  |  |
|    | 4. | ace the hose in a suitable container to collect the heat transfer<br>uid.                                         |  |  |  |  |  |  |
|    |    | <ul> <li>It may be necessary to drain the device several times if the</li> <li>filling volume is high.</li> </ul> |  |  |  |  |  |  |

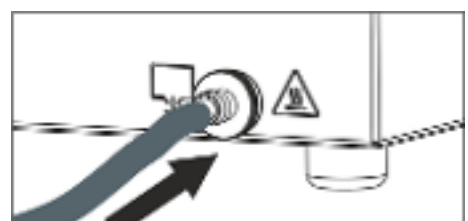

Fig. 25: Attaching hose

5. Open the drain tap by turning it counterclockwise.

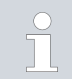

Drain the bath, external consuming unit, accessories and hoses completely.

6. If necessary, clean or flush out the device (with new heat transfer liquid, for example).

After changing to a different heat transfer liquid, you may have to set new values for the temperature limit, overtemperature switch-off point and/or the controller output limit.

#### 5.4 Establishing a mains connection

|                            | WARNING!<br>Contact with voltage conductors due to faulty mains cable                                                                                                    |  |  |  |  |  |
|----------------------------|----------------------------------------------------------------------------------------------------|--|--|--|--|--|
|                            | Electric shock                                                                                                    |  |  |  |  |  |
|                            | • The mains cable must not come into contact with the top<br>of the device, hoses containing hot heat transfer liquid<br>and other hot parts, neither during operation nor after the<br>device is switched off. |  |  |  |  |  |
|                            |                                                                                                    |  |  |  |  |  |
| !                          | NOTICE!<br>Use of impermissible mains voltage or mains frequency                                                                                                    |  |  |  |  |  |
|                            | Device damage                                                                                                    |  |  |  |  |  |
|                            | • Compare the type plate with the available mains voltage and mains frequency.                                                                                                    |  |  |  |  |  |
| Please note the following: |                                                                                                    |  |  |  |  |  |

- Note for electric installation on site:
  - The devices must be protected with a 16 ampere circuit breaker fitted during installation.
  - Exception: Devices with 13 ampere UK plugs.
- Only use the supplied power cable for the power supply.
- Only connect the device to sockets with a protective earth conductor (PE).

### 5.5 Switching on the device

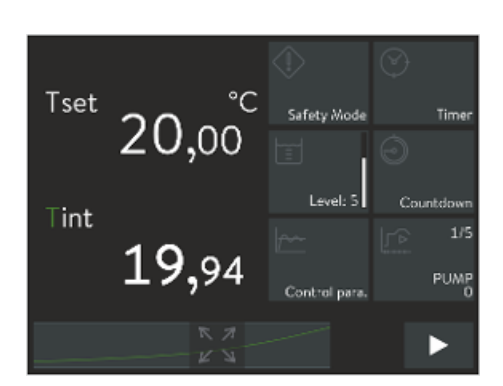

#### WARNING!

/!`

2.

Risk of contact with cold/warm parts if the operator does not realize that the device is switched on.

Scalding, cold burns

- The remote control unit must be kept within visual range of the device.
- 1. Switch on the device at the mains switch.
  - A signal tone is emitted and the operation and fault indicator LED lights up several times.

The LED then lights up green continuously when there are no faults pending.

- After about 30 seconds, the home window appears.
- 3. The device can now be operated using the Command Touch unit.

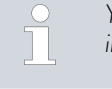

You can now view the version numbers of the software installed on the device in the menu at any time.

Fig. 26: Home window 2

- 5.6 Device operation using the Command Touch unit
- 5.6.1 Menu window

This section is relevant for:

Device operation using the Command Touch unit

## Working with tiles and the temperature curve

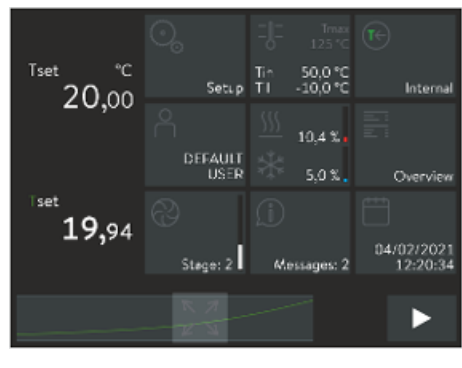

Fig. 27: Home window 3

The high-resolution multi-touch screen and simple finger movements (gestures) make the Command Touch unit extremely simple and effective to use.

### Working with tiles

- Display a hidden [tile] on the screen:
   Swipe your finger left or right over any [tile ].
- Select a specific tile on the screen: Touch the [tile] directly to open the associated submenu.
- Switch from the submenu back to the main window: Touch directly on the [arrow] button at the bottom left of the screen.
- Change from standby mode to operating mode and vice versa:
   Press the [square symbol] button at the bottom right corner of the screen for 2 seconds.

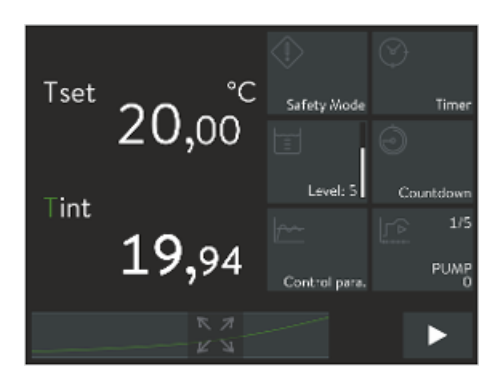

Fig. 28: Home window 2

## 5.6.2 Entry window

### Displaying the temperature profile

- Enlarge the temperature profile on the screen:
   Tap the [Maximize] button at the bottom center of the home window.
- Enlarge or reduce the temperature profile:
   Drag the temperature profile open or closed with your fingers
   Chapter 5.6.3 "Graph window" on page 67.
- Switch from the temperature profile back to the home window: Tap the [Minimize] button in the upper right corner of the graph window.

The Command Touch settings are configured in the input windows. There are two variants of input windows.

## Entry window for selecting options

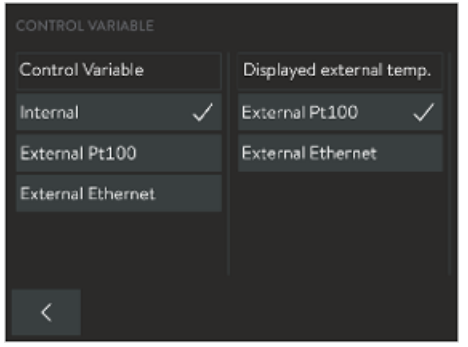

Press the [<] button to return to the previous screen without saving any

changes.

The check mark indicates the active function.

- Touch a different button to select a new setting. No further confirmation is required.
- Press the [<] button to return to the previous screen with the new setting configured.

Fig. 29: Selecting options

### Input window for entering values manually

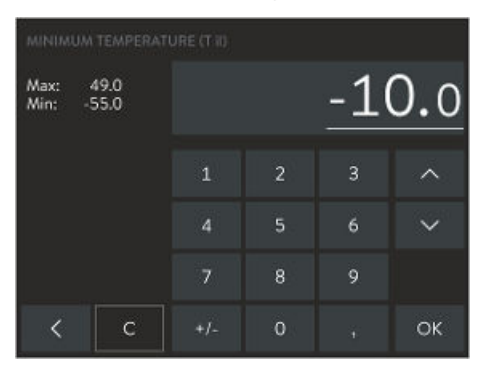

Fig. 30: Entering values

- The value to be entered is displayed in enlarged font.
- Touch the enlarged value to select one of the digits. The cursor indicates the selected digit.
- Enter the new value using the numeric keypad. You can also increase or decrease the value incrementally by pressing the [arrow] buttons.
- If the relevant equipment is installed on your device, you can press the [+/-] button to change the sign.
- Min: and Max: indicate the limits of the entered value.
- Pressing the [OK] button adopts the selected value and the program returns to the previous screen.
- Press the [<] button to return to the previous screen without saving any changes.
- Press the [C] button to delete the new value and restore the previous value.

## Input window for entering the date and time manually

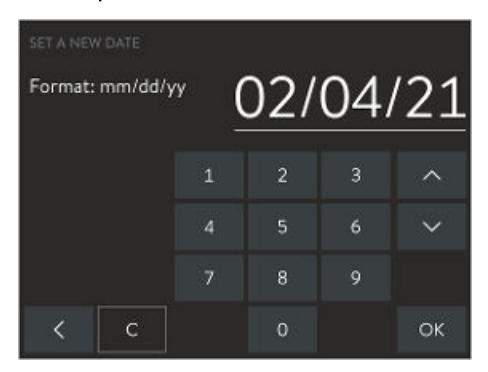

Fig. 31: Entering the date

- The value to be entered is displayed in enlarged font.
- Touch the enlarged value to select the group of digits. The cursor indicates the selected digits.
- Enter the new value using the numeric keypad.
- Pressing the [OK] button adopts the selected value and the program returns to the previous screen.
- If you enter an invalid value and press the [OK] button, the value you entered is not adopted.
- Press the [<] button to return to the previous screen without saving any changes.
- Press the [C] button to delete the new value and display the original value again.
- The US date format (mm.dd.yy) and time format (am or pm) can also be selected.

Command Touch units allow you to display temperature profiles in graph format.

| T <sub>set</sub> (white line)                | - | displays the set temperature                                                   |
|----------------------------------------------|---|--------------------------------------------------------------------------------|
| T <sub>int</sub> (green line)                | - | displays the current internal temperature profile (bath temperature)           |
| T <sub>ext</sub> (violet line, not<br>shown) | - | displays the current external temperature profile<br>(external consuming unit) |

- 1. Tap the [Maximize] icon at the bottom center of the Home window.
  - ▶ The graph window containing the temperature profile appears.
- 2. Tap the [Minimize] icon in the upper right corner of the graph window.
  - ▶ The Home window appears.
- **3.** Touch the temperature scale or the time scale to open the graph settings submenu.

This acts as a shortcut to the Settings  $\rightarrow$  Graph settings menu.

4. Touch  $T_{int}$  or  $T_{ext}$  to show or hide the respective temperature curve.

This acts as a shortcut to the Settings  $\rightarrow$  Graph settings  $\rightarrow$  Displayed measured values menu item.

## 5.6.3 Graph window

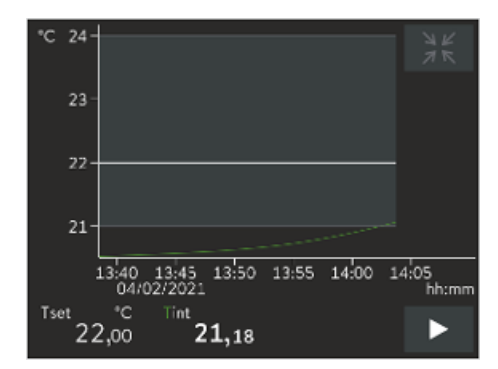

Fig. 32: Graph window

## Displaying the graph window

## Adjusting the graph window

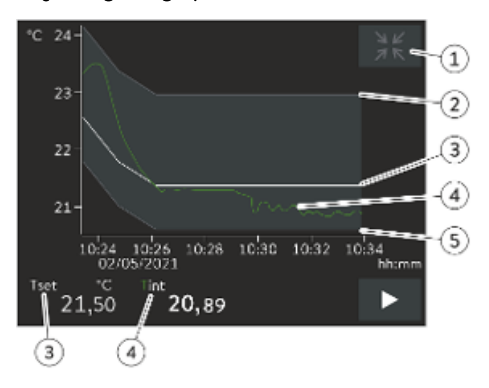

- [Minimize] icon
- 2 Limit maximum
- 3 Set temperature
- 4 Internal actual temperature profile
- 5 Minimum limit value

Fig. 33: Graph window containing temperature profile

| Displayed values  | > | T_int T_set T_ext |
|-------------------|---|-------------------|
| Sample time       | > | 1 5               |
| Time axis         | > | 10 min            |
| Time base         |   | absolute relative |
| Temperature scale |   | man auto          |
|                   |   |                   |
| <                 |   |                   |

Fig. 34: Graphic settings

- 1. Open the Home window.
- 2. Touch the Settings  $\rightarrow$  Graphic settings tile.
  - ▶ The Graph settings submenu opens.

In this submenu, you can adjust the graph window to suit your needs.

 $\blacksquare \quad [\text{Displayed values}]: \mathsf{T}_{\mathsf{set}}, \mathsf{T}_{\mathsf{int}} \text{ and } \mathsf{T}_{\mathsf{ext}}$ 

Here you can define which temperatures are displayed in the graph.[Sample time]: 1, 5, 10 or 30 seconds

Here you can define the time interval at which new temperature values are measured.

- [Time axis]: 1, 10, 30, 60 or 120 minutes as well as 12 or 24 hours. Here you can define the time range displayed in the visible graph window (corresponds to scaling of x axis).
- [Time base]: Slide switch for absolute and relative settings
  - When *Absolute* is selected, measurements are recorded with the current time.
  - When *Relative* is selected, measurements are recorded from the start time "00:00:00".
- [Temperature scale]: Slide switch for the manual and automatic settings
  - Here you can define the temperature range displayed in the visible graph window (corresponds to scaling of y axis).
  - If the slide switch is set to automatic, the size of the visible graph window adapts automatically when the temperature curves change.
  - If the slide switch is set to automatic, the two buttons below (limit value) are disabled.

- [Limit maximum] and [Limit minimum]
  - Here you can define the upper and lower temperature value of the graph window (corresponds to scaling of y axis).
  - Note: When setting the two limit values manually, make sure that the temperature curves fall within the range of the two limit values, otherwise the temperature curves will not appear on the graph. You must enter the absolute temperature values.
- [Tolerance range of graph]: A graphic tolerance range curve T<sub>set</sub> can be defined around the temperature and displayed to visually assist the control accuracy of the displayed temperature curve T<sub>set</sub>.

Touch the [Display tolerance range] button to change the settings.

- Placing or removing a checkmark next to the [Display tolerance range] button shows and hides the tolerance range in the graph window.
- Touching the [Maximum limit value tolerance range] or [Minimum limit value tolerance range] button opens the input window.
- Enter a positive and a negative distance to the set point T<sub>set</sub> for the tolerance range around the temperature curve.

#### 5.7 Command Touch remote control unit menu structure

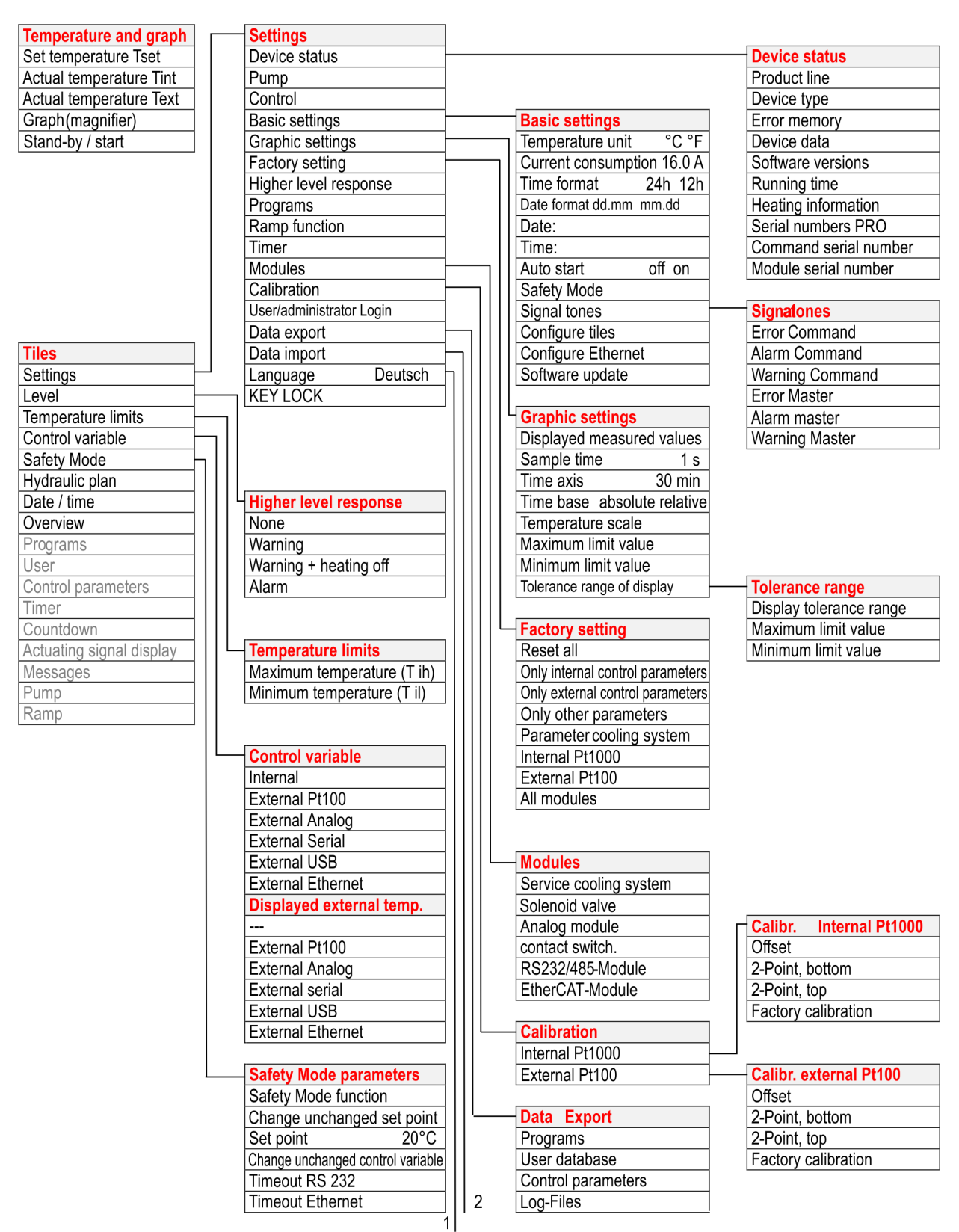

Fig. 35: Command Touch menu, Part 1

## $\left| 1 \right|$

|                          |                                  | Programs                   |                             |
|--------------------------|----------------------------------|----------------------------|-----------------------------|
| Tiles                    | Programs                         | User database              |                             |
| Settings                 | Start                            | Control parameters         |                             |
| Level                    | Pause                            |                            |                             |
| Temperature limits       | Stop                             |                            |                             |
| Control variable         | Edit                             | Language                   |                             |
| Safety Mode              | Undo delete                      | English                    |                             |
| Hydraulic plan           | Delete                           | Deutsch                    |                             |
| Date / time              | Сору                             | Français                   |                             |
| Overview                 | New                              | Español                    |                             |
| Programs                 | Program optimization             | Italiano                   |                             |
| User                     |                                  | Русский                    |                             |
| Control parameters       | User                             | 日本語                        |                             |
| Timer                    | DEFAULT USER                     | 简休中文                       |                             |
| Countdown                |                                  |                            |                             |
| Actuating signal display | SER   = 18                       |                            |                             |
| Messages                 | KEYLOCK                          |                            | Control parameters internal |
| Pump                     |                                  |                            | Xn                          |
| Ramp                     |                                  | - Set point offset         |                             |
|                          | Control                          |                            | Setting Ty/Td               |
|                          | Control variable                 | Set point offset           |                             |
|                          |                                  |                            |                             |
|                          | Sot point offsot                 |                            | Paramotor sots              |
|                          | Actuating signal limit           | Actuating signal limit     |                             |
|                          |                                  | Maximum cooling capacity % |                             |
|                          | Correction value limitation      | Maximum boating output %   | Control parameters external |
|                          | Conection value inflitation      |                            | Kno                         |
|                          |                                  | Filling mode               |                             |
|                          | Timor                            | Start filling              | Setting Tye/Tde             |
| -                        | Weekly sehedule 1                | Finish filling             |                             |
|                          | Weekly schedule 2                |                            |                             |
|                          | Time absolute 1                  |                            | Vof                         |
|                          |                                  |                            | Prop E                      |
|                          | Time absolute 2                  |                            | Parameter sets              |
|                          | Time relative 2                  |                            |                             |
|                          |                                  |                            | Save as                     |
|                          |                                  |                            |                             |
|                          | Pump                             |                            | Offect source               |
|                          | Pump lovel 4                     |                            | off                         |
|                          |                                  |                            | Citemal Dt100               |
|                          |                                  |                            |                             |
|                          | Romp function                    |                            |                             |
|                          | Ramp function                    |                            |                             |
|                          |                                  |                            |                             |
|                          | Duration of terms and the        |                            |                             |
|                          | Duration of temperature increase |                            |                             |
|                          | Unit of time                     |                            |                             |

Fig. 36: Command Touch menu, Part 2

Functions that cannot be executed are omitted from the menu structure.

#### 5.8 Setting overtemperature protection Tmax

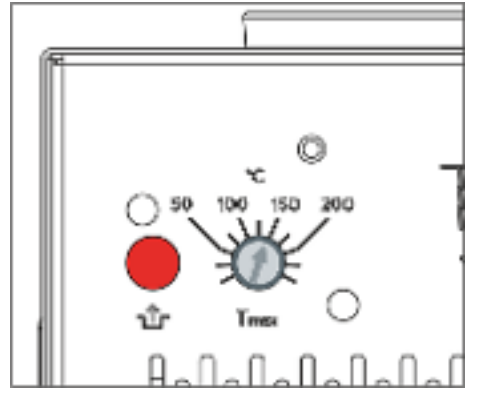

Fig. 37: Setting Tmax

## WARNING!

Fire

Risk of heat transfer liquid overheating due to incorrect entry of overtemperature switch-off point Tmax

• Set the overtemperature switch-off point to 5 K above the upper limit of the temperature range for your application. The overtemperature switch-off point must be <u>below</u> the flash point of the heat transfer liquid.

The maximum temperature Tmax for the overtemperature protection is set at the rotary knob using a screwdriver. The exact preset maximum temperature also appears automatically on the display.

> Schapter 7.7 "Checking the overtemperature protection" on page 116

#### This section is relevant for:

- Device operation using the Command Touch unit
- 1. Adjust the rotary knob using a screwdriver. Turn the knob counterclockwise to decrease the Tmax value.
  - A window with a warning symbol that displays the new maximum temperature pops up on the screen.
- 2. Touch the [OK] button in the window.
  - The maximum temperature is accepted and the window disappears.

#### 5.9 Setting temperature limits Tih and Til

This function is used to set temperature limits Tih and Til. The temperature limits restrict the temperature target value. A warning is issued if the internal actual temperature is outside the temperature limits. The temperature limits should reflect the limits of your application. A tolerance of 2 K should also be added to the upper and lower temperature limits to compensate for overshoots by the control, in particular external controls. The working temperature range of the heat transfer liquid must also be taken into consideration when defining temperature limits.
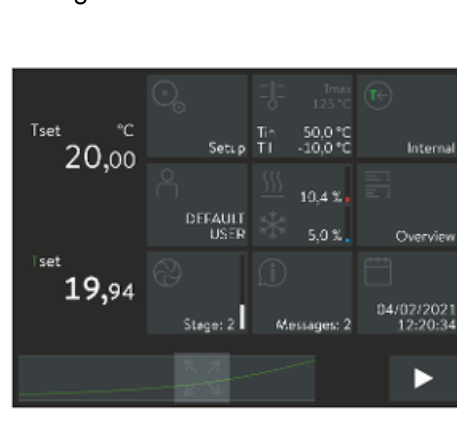

Setting Tih and Til

Fig. 38: Selecting the Temperature limit tile

### 5.10 Setting the temperature target value T<sub>set</sub>

This section is relevant for:

- Device operation using the Command Touch unit
- 1. Open the Home window.
- 2. Touch the [Tih / Til] tile.
- 3. Touch one of the following buttons:
  - Select the first entry *Til* to set the lower limit value.
  - Select the second entry *Tih* to set the upper limit value.
- 4. Press [OK] to confirm.

Refer to  ${\bf b}$  "Input window for entering values manually" on page 66 for more information on working with the input windows.

The temperature target value  $T_{\rm set}$  is the temperature that the constant temperature equipment should reach and then maintain.

This section is relevant for:

Device operation using the Command Touch unit

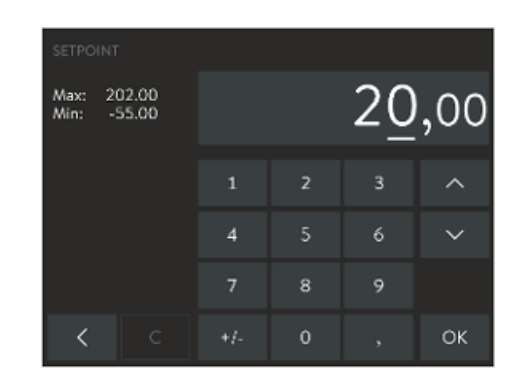

Fig. 39: Entering target value

- 1. Open the Home window.
- 2. Touch the [Tset] button.
  - ► The entry window appears. A temperature target value can be entered within the limit values displayed.
- **3.** Enter the new temperature target value.
- 4. Press [OK] to confirm the new value.
  - ▶ The value is accepted.

Refer to  $\clubsuit$  Chapter 5.6.2 "Entry window" on page 66 for more information on working with the input windows.

### 5.11 Basic settings

| BASIC SETTINGS      |            |
|---------------------|------------|
| Temperature unit    | °C °F      |
| Current consumption | 16.0A      |
| Time format         | 24 h 12 h  |
| Date format         | dd/mmmm/dd |
| Date:               | 02/04/2021 |
| Time:               | 12:30:12   |
| <                   |            |

Fig. 40: Basic settings part 1

| BASIC SETTINGS     |   |     |    |
|--------------------|---|-----|----|
| Auto start         |   | off | on |
| Safety Mode        | > |     |    |
| Signal tones       | > |     |    |
| Configure tiles    | > |     |    |
| Configure Ethernet | > |     |    |
| Software undate    |   |     |    |
| <                  |   |     |    |

Fig. 41: Basic settings part 2

This chapter describes the basic settings of the Command Touch remote control unit.

- Temperature unit: Degrees Celsius or degrees Fahrenheit
- Reducing the maximum current consumption of the device
- Time format: [24 hours] or [12 hours]
- Date format: [dd:mm] or [mm:dd]
- Changing the current date
- Changing the current time
- Autostart: Setting [on] or [off]
- Safety Mode 🏷 Chapter 5.11.1 "Safety Mode" on page 75
- Setting signal tones for errors, alarms and warnings: off, low, medium and loud & Chapter 5.11.2 "Adjusting the volume of signal tones" on page 79
- Configuring tiles & Chapter 5.11.3 "Positioning tiles" on page 79
- Configuring Ethernet
- Software update for Command Touch, for all modules or selected modules
- 1. Open the Home window.
- 2. Touch the Settings  $\rightarrow$  Basic settings tile.
  - ▶ The Basic settings submenu opens.

### 5.11.1 Safety Mode

Purpose of Safety Mode

Safety Mode gives users of LAUDA constant temperature equipment the option of defining a safe temperature state in advance. In the event of a malfunction or error, the user can manually switch to this state quickly and easily or allow the device to do so automatically.

When Safety Mode is **active**, the constant temperature equipment continues to operate at the set temperature  $T_{\rm set}$  and control variable previously defined in the Safety Mode menu.

In the Safety Mode submenu, the user specifies how the device should respond (actions) if certain events occur.

Which events lead to the activation of Safety Mode?

- Being activated manually via the constant temperature equipment.
- Command via interface.
- Being triggered by certain alarms.
- Communication with the control station being interrupted.

What indicates that Safety Mode is active?

The Safety Mode tile in the Command Touch is activated.

What happens in active Safety Mode if there is **no alarm** pending?

The Safety Mode tile in the Command Touch is displayed with a yellow icon. Tapping the tile terminates Safety Mode and the tile displays a gray icon.

What happens in active Safety Mode if an alarm is pending?

- The Alarm window appears on the Command Touch. The Safety Mode tile is displayed with a yellow icon. You cannot exit Safety Mode by touching the tile. You can only exit Safety Mode using the Safety Mode tile once the alarm has been acknowledged on the device.
- Special case Overtemperature

### Activating Safety Mode manually

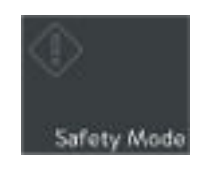

Fig. 42: Safety Mode tile

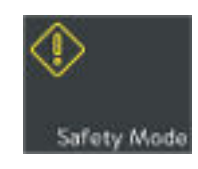

Fig. 43: Safety Mode active

The operator can set the device to Safety Mode by pressing the [Safety Mode] tile.

### Activating Safety Mode using an interface command

Safety Mode can be activated using an interface command. The device is then set to a safe state.

Table 29: List of interfaces and associated interface commands

| Interface            | Interface command | ID | Description                                 |
|----------------------|-------------------|----|---------------------------------------------|
| Ethernet interface   | OUT_MODE_06_1     | 72 | Interface command activates<br>Safety Mode. |
| RS 232/485 interface | OUT_MODE_06_1     | 72 | Interface command activates<br>Safety Mode. |

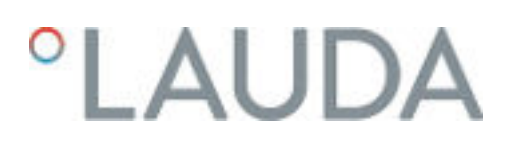

Activating Safety Mode in the event of an alarm

The constant temperature equipment can also activate Safety Mode automatically in the event of an alarm.

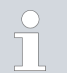

Safety Mode can only become active if the Safety Mode function was activated in the menu beforehand.

Table 30: List of alarms that can be activated by Safety Mode

| Alarm                                                            | Description of action                                                                                                    |
|------------------------------------------------------------------|----------------------------------------------------------------------------------------------------|
| Alarm 9 External actual value Pt is not available                | Safety Mode is activated. If the parameter transfer was activated in<br>Safety Mode, the temperature set point should be adopted from the<br>Safety Mode parameters. External control is switched automatically to<br>internal control. |
| Alarm 10 External actual value Analog is not<br>available        | Safety Mode is activated. If the parameter transfer was activated in<br>Safety Mode, the temperature set point should be adopted from the<br>Safety Mode parameters. External control is switched automatically to<br>internal control. |
| Alarm 11 External actual value Serial is not avail-<br>able      | Safety Mode is activated. If the parameter transfer was activated in<br>Safety Mode, the temperature set point should be adopted from the<br>Safety Mode parameters. External control is switched automatically to<br>internal control. |
| Alarm 12 Current interface 1, interruption                       | Safety Mode is activated. Safety Mode parameters are adopted depending on the configuration.                                                                                                    |
| Alarm 13 Current interface 2, interruption                       | Safety Mode is activated. Safety Mode parameters are adopted depending on the configuration.                                                                                                    |
| Alarm 15 Fault at the digital input                              | Safety Mode is activated. Safety Mode parameters are adopted depending on the configuration.                                                                                                    |
| Alarm 16 Refilling has failed                                    | Safety Mode is activated. Safety Mode parameters are adopted depending on the configuration.                                                                                                    |
| Alarm 17 Set valve to inflow                                     | Safety Mode is activated. Safety Mode parameters are adopted depending on the configuration.                                                                                                    |
| Alarm 18 Set valve to outflow                                    | Safety Mode is activated. Safety Mode parameters are adopted depending on the configuration.                                                                                                    |
| Alarm 20 External actual value from Ethernet<br>is not available | Safety Mode is activated. If the parameter transfer was activated in<br>Safety Mode, the temperature set point should be adopted from the<br>Safety Mode parameters. External control is switched automatically to<br>internal control. |

Activating Safety Mode by disconnecting from the control station

Monitoring of the control station by the constant temperature equipment can be activated in the device menu. The control station must send a command to the constant temperature equipment periodically. The user must define the time the system waits before reporting a communication fault. If the control station fails to send a command within the specified time, the interface (Ethernet or RS 232) reports a communication fault. The constant temperature equipment then switches to Safety Mode and a warning is generated.

### Configuring safety mode

| Auto start         |   | off | on |
|--------------------|---|-----|----|
| Safety Mode        | > |     |    |
| Signal tones       | > |     |    |
| Configure tiles    | > |     |    |
| Configure Ethernet | > |     |    |
| Software undate    |   |     |    |

Fig. 44: Basic settings of Safety Mode

The settings for safety mode are configured in this menu.

- 1. Open the Home window.
- 2. Touch the Settings  $\rightarrow$  Basic settings  $\rightarrow$  Safety mode tile.
  - ▶ The Safety Mode parameters submenu opens.

Available settings in the Safety Mode parameters submenu:

- [Safety mode function]
  - Slide switch set to [No]: Safety Mode is not available, the tile is disabled. Manual activation of Safety Mode is blocked as well as activation by alarms and interfaces.
  - Slide switch set to [Yes]: Safety Mode is on standby. The Safety Mode tile is active.
- [Set point]
  - Slide switch set to [Unchanged]: The set point defined before Safety Mode was activated is retained and the device continues operating with this value.
  - Slide switch set to [Change]: When Safety Mode is activated, the device continues operating with the new temperature set point Tset. This value is stored in the Safety Mode parameters.
- [Set point]
  - The temperature set point Tset is entered here. This value is stored in the Safety Mode parameters and selected when Safety Mode is activated.
- [Control variable]
  - Slide switch set to [Unchanged]: The control variable selected prior to activation of Safety Mode is retained.
  - Slide switch set to [Internal]: When Safety Mode is activated, the control variable is changed to Internal.
- Ethernet timeout] (control station)
  - Enter the time for monitoring the control station here in seconds (timeout 1 to 60 seconds, 0 = off).

If Safety Mode is active, the operator can deactivate Safety Mode using the remote control.

Deactivating Safety Mode via an interface is not possible.

If Sc

If an alarm has triggered Safety Mode, the alarm on the constant temperature equipment must be reset first. Only then can Safety Mode be deactivated.

Deactivation of active Safety Mode

### 5.11.2 Adjusting the volume of signal tones

SIGNAL TONES Error Command off low medium loud Alarm Command off low medium loud Warning Command off low medium loud Error Master off low medium loud Alarm Master off low medium loud Warning Master off low medium loud

Fig. 45: Adjusting volume of signal tones

### 5.11.3 Positioning tiles

The device indicates errors, alarms and warnings both visually and acoustically.

In this menu, you can adjust the volume of the signal tones for:  $\ensuremath{\mathsf{Errors}}$  , alarms and warnings.

The volume settings are: off, low, medium and loud.

- 1. Open the Home window.
- 2. Touch the Settings  $\rightarrow$  Basic settings  $\rightarrow$  Signal tone tile.
  - A list of signal tones appears.
- 3. Touch an entry in the list.
  - The text turns white.
- 4. Move the slide switch to the right to increase the volume.
  - ▶ The setting is immediately active.
- 5. Touch the [<] button repeatedly until the home window appears.

| CONF       |                   |             |
|------------|-------------------|-------------|
| <u>~~</u>  | ControlParameters | Position 12 |
| $\bigcirc$ | Timer             | Position 13 |
| $\odot$    | Countdown         | Position 14 |
|            | Programs          | Position 15 |
| £.°        | HydraulicDiagram  | Position 16 |
| t∠         | RamnFunction      | Position 17 |
| <          |                   |             |

Fig. 46: Positioning tiles

This section is relevant for:

Device operation using the Command Touch unit

The 17 tiles in the home window can be sorted into any sequence. You can the place the most frequently used tiles at the front positions.

- 1. Open the Home window.
- 2. Touch the Settings  $\rightarrow$  Basic settings  $\rightarrow$  Tiles configuration tile.
  - ▶ All tiles appear consecutively numbered in a list.
- 3. Touch the buttons for the tiles you wish to rearrange.

Symbols and captions are displayed on each of the buttons. The number on the right of the button indicates its position in the sequence.

- ▶ An input window appears for manual entry.
- 4. Enter a new number.
- 5. Press the [OK] button to return to the previous screen with the new setting configured.
- 6. Touch the [<] button repeatedly until the home window appears.
  - ▶ The tiles are sorted into the new sequence in the home window.

### 5.11.4 Operating mode following a power failure (auto start)

In general, the device is required to resume operation after a power failure. However, you can introduce a manual activation step for safety reasons.

| Auto start         |   | off | on |
|--------------------|---|-----|----|
| Safety Mode        | > |     |    |
| Signal tones       | > |     |    |
| Configure tiles    | > |     |    |
| Configure Ethernet | > |     |    |
| Software undate    | > |     |    |

Fig. 47: Autostart with current setting [On]

Limiting the current consumption

5.11.5

- 1. Open the Home window.
- 2. Touch the Settings  $\rightarrow$  Basic settings  $\rightarrow$  Autostart tile.
  - A slide switch with an [On] and [Off] position is displayed under the [Auto start] menu item. No further settings can be made in this menu.
- **3.** Select one of the following options:
  - If Off is selected, the device is set to standby mode when switched on after a power failure.
  - If On is selected and a power failure occurs, the device restarts and continues operating in (standby/operating) mode, depending on which was selected prior to the power failure.
  - ▶ The setting is immediately active.
- 4. Touch the [<] button repeatedly until the home window appears.

# BASIC SETTINGS Temperature unit °C °F Current consumption 16.0A Time format 24h 12h Date format dd/mmmm/dd Date: 02/04/2021 Time: 12:30:12

Fig. 48: Current consumption 16 amperes at present

### 5.11.6 Selecting the menu language

incrementally from 16 A to 8 A. The maximum heating power is reduced accordingly. Establish whether other consuming units or only your device is connected to the fused circuit.

If your mains fuse is less than 16 A, the current consumption can be reduced

- 1. Open the Home window.
- 2. Touch the Settings  $\rightarrow$  Basic settings  $\rightarrow$  Current consumption tile.
  - An input window for entering values manually appears.
- 3. Change the current consumption accordingly.
- 4. Press [OK] to confirm the new value.
  - ▶ The value is accepted.

The menu languages available for PRO thermostats with a Command Touch remote control unit are English, German, French, Spanish, Italian, Russian, Japanese and Chinese.

- 1. Open the home window.
- 2. Touch the Settings tile.
  - ▶ A list of settings appears.
- 3. Scroll down to the end of the [Settings] list.
  - ▶ The current language setting is displayed on the menu item.
- **4.** Touch the [Language] menu item.
  - ▶ A list of languages appears. The current language setting is marked with a check mark.

- 5. Touch a different language to select it.
  - ▶ The setting is immediately active.
- 6. Touch the [<] button repeatedly until the home window appears.

### 5.12 User database

| USER                     |              |         |
|--------------------------|--------------|---------|
| $\stackrel{\circ}{\cap}$ | DEFAULT USER | Log-out |
| Â                        | ADMIN        | Log-in  |
| 2                        | USER 1       | Log-in  |
| 2                        | USER 2       | Log-in  |
| 2                        | USER 3       | Log-in  |
| 8                        | SERVICE      | Log-in  |
| <                        |              |         |

Fig. 49: User database with different profiles

### Profiles in the user database

When the device is switched on, you are automatically logged on as a *DEFAULT USER*. The *DEFAULT USER* does not require a PIN.

Several profiles for device users are stored in the user database. The user database is limited to 19 users, the *DEFAULT USER*, the Administrator *ADMIN* and the *KEY LOCK*. These profiles are all created by default. Profiles cannot be deleted. They are managed by the Administrator. The system automatically logs off the active profile when you click on the [Log in] button of another profile.

If several users work with the same device in quick succession, it is advantageous for user to each log on to the device with their own profile. In each profile, the Administrator can enable or disable the functions for operating the device.

Accessing the user database using tiles

- 1. Open the Home window.
- 2. Touch the [User] tile.
  - ▶ The user database containing the profiles opens.

Accessing the user database using buttons

- 1. Open the Home window.
- 2. Touch the Settings  $\rightarrow$  User / Administrator Login tiles.
  - ▶ The user database containing the profiles opens.

The Administrator is authorized to ...

- ... change the profile name, for example, to the name of a person or project (not including the ADMIN, DEFAULT USER and KEY LOCK profiles).
- ... assign a new PIN to profiles (apart from the DEFAULT USER and KEY LOCK profiles).
- ... enable functions for operating the device under each profile.
- ... disable functions for operating the device under each profile.
- ... transfer functions to other profiles using the [Reset] button.
   Various functions are enabled or disabled in the [DEFAULT USER] profile. If the Administrator presses the [Reset] button in any profile, this profile adopts the settings of the [DEFAULT USER].
- The default administrator PIN is **9999**.

### Administrator permissions

 Once your work as Administrator is complete, you must log off otherwise other users will be able to access all of the functions. You should always log off before you or other users start working with the device.

### Enabling and disabling profile functions

Log on as ADMIN .

1.

- 2. Touch the [USER XX] button (not [Log in]) in the profile of the individual whose functions you wish to edit.
  - ▶ The *profile* of the selected user opens.
- **3.** You can switch the functions in the profile [on] and [off] using the various slide switches.
  - On means this function is activated for this profile. The user can modify the values or settings of this function.

Off means this function is deactivated for this profile. The user cannot modify the values or settings of this function. The user only has read privileges.

- 4. The Name [USER XX] button changes the display name for the profile.
- 5. The PIN [....] button changes the PIN number of the profile.
- 6. The [Reset] button transfers all the functions from the [DEFAULT USER] to the user whose settings are being modified.
- 7. Press the [<] button to return to the Home window.
  - Once your work as Administrator is complete, you must log off otherwise other users will be able to access all of the functions. You should always log off before you or other users start working with the device.

#### List of profile functions

The Administrator can enable and disable these functions:

- Activate [Standby / Operation]
- Modify T<sub>set</sub> (set point)
- Calibrate
- Edit programs
- Start programs
- Change control parameters
- Apply control parameter sets
- Change control variable
- Change pump parameters
- Change level parameters
- Change temperature limits
- Use timer functions
- Safety Mode
- Change basic settings
- Reset to factory settings

- Import data
- Export data
- Unlock keys

### Users ...

- ... log in using their PIN. The default PIN for every profile is 1111.
- … can change their own PIN.
- ... **cannot** change the name of their profile.
- ... can only view their own functions but cannot change them.
- ... can use [Log out] to log themselves out. The DEFAULT USER is logged off automatically.
- ... can only execute the functions on the device that the Administrator has enabled for them.
- 1. Touch the [Log in] button on the profile you wish to use to log in.
  - An input window for entering values manually appears.
- 2. Enter the PIN and press [OK] to confirm.
  - The selected profile is logged on.
- **3.** Press the PIN [....] button to change your PIN number.
  - ▶ An input window appears for manual entry.
- 4. Enter your old PIN first and press [OK] to confirm.
- 5. Then enter the new PIN and press [OK] to confirm.
  - ▶ The new PIN is valid with immediate effect. You can now operate the device.
- **6**. Press the [<] button to return to the Home window.

The KEYLOCK function can be found in the [Settings] menu.

The input keys can be locked by:

- Making an entry in the Settings  $\rightarrow$  KEY LOCK menu
- or sending a command via a corresponding interface (for example, RS 232 or Ethernet interface).

The [KEY LOCK] profile is the last profile in the user management. All commands are deactivated by default. The name of the profile cannot be changed. However, the Administrator can also enable and disable functions for operating the device like in every other profile. As a result, the Administrator can also disable individual functions specifically for the [KEY LOCK] profile.

You can activate the [KEY LOCK] function in the Settings  $\rightarrow$  KEY LOCK menu. The basic mode of operation and method of changing between different views and menus are unaffected by an active key lock.

The activated key lock is indicated by

- the disabled [User] tile accompanied by the word KEY LOCK and
- the system automatically logging in the KEY LOCK profile when the lock is activated.

When the *KEY LOCK* function is deactivated again (setting is [Off]), the system logs on the [DEFAULT USER] profile automatically.

Profile permissions

Changing the profile PIN

Key lock function

Activating and deactivating the KEY LOCK function

Activate the [KEY LOCK] function

- 1. Open the Home window.
- **2.** Touch the Settings tile.
  - ▶ The Settings menu opens.
- **3.** Scroll down in the menu.
  - A slide switch with an [On] and [Off] position is displayed under the [KEY LOCK] menu item. No further settings can be made in this menu item.
- 4. Set the slide switch to [On].
  - ▶ The [KEY LOCK] function is activated immediately and the system logs on to the [KEY LOCK] profile automatically.

#### Deactivate the [KEY LOCK] function

An active key lock can be deactivated on the Command Touch (in the Settings  $\rightarrow$  KEY LOCK menu) if the Deactivate key lock slide switch in the KEY LOCK profile is set to [On].

- 1. Open the Home window.
- 2. Touch the Settings tile.
  - ▶ The Settings menu opens.
- **3.** Scroll down in the menu.
  - ▶ A slide switch with an [On] and [Off] position is displayed under the [KEY LOCK] menu item.
- 4. Set the slide switch to [Off].
  - The [KEY LOCK] function is deactivated immediately and the system logs you on with the [DEFAULT USER] profile automatically.
  - If the [KEY LOCK] profile is not authorized to deactivate the [KEY LOCK] function, then the rights to do so lie with the [Adminis-trator] profile.

### 6 Operation

6.1 General safety instructions

| WARNING!<br>Risk of contact with cold/warm parts if the operator does not<br>realize that the device is switched on.                                                                                          |  |
|----------------------------------------------------------------------------------------------------|--|
| Scalding, cold burns                                                                                                    |  |
| • The remote control unit must be kept within visual range of the device.                                                                                                    |  |
| WARNING!<br>Application-specific dangers due to inadvertently confusing the<br>remote control units for several devices located beside one<br>another                                                         |  |
| Scalding, cold burns, fire                                                                                                    |  |
| • Make sure you are using the correct operating unit.                                                                                                    |  |
| CAUTION!<br>Contact with hot or cold surfaces                                                                                                    |  |
| Hot and cold burns                                                                                                    |  |
| <ul> <li>Do not touch the connection nozzle or draining nozzle during operation.</li> <li>In addition, the temperature of some bath cover parts may exceed 70 °C at higher operating temperatures.</li> </ul> |  |

The following safety notice is relevant for bath thermostats:

| ! | NOTICE!<br>Risk of remote control unit falling into the bath              |  |
|---|---------------------------------------------------------------------------|--|
|   | Device damage                                                             |  |
|   | • The remote control unit holder must be attached securely to the device. |  |

The following safety notices are relevant for circulation thermostats:

| DANGER!<br>Risk of hot heat transfer liquid escaping                                                     |  |  |
|----------------------------------------------------------------------------------------------------|--|--|
| Fire                                                                                                    |  |  |
| • Degas slowly and carefully. Avoid ignition sources in the vicinity of the filling nozzle and overflow. |  |  |

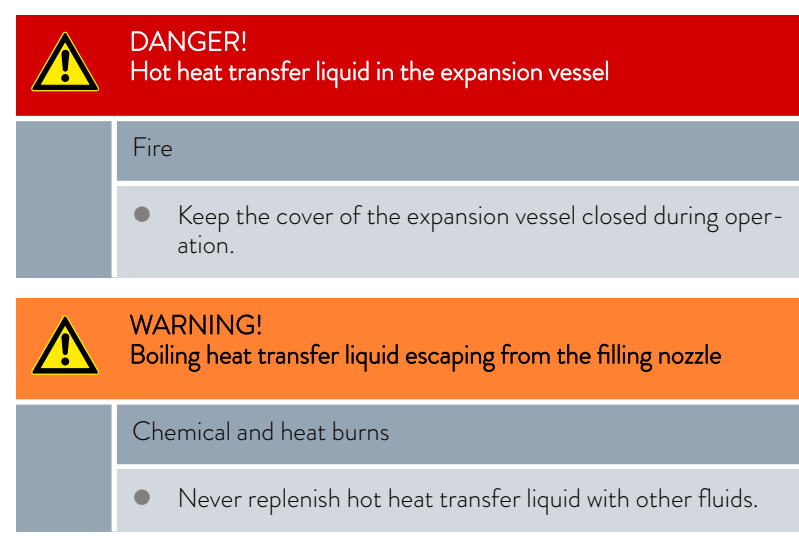

The following safety notices are relevant for devices containing natural refrigerant:

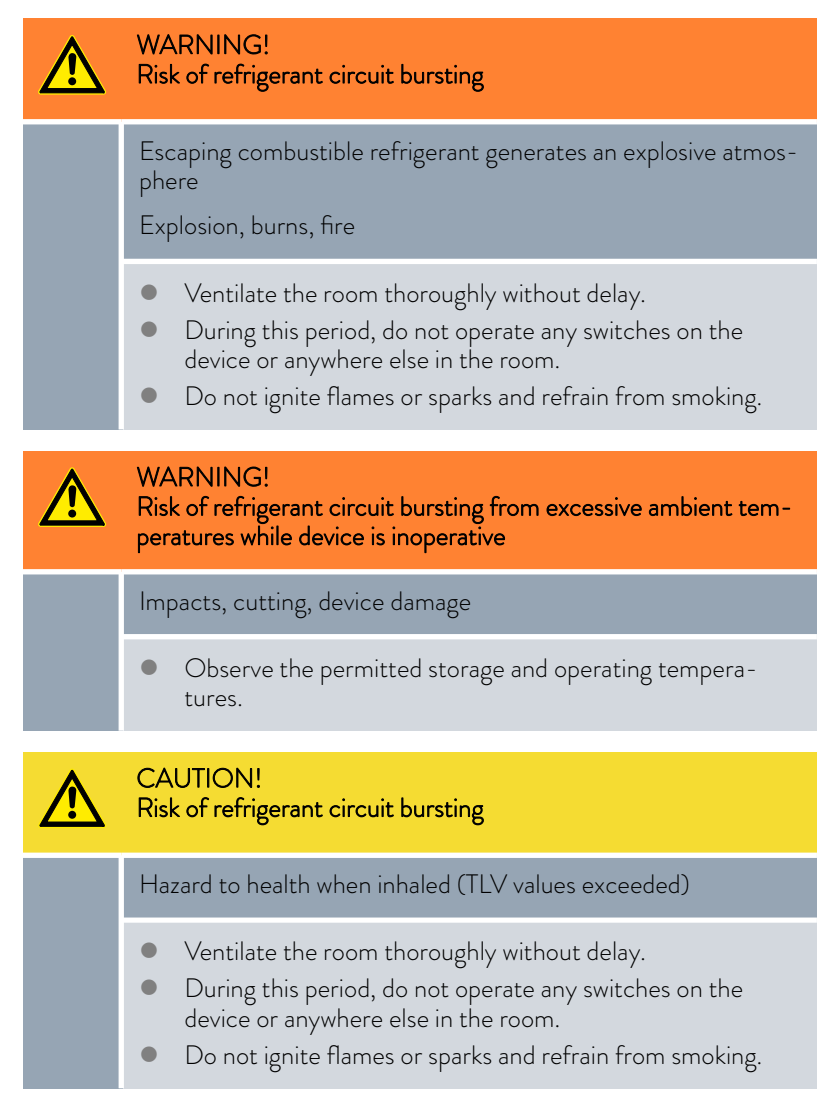

Please also note the following:

The device may only be moved after it has been drained. For this purpose, the device must be decommissioned.

### 6.2 Operating modes

The device supports two operating modes.

- In Operation mode, the components of the device are operational.
- In Standby mode, all device component are switched off. Power is only supplied to the display on the device. This operating mode is suitable for adjusting multiple settings, for example.

A program that has been started is paused in *Standby* mode. After activating *Operation* mode, the program must be resumed again manually. & Chapter 6.4 "Activating and deactivating standby and operation modes" on page 87

### 6.3 Setting the pump level

Co Stage: 2

Fig. 50: Pump tile

There are several pump levels for regulating the pumps of the bath and circulating thermostats. The different pump levels optimize bath circulation, output, conveyance pressure, noise emissions and mechanical heat input. Chapter 3.3.1 "Hydraulic circuit" on page 20

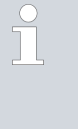

A pump level of 1 to 3 is appropriate for a small bath thermostat without an external consuming unit. A higher output level is appropriate for the circulation thermostat, in order to minimize the temperature difference between the bath and external consuming unit.

- 1. Open the Home window.
- 2. Touch the [Pump] tile.
  - The [Pump level] and [Filling mode] buttons are displayed in the submenu. Filling mode is only available for the circulation thermostat.
- Touch the [Minus] or [Plus] button on the [Pump level] button. Touch the [Plus] button to increase the pump speed.

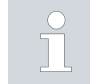

The selected pump level is activated automatically. It does not have to be activated separately.

4. Press the [<] button to return to the home window.

### 6.4 Activating and deactivating standby and operation modes

In standby mode, device components such as the pump are switched off. The display remains active, however. Standby mode is ideal for adjusting multiple settings using the operating unit.

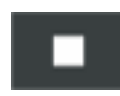

1.

Open the Home window.

- 2. Press the [square] button at the bottom right corner of the screen for 2 seconds.
  - ▶ The device is now in standby mode. The [square] button changes to a [triangle].

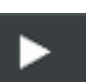

3.

- Press the [triangle] button at the bottom right corner of the screen for 2 seconds.
  - ▶ The device starts to operate again. The [triangle] button changes to a [square].

#### 6.5 Defining the actuating signal limit

The maximum heating output can be limited using the actuating signal limit. The limit is set as a percentage of the maximum value.

The controller output limit for the heating output is designed to prevent excessive temperatures on the surface of the heater. Excessive heater temperatures may degrade the heat transfer liquid or damage the device.

- 1. Open the Home window.
- 2. Touch the Settings  $\rightarrow$  Control  $\rightarrow$  Actuating variable tiles.
- **3.** Touch the option [Maximum heating output].
  - An input window appears. The controller output limit can be set to a value within the limit values displayed.
- 4. Change the value accordingly.
- Press the [OK] button to return to the previous screen with the new setting configured.
  - The new setting is active.

Set the controller output limit before adjusting the control parameters.

#### 6.6 External control

#### 6.6.1 Activating external control, deactivating internal control

If you want the device to regulate to another control variable, you must set a new control variable. The old control variable is then deactivated automatically.

Connect a Pt100 temperature probe for monitoring the temperature in the external consumer to the **10S interface** on the constant temperature equipment. The standard indicator for the external measured temperature  $T_{ext}$  is always the preset external control variable. If the remote control displays a different temperature, this must be set explicitly.

If the external control is activated, the constant temperature equipment regulates the temperature to the external temperature value  $T_{ext}$  and not to the bath temperature  $T_{int}$  (bath thermostat) or the outflow temperature  $T_{int}$  (circulation thermostat).

### Activating the external control

| Control Variable  |              | Displayed external temp. |
|-------------------|--------------|--------------------------|
| Internal          | $\checkmark$ | External Pt100 🛛 🗸       |
| External Pt100    |              | External Ethernet        |
| External Ethernet |              |                          |
|                   |              |                          |
|                   |              |                          |
| <                 |              |                          |

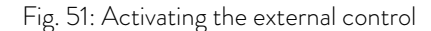

Activating the internal control

### 6.6.2 Setting the set point offset

Navigating to the settings

Entering the offset value

- 1. Connect an external Pt100 temperature probe to the 10S interface on the constant temperature equipment.
- 2. Insert the Pt100 temperature probe into the heat transfer liquid in the external consuming unit and secure carefully.
- З. Open the home window in the Command Touch unit.

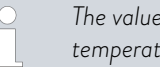

4.

5.

The value  $(T_{int} \text{ or } T_{ext})$  to which the device regulates the temperature is displayed in bold in the home window.

- Touch the Settings  $\rightarrow$  Control  $\rightarrow$  Controlled variable tile.
  - ▶ The options are displayed on the screen.
- Touch the option [External Pt100] in the Control variable column.
  - The new setting is marked with a check mark.
- 6. In the Displayed external temperature column, touch the same option as in the previous column.
  - A checkmark indicates the new setting and the selected tem-► perature is displayed in the Home window and graph window.
- 7. Press the [<] button to return to the previous screen with the new setting configured.

Select the option [Internal] in the [Control variable] submenu to activate the internal control again.

It is possible to apply an offset value to the temperature measured by an external temperature probe and then process this temperature as a target value. The set point for the bath temperature can therefore be set, for example, to 15 K below the temperature of a reactor measured by the external temperature probe.

- 1. Open the home window.
- 2. Touch the Settings  $\rightarrow$  Control  $\rightarrow$  Setpoint offset tile.
- 3. Select one of the following options:
  - [Offset source] allows you to select the source used to measure the offset.
  - [Set point offset] allows you to enter the value for the set point offset.
- 1. Select the [Set point offset] button in the Set point offset menu.
  - An input window appears. An offset value can be entered within the limit values displayed.
- 2. Enter the set point offset.
- 3. Press [OK] to confirm the entry.

4. The software returns to the previous [Set point offset] menu.

Selecting the offset source

You can activate or deactivate the value entered for the set point offset of a corresponding source using the options in the [Offset source] menu. [External Pt100], for example, allows you to activate the set point offset for the external temperature probe.

- 1. Select the [Offset source] button in the Set point offset menu.
- 2. Select one of the following options:
  - Select [Off] to deactivate the offset source.
     Activate an offset source from the remaining options:
  - External Pt100]
  - [External analog]
  - External serial]
  - [External USB]
  - [External Ethernet]
- 3. Press the input button to confirm.
- Press the [<] button to return to the previous screen with the new setting configured.

### 6.7 Programmer

### 6.7.1 Basic information

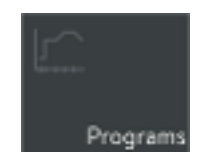

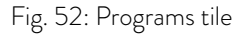

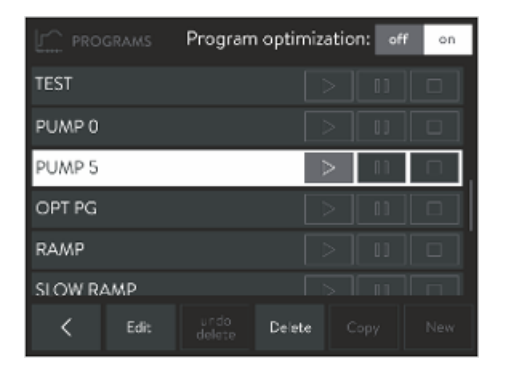

Fig. 53: List of programs in the programmer

The programmer allows you to save a temperature-time program. A program consists of several temperature-time segments. A segment contains specifications relating to program replays, temperature, duration, pump level, control variable and behavior of the switching outputs. Ramps, temperature jumps and temperature maintenance phases are possible.

- 1. Open the Home window.
- 2. Touch the [Programs] tile.
  - A list of programs appears.
- Ramp

A ramp is defined by the specified duration between the start and the end of the segment, and by the destination temperature, i.e. the temperature at the end of the segment.

- Temperature jump If a time is not specified (time is 0), the end temperature is reached as quickly as possible.
- Temperature maintenance phase
   No temperature change (i.e. the temperatures at the start and the end of a segment have remained identical).

Pump level 0

Pump level 0 can be selected in a program. As a result, the program ends when this segment is reached, even though other segments follow in the program. The status of the thermostat is set to "Standby". When the program is started, a message appears indicating that the program will end at this segment with pump level 0.

Program optimization

Activating program optimization yields a very good control action in practice. With programs including both ramps and other types of segments, the actual temperature profile matches the target temperature profile more closely than programs without optimization. It reduces overshoots. There can only be large undershoots at the ramp end if the control parameters are very unfavorable. Deactivate optimization in this case.

A tolerance ( $\Delta T^\circ C)$  that is too small will impair the control result. Work without tolerances where possible.

Standby

If the device switches to standby while a program is running, the active program is automatically paused.

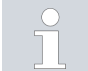

100 temperature-time programs can be saved. A maximum of 250 freely programmable segments can be used per program.

The programmer encoder can be controlled or modified using the timer.

### Available settings

| EDIT P |          |          |                |      |         |       |       |       |
|--------|----------|----------|----------------|------|---------|-------|-------|-------|
| Name   |          | PUMP     | ۶ <sup>5</sup> |      |         | Cycle | es:   | 3     |
| Seg.   | T end *C | Time for | ∆T °C          | Pamp | Control | Cut 1 | Cut 2 | Out 3 |
| Start  | 20.00    |          | 1.00           | 1    | Tint    |       |       |       |
| 1      | 40.00    | 12:14    | 0.20           |      | Tint    | on    | off   | ••••• |
| 2      | 20.00    | 5:00     | 0.50           | 2    | Tint    | on    | off   |       |
| 3      | 18.00    | 12:00    |                | 2    | Text    |       |       |       |
| 4      | 10.00    | 02:00    |                |      | Text    |       |       |       |
| <      |          |          |                |      |         |       | 0     | àraph |

Fig. 54: Edit programs

| Setting  | Description                                                                                                    |
|----------|----------------------------------------------------------------------------------------------------|
| Name     | Name of the program                                                                                                    |
| Cycles   | Specifies the number of times the program is repeated                                                                                    |
| Seg.     | Start and consecutive number of the segment in the program                                                                               |
| Tend°C   | Temperature in $^\circ\mathrm{C}$ that should be reached                                                                                 |
| Time h:m | Time in hours and minutes by which the tem-<br>perature should be reached.                                                               |
| ΔT°C     | Tolerance defines how close the temperature should be to the set temperature before the next segment is processed.                       |
|          | 0.00 means that there is no tolerance. In other words, the program focuses on the next tem-<br>perature when the specified time elapses. |
| 0        | Pump level used when processing the segment.                                                                                             |
| Control  | Internal or external control variable                                                                                                    |

| Setting             | Description                                                                                                    |
|---------------------|----------------------------------------------------------------------------------------------------|
| Out 1, Out 2, Out 3 | Switching contacts on the contact module (if avail-<br>able) can be programmed here (open, closed and<br>). The entry for contact modules indi-<br>cates that the previous segment was not modified.<br>If appears in all the fields, this means that<br>the contact position of the initial setting or the set-<br>ting prior to program start is retained. The contact<br>modules are available as an accessory. |
| Delete              | A segment (a program line) is deleted                                                                                                    |
| Undo delete         | A delete operation can be reversed                                                                                                    |
| Сору                | A segment is copied and inserted under the copied segment                                                                                                    |
| Graph               | The program currently open is displayed as a tem-<br>perature-time diagram in the Cartesian coordinate<br>system                                                                                                    |

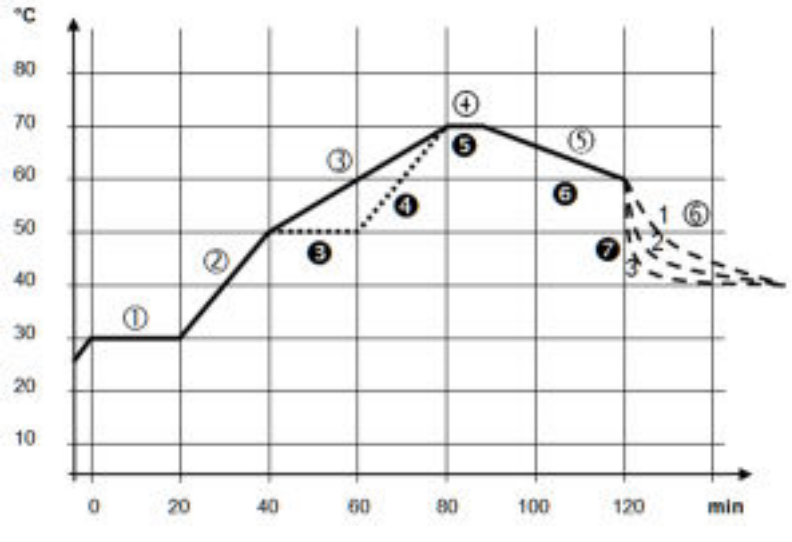

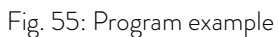

The graph shows an example of a reprogrammed set temperature profile.

The cooling time in the graph varies depending on the device type, consumer and so on. In example segment number 2, 50  $^{\circ}\mathrm{C}$  should be reached within 20 minutes.

The original values in the first table below (before) are represented by a solid line, while the values in the edited profile in the second table (after) are represented by a dashed line.

Editing program examples

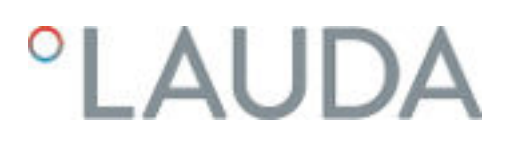

#### Start segment

Each program starts with the segment *Start*, which determines the temperature at which segment 1 continues the program. The temperature of the *Start* segment is reached as quickly as possible. It is not possible to specify a time limit for the *Start* segment. On thermostats without cooling, the selected start temperature must be higher than the current bath temperature at the time the program starts. Without the *Start* segment, segment 1 would be different depending on the bath temperature at program start.

| Seg.  | Tend°C | Time h:m | ∆T°C | 8 | Control  | Out1 | Out2 | Out3 |
|-------|--------|----------|------|---|----------|------|------|------|
| Start | 30.00  |          |      | 1 | Internal |      |      |      |
| 1     | 30.00  | 0:20     | 0.10 | 2 | Internal |      |      |      |
| 2     | 50.00  | 0:20     |      | 3 | Internal |      |      |      |
| 3     | 70.00  | 0:40     |      | 4 | Internal |      |      |      |
| 4     | 70.00  | 0:10     | 0.10 | 2 | Internal |      |      |      |
| 5     | 60.00  | 0:30     |      | 2 | Internal |      |      |      |
| 6     | 40.00  | 0:00     |      | 2 | Internal |      |      |      |

### Table 31: Program example, before (-----)

In the edited table, a new segment with the number 3 has been entered. The time and pump level for segment number 4 have been modified. The tolerance and pump level for segment number 5 have been adapted.

| Seg.  | Tend°C | Time h:m | ∆T°C | 8 | Control  | Out1 | Out2 | Out3 |
|-------|--------|----------|------|---|----------|------|------|------|
| Start | 30.00  |          |      | 1 | Internal |      |      |      |
| 1     | 30.00  | 0:20     | 0.10 | 2 | Internal |      |      |      |
| 2     | 50.00  | 0:20     |      | 3 | Internal |      |      |      |
| 3     | 50.00  | 0:20     | 0.10 | 4 | Internal |      |      |      |
| 4     | 70.00  | 0:20     |      | 3 | Internal |      |      |      |
| 5     | 70.00  | 0:10     | 0.80 | 1 | Internal |      |      |      |
| 6     | 60.00  | 0:30     |      | 2 | Internal |      |      |      |
| 7     | 40.00  | 0:00     |      | 2 | Internal |      |      |      |

#### Table 32: Program example, after (- - - - dashed line, edited)

#### Tolerance

Note the following and see Fig. 56:

- The Tolerance field ensures strict compliance with the residence time at a specific temperature, for example.
- The subsequent segment is only processed when the actual temperature reaches the tolerance range (1) so the ramp in the second segment is delayed and only starts at 2, for example.

- Selecting a tolerance range that is too small can cause undesired delays. In extreme cases, it may not be possible to continue the program. The selected tolerance range should not be too small, **especially if the control is external**. A greater tolerance has been entered for segment 5 to guarantee adherence to the required time of 10 minutes, even with transient responses (3).
- A tolerance range should only be programmed for flat (slow) ramps, if appropriate. Steep ramps that come close to the maximum possible heating-up or cooling rates of the device may be severely delayed (4) if the tolerance range is too small (in segment 2 here).

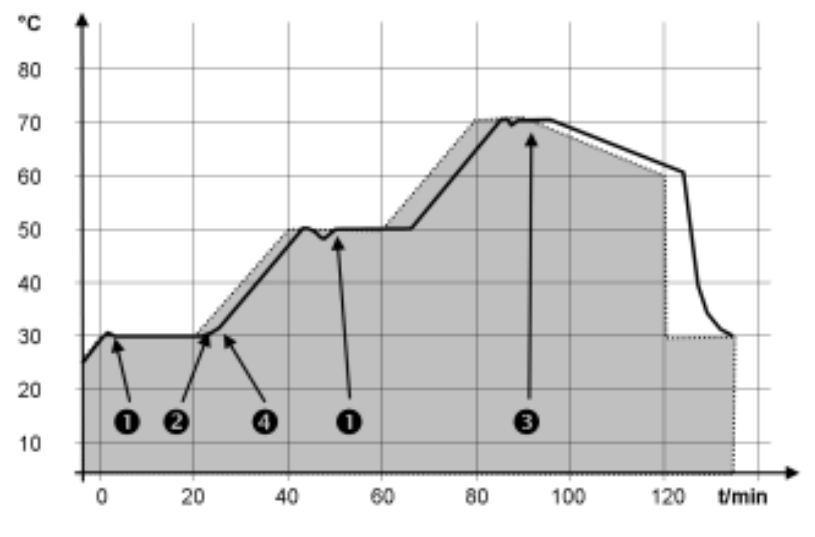

Fig. 56: Target/actual program process

The above graph of the edited process illustrates the possible delay in the development of the actual temperature in the bath vessel (solid line) in relation to the set temperature of the program encoder (gray area).

### 6.7.2 Starting, interrupting, continuing and ending a program

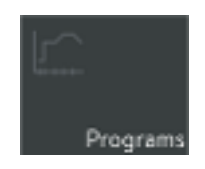

1. Open the Home window.

Fig. 57: Programs tile

| PROGRAMS  | Program | n optimiz | atio   | n: off | on |
|-----------|---------|-----------|--------|--------|----|
| TEST      |         |           |        |        |    |
| PUMP 0    |         |           |        |        |    |
| PUMP 5    |         |           | $\geq$ | - 11   |    |
| OPT PG    |         |           |        |        |    |
| RAMP      |         |           |        |        |    |
| SLOW RAMP |         |           |        |        |    |
| < Edit    |         | Delete    |        |        |    |

Fig. 58: List of programs in the programmer

- 2. Touch the [Programs] tile.
  - ► A list of programs appears.
- **3.** Touch a program.
  - You can now edit, delete and copy the program or create a new program.

| Actions     | Description                                                                                                    |
|-------------|----------------------------------------------------------------------------------------------------|
| Edit        | The program can be edited or viewed without being modified                                                       |
| Delete      | A segment (a program line) is deleted                                                                            |
| Undo delete | A delete operation can be reversed                                                                               |
| Сору        | A segment is copied and inserted under the original segment                                                      |
| New         | The program currently open is displayed as a tem-<br>perature-time diagram in the Cartesian coordinate<br>system |

You can start the program as soon as you have finished editing it:

- Touch ▷ to start the program.
- Once the program has started, you can press in to pause it.
- A paused program can be continued by pressing
- Touch □ to end a program that has already started.

### Indicator on the Program tile in the Home window

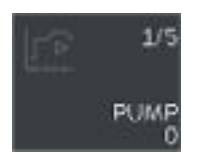

Fig. 59: Currently active program

Control parameters

An active or paused program is displayed on the [Programs] tile in the home window.

The following are displayed:

- The name of the program,
- the segment of the program that is currently being processed,
- the symbol on the tile indicates that the program has started and is currently running or
- the symbol on the tile indicates that the program has been paused.

Various control parameters for operation of the different PRO thermostat product types have been set ex works. These control parameters are optimized and installed with water as a heat transfer liquid for internal and external control.

- It may be necessary to adapt the configuration on a case by case basis, depending on the application.
- The heating capacity and viscosity of the different heat transfer liquids influence the control behavior.

6.8

Only modify the control parameters if you possess adequate knowledge of control system engineering.

### 6.8.1 Control basics

### Definition

| Definition                      | A brief explanation of terms                                                                                                    |                            |                                                                                                    |  |  |  |
|---------------------------------|----------------------------------------------------------------------------------------------------|----------------------------|----------------------------------------------------------------------------------------------------|--|--|--|
|                                 | Actuating<br>signal                                                                                                    | -                          | Initial value of the controller to compensate for the differ-<br>ence between the actual value and target value (control<br>deviation).                                                                                                    |  |  |  |
|                                 | PID con-<br>troller                                                                                                    | -                          | The PID controller operates with extreme speed and precision and consists of a P, I and D-component.                                                                                                    |  |  |  |
|                                 | Proportional<br>range Xp                                                                                                    | -                          | The proportional range Xp indicates the temperature range within which the proportional component (P-component) of the controller represents $0 - 100$ % of the maximum actuating signal. If the preset Xp is 10 K and the control deviation is 2 K, for example, the P-component is 20 % of the actuating signal. If the control deviation is 10 K or more, the P-component is 100 % of the actuating signal. |  |  |  |
|                                 | Adjustment<br>time Tn                                                                                                    | -                          | The adjustment time is crucial for the I-component of<br>the actuating signal. It specifies the interval at which an<br>existing control deviation is integrated. The higher the Tn,<br>the slower the control deviation is integrated and the more<br>sluggish the control becomes. A small Tn makes the control<br>more dynamic and eventually results in vibrations.                                        |  |  |  |
|                                 | Hold-back<br>time Tv                                                                                                    | -                          | The D-component of the actuating signal is formed from<br>the hold-back time Tv. It influences the speed with which<br>the actual value approaches the target value and counter-<br>acts the P-component and I-component. The greater the<br>preset hold-back time Tv, the more intensively the output<br>signal is attenuated. Rule of thumb: Tv = Tn x 0.75.                                                 |  |  |  |
|                                 | Attenuation<br>time Td                                                                                                    | -                          | Attenuation time of the D-component. Rule of thumb: $Td = Tv \times 0.15$ .                                                                                                    |  |  |  |
|                                 | Correction<br>limitation                                                                                                    | -                          | Represents the maximum permitted deviation between the temperature at the external consuming unit and the temperature at the outlet.                                                                                                    |  |  |  |
| Optimizing the hydraulic system | One importar<br>designed hydr<br>established be<br>temperature e                                                                                                    | nt p<br>aul<br>etwo<br>equ | rerequisite for an acceptable control quality is a well<br>ic system. The best possible connection must therefore be<br>een the temperature control application and the constant<br>ipment.                                                                                                    |  |  |  |
|                                 | <ul> <li>Use short hoses with a large cross section to reduce the flow resist<br/>More heat transfer liquid can circulate in a short time, resulting in<br/>shorter circulation time.</li> </ul> |                            |                                                                                                    |  |  |  |
|                                 | <ul> <li>Select the thinnest possible heat transfer liquid with the highest possible heating capacity. Precedence list: Water, water-glycol, oils, Fluorin</li> </ul>                            |                            |                                                                                                    |  |  |  |
|                                 | Select the                                                                                                    | e hi                       | ighest possible pump level.                                                                                                    |  |  |  |
|                                 | <ul> <li>For exter</li> <li>suming up</li> </ul>                                                                                                    | nal<br>hit i               | applications, set the flow rate through the external con-<br>as high as possible.                                                                                                    |  |  |  |
|                                 | <ul> <li>With bath thermostats, make sure that the circulation in the bath is<br/>adequate.</li> </ul>                                                                                           |                            |                                                                                                    |  |  |  |

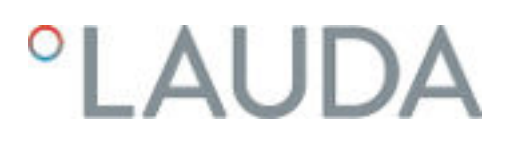

Effects of viscosity on the heat transfer liquid

A control that is stable at low temperatures will usually be stable at high temperatures. Conversely, if a system is just about stable at high temperatures, it will most probably be unstable at lower temperatures, i.e. vibrate.

The viscosity of the heat transfer liquid changes drastically with the temperature. At low temperatures, liquids are more viscous. The control quality is therefore generally poorer at low temperatures. For this reason, the control setting should be towards the lower end of the temperature range.

If the temperature range of an application is -20  $\tau o$  80 °C, for example, a control setting of -10  $\tau o$  20 °C is most suitable.

Influence of control parameters on the control behavior

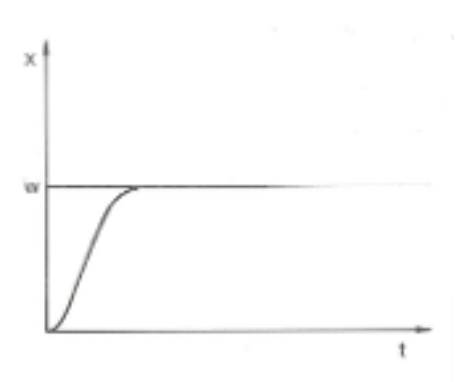

Fig. 60: Ideal setting

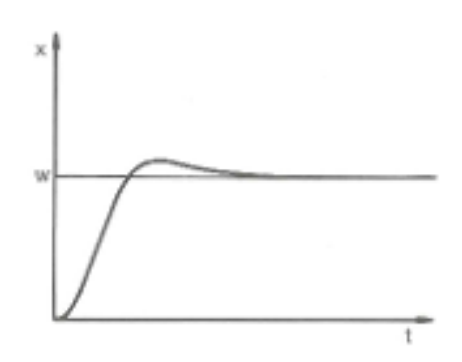

If the Xp parameter selected is too large, the actual value will reach the proportional range early and the P-component will be less than 100 % of the actuating signal. It takes longer to reach the target value and as a result, the simultaneously integrated I-component has more time to establish its actuating signal component. Once the target value is reached, the excessive addition of the I-component causes the value to overshoot the target value. If proportional range Xp is reduced, the P-component remains at 100 % for longer. Consequently, the actual value approaches the target value more quickly and the I-component has less time to integrate the system deviation. The overshoot is reduced.

Fig. 61: Control parameter Xp too large

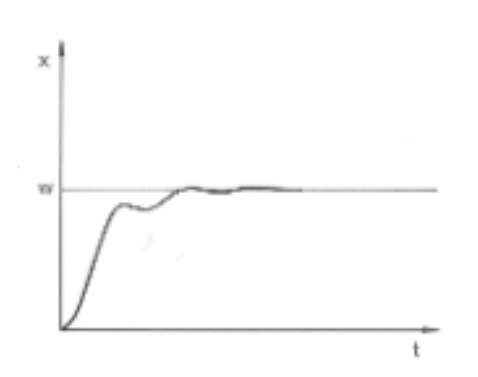

If the proportional range selected is too small, the P-component of the actuating signal remains at 100 % for a long time. This value decreases even faster within the proportional range, i.e. the actuating signal decreases rapidly and the progress of the actual value towards the target value comes almost to a complete stop. The I-component, which only becomes effective now, causes the actual value to move slowly towards the target value.

Fig. 62: Control parameter Xp too small

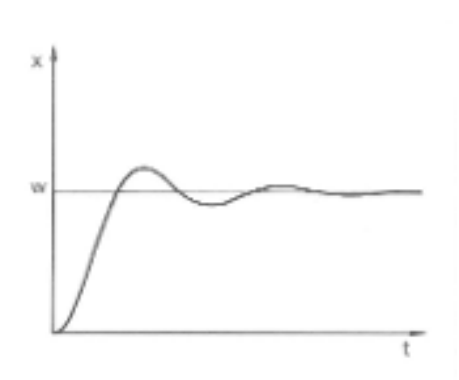

In the case shown here, the preset I-component is too large (parameter Tn too small, Tn must be increased). The I-component integrates the control deviation until it becomes 0. If integration proceeds too rapidly, the actuating signal, i.e. the output signal of the controller, is too large. As a result, the actual value fluctuates (fading) around the target value. The hold-back time (parameter Tv) should be adapted using the formula: Tv = Tn x 0.75.

Fig. 63: Control parameters  $\mbox{Tn}$  and  $\mbox{Tv}$  too small

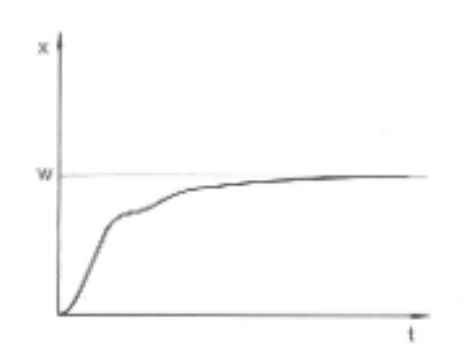

The actual value increases relatively sharply towards the specified target value. The proportional area settings seem to be correct. If the control deviation becomes smaller, the actual value approaches the target value much more slowly. The integration component (I-component) must compensate for the drastic reduction of the proportional component (P-component). In this case, the I-component is integrated too slowly. The parameter Tn, which specifies the integration interval, must therefore be reduced. The hold-back time (parameter Tv) should be adapted using the formula: Tv = Tn x 0.75.

Fig. 64: Control parameters  $\ensuremath{\mathsf{Tn}}$  and  $\ensuremath{\mathsf{Tv}}$  too large

### 6.8.2 Overview of internal control parameters

The internal control compares the set temperature  $T_{set}$  with the bath temperature  $T_{int}$  and calculates the actuating signal, i.e. the measurement used for heating or cooling.

| Designation        | Abbreviation | Unit |
|--------------------|--------------|------|
| Proportional range | Хр           | К    |
| Adjustment time    | Tn           | S    |
| Hold-back time     | Tv           | S    |
| Attenuation time   | Td           | S    |

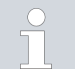

If Tv manual/auto is set to auto, Tv and Td cannot be modified. In this case, they are derived with fixed factors of Tn.

The following parameters may also influence the internal control:

- Temperature limits: Til and Tih S Chapter 5.9 "Setting temperature limits Tih and Til" on page 72
- Controller output limit: Heating power and cooling capacity Schapter 6.5 "Defining the actuating signal limit" on page 88

#### 6.8.3 Overview of external control parameters

The control system for the external actual value is designed as a 2-stage cascade controller to improve guidance behavior and consists of a guide controller (external controller) and a slave controller (internal controller). The temperature of the relevant consuming unit  $\mathrm{T}_{\mathrm{ext}}$  is also required. This temperature is measured using an external Pt100 temperature probe or an interface for importing the actual temperature. The guide controller compares the set temperature  $T_{set}$  with the external temperature in the consuming unit  $T_{\text{ext}}$  and uses these temperatures to calculate the set temperature (set\_internal) for the slave controller (internal controller). The slave controller compares the set temperature (set\_internal) with the outlet temperature and calculates the actuating signal, i.e. the measurement used for heating or cooling. If set temperature  $\mathsf{T}_{\mathsf{set}}$  indicates a temperature jump, the control may set an Correction limitation outlet temperature much higher than the temperature  $T_{ext}$  required in the external container. Therefore, there is a correction limitation that specifies the maximum permitted deviation between the temperature at the output  $T_{\rm int}$  and the temperature in the external consuming unit  $T_{\rm ext}.$ Control parameters on the guide controller The following control parameters can be set on the guide controller (PID<sub>1</sub> controller or external controller).

| Designation          | Abbreviation | Unit |
|----------------------|--------------|------|
| Amplification factor | Кре          | -    |
| Proportional range   | Prop_E       | К    |
| Adjustment time      | Tne          | S    |

| Designation      | Abbreviation | Unit |
|------------------|--------------|------|
| Hold-back time   | Tve          | S    |
| Attenuation time | Tde          | S    |

#### Control parameters on the slave controller

The following control parameters can be set on the slave controller (P-con-troller).

| Designation        | Abbreviation | Unit |
|--------------------|--------------|------|
| Proportional range | Xpf          | К    |

If Tv manual/auto is set to auto, Tve, Tde and Prop\_E cannot be modified. In this case, they are derived with fixed factors of Tne. Prop\_E is a constant predefined value here.

The following parameters may also influence the external control:

- Temperature limits: Til and Tih S Chapter 5.9 "Setting temperature limits Tih and Til" on page 72
- Controller output limit: Heating power and cooling capacity Schapter 6.5 "Defining the actuating signal limit" on page 88
- Correction limitation 🏷 "Correction limitation" on page 99

### 6.8.4 Opening the control menu

- 1. Open the home window.
- 2. Touch the Settings  $\rightarrow$  Control tile.

#### 6.8.5 Saving a parameter set

You have set the control variable to *Internal* or *External*. This depends on whether you wish to select internal or external control parameters.

- 1. Select the Control parameters menu item in the Control menu.
- 2. Modify the control parameters in the menu. See & Chapter 6.8.6 "Editing internal control parameters" on page 101 and & Chapter 6.8.7 "Editing external control parameters" on page 101 for a corresponding description.
- 3. Select the Save as... menu item in the Control parameters menu.
  - ▶ Press the [Save as...] button to open the alphanumeric keyboard.
- 4. Enter a name for the parameter set. You can choose any name and it can contain up to 16 characters.
- 5. Press the [OK] button to save this name automatically.

If the name has already been used, the old parameter set is overwritten.

Press the [Parameter sets] button to display a list of available parameter sets. If no data is available, the list will be empty.

- When a data record is touched, it is displayed in a white font.
- Pressing the [Display] button displays the selected parameter set. You can read the data but you cannot modify it.
- Pressing the [Load] button transfers the control parameters to the thermostatic circulator automatically.
- You can delete the selected parameter set by pressing the [Delete] button and confirming a security prompt.

### 6.8.6 Editing internal control parameters

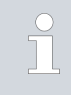

If you require the controller output limit, set it before adjusting the control parameters. & Chapter 6.5 "Defining the actuating signal limit" on page 88

The internal control in the device is active. Refer to  $\$  Chapter 6.6.1 "Activating external control, deactivating internal control" on page 88 for information on reconfiguring the control.

The [Settings Tv/Td] menu item allows you to define whether the control parameters [Tv] and [Td] are adapted manually or configured automatically. If the automatic setting is enabled, both control parameters are marked with the word "auto" and cannot be selected. In this case, [Tv] and [Td] are derived with fixed factors of [Tn].

The slide switch in the [Settings Tv/Td] menu item allows you to define whether the control parameters [Tv] and [Td] are adjusted manually or configured automatically.

- Select the Control parameters → Internal menu item in the Control menu.
- 2. Touch a control parameter to select it.
  - An input window appears. A value can be entered within the limit values displayed.
- 3. Change the value accordingly.
- 4. Press the [OK] button to return to the previous screen with the new setting configured.

### 6.8.7 Editing external control parameters

If you require the controller output limit, set it before adjusting the control parameters. & Chapter 6.5 "Defining the actuating signal limit" on page 88

The external control in the device is active. Refer to  $\$  Chapter 6.6.1 "Activating external control, deactivating internal control" on page 88 for information on reconfiguring the control.

Adjusting control parameters manually or automatically

The [Settings Tve/Tde] menu item allows you to define whether the control parameters [Tve], [Tde] and [Prop\_E] are adapted manually or configured automatically. If the automatic setting is enabled, all three control parameters are marked with the word "auto" and cannot be selected. In this case, [Tve] and [Tde] are derived with fixed factors of [Tne].

Adjusting control parameters manually or automatically

The slide switch in the [Settings Tve/Tde] menu item allows you to define whether the three control parameters are adjusted manually or configured automatically.

- Select the Control parameters → External menu item in the Control menu.
- 2. Touch a control parameter to select it.
  - An input window appears. A value can be entered within the limit values displayed.
- **3.** Change the value accordingly.
- 4. Press the [OK] button to return to the previous screen with the new setting configured.

#### 6.8.8 Importing and exporting data

Data records and programs can be exported from the Command Touch to a USB stick for subsequent import into another Command Touch. The exported file is marked with a checkmark.

All the exported files are saved on the USB stick in the *CommandFiles* folder and associated subfolders.

In this way, individual data records can be transferred to several thermostatic circulators.

You can export the following files to the USB stick:

- Programs]
  - You can select stored temperature-time programs for export.
- [User database]
  - This data record contains a list of all users authorized to operate the Command Touch, together with their permissions.
- [Control parameters]
  - Here, the temperature control parameters (Tn / Xp / Kpe / etc.) currently set are exported to the USB stick.
- Parameter sets]
  - You can select the stored parameter sets for exporting.
- The set temperature T<sub>set</sub>, internal temperature T<sub>int</sub> and external temperature T<sub>ext</sub> are saved in the [Log file] together with the relevant time stamp. The log file can be exported in two different formats:
  - As a PDF file for printing or
  - As a text file for importing into EXCEL (in CSV format) or other PC programs for further evaluation.
     The data period of the record is limited to less than 24 hours.

Exporting data to a USB stick

- You will require a USB stick. The export process is demonstrated using the example of the log file.
  - 1. Open the Home window.
  - 2. Select the Settings → Data export tiles.
    - ▶ The Export data menu appears.

- **3.** Remove the cover over the USB interface on the underside of the Command Touch.
- 4. Insert the USB stick into the Command Touch with the contacts facing to the right.
- 5. Touch the [Log files] button.
  - ▶ The [Create log file] menu opens.
- 6. Here you can enter the [Start date], [End date], [Start time] and [End time].
- 7. Select either [PDF] or [Text file] format.
  - A message appears indicating that the file is being created. A message then appears indicating that the file log file has been exported.

You can import the following data records and programs to a Command Touch:

- Programs
- User database
- Control parameters
- Parameter sets

The data listed above can be imported to the current Command Touch from a USB stick that already contains exported data.

Fig. 65: Log files on USB stick

Importing data from a USB stick

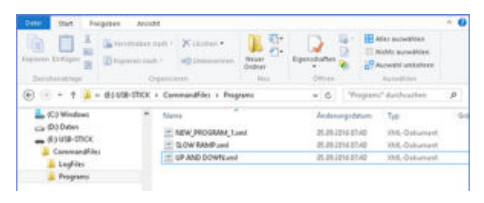

Fig. 66: Program files on USB stick

Log file

The procedure for importing data records is the same as the procedure used to export data records.

If the import is unsuccessful, an error message appears in the Command Touch.

The log file name must have the following format: LOG\_YYYYMMDDhhmmss.pdf or LOG\_YYYYMMDDhhmmss.txt.

The time stamp used in the file name refers to the first data record in this file.

| YYYY | Date, year  | hh | Time, hour   |
|------|-------------|----|--------------|
| MM   | Date, month | mm | Time, minute |
| DD   | Date, day   | SS | Time, second |

# Lingto Bit Productions value Mainteen value Mainteen value Maintee

| Date:      | Time: ;                                                                                                    | т                                                                                                    | set: ;                                                                                                    | т                                                                                                    | int:                                                                                                    | ; T                                                                                                    | ext:                                                                                                    |
|------------|----------------------------------------------------------------------------------------------------|----------------------------------------------------------------------------------------------------|----------------------------------------------------------------------------------------------------|----------------------------------------------------------------------------------------------------|----------------------------------------------------------------------------------------------------|----------------------------------------------------------------------------------------------------|----------------------------------------------------------------------------------------------------|
| 16.05.2017 | 14:26:07;                                                                                                    |                                                                                                    | 24.00;                                                                                                    |                                                                                                    | 25.64                                                                                                    | 4;                                                                                                    | 26.82                                                                                                    |
| 16.05.2017 | 14:26:12;                                                                                                    |                                                                                                    | 24.00;                                                                                                    |                                                                                                    | 25.64                                                                                                    | 4;                                                                                                    | 26.83                                                                                                    |
| 16.05.2017 | 14:26:17;                                                                                                    |                                                                                                    | 24.00;                                                                                                    |                                                                                                    | 25.64                                                                                                    | 4;                                                                                                    | 26.84                                                                                                    |
| 16.05.2017 | 14:26:22;                                                                                                    |                                                                                                    | 24.00;                                                                                                    |                                                                                                    | 25.64                                                                                                    | 4;                                                                                                    | 26.84                                                                                                    |
| 16.05.2017 | 14:26:27;                                                                                                    |                                                                                                    | 24.00;                                                                                                    |                                                                                                    | 25.64                                                                                                    | 4:                                                                                                    | 26.84                                                                                                    |
| 16.05.2017 | 14:26:32;                                                                                                    |                                                                                                    | 24.00;                                                                                                    |                                                                                                    | 25.64                                                                                                    | 4;                                                                                                    | 26.85                                                                                                    |
| 16.05.2017 | 14:26:37;                                                                                                    |                                                                                                    | 24.00;                                                                                                    |                                                                                                    | 25.64                                                                                                    | 4;                                                                                                    | 26.85                                                                                                    |
| 16.05.2017 | 14:26:42;                                                                                                    |                                                                                                    | 24.00;                                                                                                    |                                                                                                    | 25.64                                                                                                    | 4;                                                                                                    | 26.85                                                                                                    |
| 16.05.2017 | 14:26:47;                                                                                                    |                                                                                                    | 24.00;                                                                                                    |                                                                                                    | 25.64                                                                                                    | 4;                                                                                                    | 26.85                                                                                                    |
| 16.05.2017 | 14:26:52;                                                                                                    |                                                                                                    | 24.00;                                                                                                    |                                                                                                    | 25.64                                                                                                    | 4;                                                                                                    | 26.85                                                                                                    |
| 16.05.2017 | 14:26:57;                                                                                                    |                                                                                                    | 24.00;                                                                                                    |                                                                                                    | 25.64                                                                                                    | 4;                                                                                                    | 26.84                                                                                                    |
| 16.05.2017 | 14:27:02;                                                                                                    |                                                                                                    | 24.00;                                                                                                    |                                                                                                    | 25.64                                                                                                    | 4;                                                                                                    | 26.84                                                                                                    |
| 16.05.2017 | 14:27:07;                                                                                                    |                                                                                                    | 24.00;                                                                                                    |                                                                                                    | 25.64                                                                                                    | 4;                                                                                                    | 26.84                                                                                                    |
| 16.05.2017 | 14:27:12;                                                                                                    |                                                                                                    | 24.00;                                                                                                    |                                                                                                    | 25.64                                                                                                    | 4;                                                                                                    | 26.85                                                                                                    |
| 16.05.2017 | 14:27:17;                                                                                                    |                                                                                                    | 24.00;                                                                                                    |                                                                                                    | 25.64                                                                                                    | 4;                                                                                                    | 26.86                                                                                                    |
| 16.05.2017 | 14:27:22;                                                                                                    |                                                                                                    | 24.00;                                                                                                    |                                                                                                    | 25.64                                                                                                    | 4;                                                                                                    | 26.85                                                                                                    |
| 16.05.2017 | 14:27:27;                                                                                                    |                                                                                                    | 24.00;                                                                                                    |                                                                                                    | 25.64                                                                                                    | 1 -                                                                                                    |                                                                                                    |
| 16.05.2017 | 14:27:32;                                                                                                    |                                                                                                    | 24.00                                                                                                    |                                                                                                    |                                                                                                    |                                                                                                    |                                                                                                    |
| 16.05.2017 | 14:27.~~                                                                                                    |                                                                                                    |                                                                                                    |                                                                                                    |                                                                                                    |                                                                                                    |                                                                                                    |
| 16.05.2017 | 34                                                                                                    |                                                                                                    |                                                                                                    |                                                                                                    |                                                                                                    |                                                                                                    |                                                                                                    |
| 16.05.201- |                                                                                                    |                                                                                                    |                                                                                                    |                                                                                                    |                                                                                                    |                                                                                                    |                                                                                                    |
| 16.05.20   |                                                                                                    |                                                                                                    |                                                                                                    |                                                                                                    |                                                                                                    |                                                                                                    |                                                                                                    |
|            | Date:<br>16.05.2017<br>16.05.2017<br>17.05.2017<br>17.05.2017<br>17.05.2017<br>17.05.2017 | Date: Time: ;<br>16.05.2017 14:26:07;<br>16.05.2017 14:26:12;<br>16.05.2017 14:26:12;<br>16.05.2017 14:26:27;<br>16.05.2017 14:26:27;<br>16.05.2017 14:26:27;<br>16.05.2017 14:26:37;<br>16.05.2017 14:26:42;<br>16.05.2017 14:26:42;<br>16.05.2017 14:26:57;<br>16.05.2017 14:27:07;<br>16.05.2017 14:27:07;<br>16.05.2017 14:27:07;<br>16.05.2017 14:27:07;<br>16.05.2017 14:27:22;<br>16.05.2017 14:27:22;<br>16.05.2017 14:27:27;<br>16.05.2017 14:27:27;<br>16.05.2017 14:27;<br>16.05.2017 14:27;<br>16.05.2017 14:27;<br>16.05.2017 14:27;<br>16.05.2017 14:27;<br>16.05.2017 14:27;<br>16.05.2017 14:27;<br>16.05.2017 14:27;<br>16.05.2017 14:27;<br>17.05;<br>17.05;<br>1 | Date: Time: ; T<br>16.05.2017 14:26:07;<br>16.05.2017 14:26:12;<br>16.05.2017 14:26:12;<br>16.05.2017 14:26:12;<br>16.05.2017 14:26:22;<br>16.05.2017 14:26:27;<br>16.05.2017 14:26:32;<br>16.05.2017 14:26:47;<br>16.05.2017 14:26:57;<br>16.05.2017 14:26:57;<br>16.05.2017 14:27:12;<br>16.05.2017 14:27:12;<br>16.05.2017 14:27:12;<br>16.05.2017 14:27:12;<br>16.05.2017 14:27:12;<br>16.05.2017 14:27:27;<br>16.05.2017 14:27:27;<br>16.05.2017 14:27;<br>16.05.2017 14:27;<br>16.05.2017 14:27;<br>16.05.2017 14:27;<br>16.05.2017 14:27;<br>16.05.2017 14:27;<br>16.05.2017 14:27;<br>16.05.2017 14:27;<br>16.05.2017 14:27;<br>17.05;<br>17.05;<br>17.05;<br>17.05; | Date: Time: ; T set: ;<br>16.05.2017 14:26:07; 24.00;<br>16.05.2017 14:26:12; 24.00;<br>16.05.2017 14:26:12; 24.00;<br>16.05.2017 14:26:22; 24.00;<br>16.05.2017 14:26:27; 24.00;<br>16.05.2017 14:26:32; 24.00;<br>16.05.2017 14:26:32; 24.00;<br>16.05.2017 14:26:42; 24.00;<br>16.05.2017 14:26:57; 24.00;<br>16.05.2017 14:26:57; 24.00;<br>16.05.2017 14:26:57; 24.00;<br>16.05.2017 14:26:57; 24.00;<br>16.05.2017 14:27:02; 24.00;<br>16.05.2017 14:27:02; 24.00;<br>16.05.2017 14:27:02; 24.00;<br>16.05.2017 14:27:02; 24.00;<br>16.05.2017 14:27:02; 24.00;<br>16.05.2017 14:27:12; 24.00;<br>16.05.2017 14:27:12; 24.00;<br>16.05.2017 14:27:27; 24.00;<br>16.05.2017 14:27:07; 24.00;<br>16.05.2017 14:27:07; | Date: Time: ; T set: ; T<br>16.05.2017 14:26:07; 24.00;<br>16.05.2017 14:26:12; 24.00;<br>16.05.2017 14:26:12; 24.00;<br>16.05.2017 14:26:27; 24.00;<br>16.05.2017 14:26:27; 24.00;<br>16.05.2017 14:26:37; 24.00;<br>16.05.2017 14:26:42; 24.00;<br>16.05.2017 14:26:42; 24.00;<br>16.05.2017 14:26:57; 24.00;<br>16.05.2017 14:26:57; 24.00;<br>16.05.2017 14:26:57; 24.00;<br>16.05.2017 14:26:57; 24.00;<br>16.05.2017 14:26:57; 24.00;<br>16.05.2017 14:26:57; 24.00;<br>16.05.2017 14:27:07; 24.00;<br>16.05.2017 14:27:12; 24.00;<br>16.05.2017 14:27:12; 24.00;<br>16.05.2017 14:27:12; 24.00;<br>16.05.2017 14:27:22; 24.00;<br>16.05.2017 14:27:22; 24.00;<br>16.05.2017 14:27:22; 24.00;<br>16.05.2017 14:27:22; 24.00;<br>16.05.2017 14:27:22; 24.00;<br>16.05.2017 14:27:27; 24.00;<br>16.05.2017 14:27:27; 24.00;<br>16.05.2017 14:27;<br>16.05.2017 14:27;<br>16.05 | Date: Time: ; T set: ; T int:<br>16.05.2017 14:26:07; 24.00; 25.6<br>16.05.2017 14:26:12; 24.00; 25.6<br>16.05.2017 14:26:12; 24.00; 25.6<br>16.05.2017 14:26:27; 24.00; 25.6<br>16.05.2017 14:26:27; 24.00; 25.6<br>16.05.2017 14:26:37; 24.00; 25.6<br>16.05.2017 14:26:42; 24.00; 25.6<br>16.05.2017 14:26:42; 24.00; 25.6<br>16.05.2017 14:26:57; 24.00; 25.6<br>16.05.2017 14:26:57; 24.00; 25.6<br>16.05.2017 14:26:57; 24.00; 25.6<br>16.05.2017 14:26:57; 24.00; 25.6<br>16.05.2017 14:26:57; 24.00; 25.6<br>16.05.2017 14:27:22; 24.00; 25.6<br>16.05.2017 14:27:22; 24.00; 25.6<br>16.05.2017 14:27:12; 24.00; 25.6<br>16.05.2017 14:27:12; 24.00; 25.6<br>16.05.2017 14:27:12; 24.00; 25.6<br>16.05.2017 14:27:12; 24.00; 25.6<br>16.05.2017 14:27:22; 24.00; 25.6<br>16.05.2017 14:27:22; 24.00; 25.6<br>16.05.2017 14:27:22; 24.00; 25.6<br>16.05.2017 14:27:22; 24.00; 25.6<br>16.05.2017 14:27:22; 24.00; 25.6<br>16.05.2017 14:27:22; 24.00; 25.6<br>16.05.2017 14:27:22; 24.00; 25.6<br>16.05.2017 14:27:27; 24.00; 25.6<br>16.05.2017 14:27:27; 24.00; 25.6<br>16.05.2017 14:27; 25.6<br>16.05.2017 14:27:27 | Date: Time: ; T set: ; T int: ; T<br>16.05.2017 14:26:07; 24.00; 25.64;<br>16.05.2017 14:26:12; 24.00; 25.64;<br>16.05.2017 14:26:12; 24.00; 25.64;<br>16.05.2017 14:26:22; 24.00; 25.64;<br>16.05.2017 14:26:27; 24.00; 25.64;<br>16.05.2017 14:26:32; 24.00; 25.64;<br>16.05.2017 14:26:42; 24.00; 25.64;<br>16.05.2017 14:26:42; 24.00; 25.64;<br>16.05.2017 14:26:57; 24.00; 25.64;<br>16.05.2017 14:26:57; 24.00; 25.64;<br>16.05.2017 14:26:57; 24.00; 25.64;<br>16.05.2017 14:26:57; 24.00; 25.64;<br>16.05.2017 14:26:57; 24.00; 25.64;<br>16.05.2017 14:26:57; 24.00; 25.64;<br>16.05.2017 14:27:02; 24.00; 25.64;<br>16.05.2017 14:27:12; 24.00; 25.64;<br>16.05.2017 14:27:12; 24.00; 25.64;<br>16.05.2017 14:27:12; 24.00; 25.64;<br>16.05.2017 14:27:12; 24.00; 25.64;<br>16.05.2017 14:27:07; 24.00; 25.64;<br>16.05.2017 14:27:07; 24.00; 25.64;<br>16.05.2017 14:27; 25.20;<br>16.05.2017 14:27; 25.20;<br>16.05.2017 14:2 |

Fig. 67: Log file in PDF format

#### 6.9 Self-adaptation

All data is saved with a European date and in 24-hour format, regardless of the settings in the Command Touch.

The figure on the left is an extract from a log file.

If you wish to select a different [sample time] (1, 5,10 or 30 seconds), you can do so in the [Graph settings].

The self-adaptation function can be used to automatically find the best control parameters for the internal bath application or external application. Self-adaptation can only be executed on one device with active cooling.

The self-adaptation function performs a test run of the thermostatic circulator to determine the parameters. The device and external application must both be ready for operation.

The self-adaptation test is performed with the preset pump level. The best results can be expected at the highest pump levels.

The test run must be performed on a passive system. In other words, changes cannot be made to the system and exothermic or endothermic reactions must not occur during the test run.

The test run takes between 30 minutes and a maximum of 3 hours, depending on the application. During the run, the bath temperature deviates a maximum of  $\pm 15$  Kelvin from the defined set point. At the end of the test run, the calculated control parameters are adopted automatically and can then be saved in the Command Touch.

#### Opening the Self-adaptation menu

- 1. Open the Home window.
- 2. Touch the Settings  $\rightarrow$  Control  $\rightarrow$  Self-adaptation controller tile.
  - A submenu opens.

- **3.** The submenu contains the following buttons:
  - Status
    - Press [Start] to begin the self-adaptation process. You can stop the self-adaptation process prematurely by pressing [Stop].
  - Set point
    - Specify the temperature set point T<sub>set</sub> here.
       Make sure you take the maximum temperature fluctuations of ±15 Kelvin into consideration and set the [Tih] and [Til] accordingly.
  - Definition
    - Select *Internal* using the slide switch to define the internal control parameters.
    - Select *Internal + external* using the slide switch to define both internal and external control parameters.
  - Control parameters
    - Here you can view, name and save the defined control parameters as an additional parameter set in the Command Touch.

6.10 Ramp function

Example:

The ramp function allows you to conveniently enter temperature changes that occur over any period of time. The function is particularly useful for recording extremely small temperature changes (for example, 0.1 °C/day).

If the current bath or outflow temperature (for example, 142.4 °C) should decrease by 80 °C within 5 days, a temperature change of 80 °C must be entered. A time of 5 days must also be entered.

The ramp function remains active until it is stopped manually or the temperature limit values  $T_{ih}$  or  $T_{il}$  are reached.

- 1. Open the Home window.
- 2. Touch the [Ramp] tile.
  - ▶ The Ramp function submenu appears.
- 3. Touch the [Temperature increase] button.
  - Enter the temperature change in the input window (not the end temperature!). You can also enter negative temperature changes.
- 4. Press the [OK] button to return to the previous screen with the new setting configured.
- 5. Move the slide switch on the [Time unit] button to the required time unit.
  - ss Seconds
  - mm Minutes
  - hh Hours
  - dd Days

- 6. Touch the [Duration of temperature increase] button.
  - ▶ The entry window will open.
- 7. Enter the numerical value in the input window (unit not available!).
- 8. Press the [OK] button to return to the previous screen with the new setting configured.
- **9.** The [Status] button is provided to activate/deactivate the ramp function.
  - Slide switch set to [Off]: The ramp function is not active.
  - Slide switch set to [On]: The ramp function is started immediately.

When the ramp function is executed, *Active* appears on the [Ramp] tile.

### 6.11 Timer and countdown

### 6.11.1 Timer

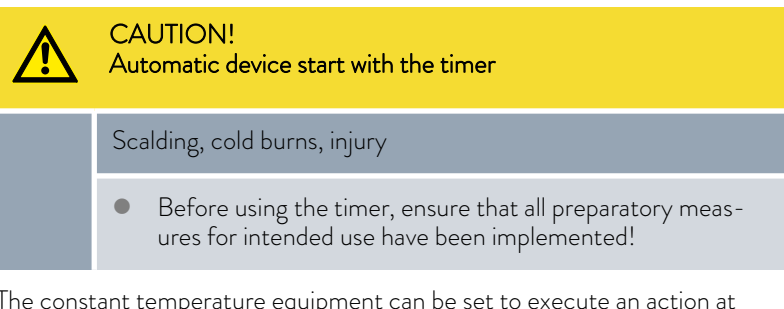

The constant temperature equipment can be set to execute an action at any predefined time via the timer. Actions include: Setting the constant temperature equipment to standby or operation mode and executing a program from the program encoder.

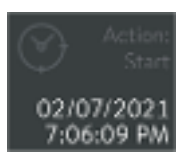

Fig. 68: Timer with start action

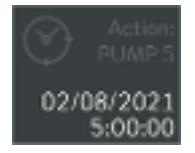

Fig. 69: Timer with program action

The timer can be set to trigger specific actions:

Weekly schedule 1 and 2

The actions listed below are started from Monday to Sunday on a weekly basis

- -----
- Start
- Standby
- Program
- Time absolute 1 and 2

Enter the date and time to start the actions listed below at this time

- Start
- Standby
- Program
- Time relative 1 and 2

Enter a time period to start the actions listed below at this time

- Start
- Standby
- Program

| Action  | Description                                                                                             |
|---------|----------------------------------------------------------------------------------------------------|
|         | No action to perform in the weekly schedule                                                             |
| Start   | Once the preset time is reached or has elapsed, the device switches from standby to operating status    |
| Standby | Once the preset time is reached or has elapsed, the device switches from operation mode to standby mode |
| Program | A program from the program encoder opens and starts when the preset time is reached or has elapsed      |

#### 6.11.2 Countdown

Several countdowns can be entered and started on the device independently of one another.

Unlike the timer, the countdown cannot trigger an action. The countdown provides an acoustic and visual reminder to perform an activity after a specific period of time.

- **1.** Open the Home window.
- 2. Touch the [Countdown] tile.
- **3.** Touch a countdown entry in the list. The countdowns are numbered consecutively.
  - The buttons for starting/resuming >, pausing 
     and ending
     the countdown appear in the menu.
  - Press the [Config.] button to open the countdown overview. Touch to select an entry.

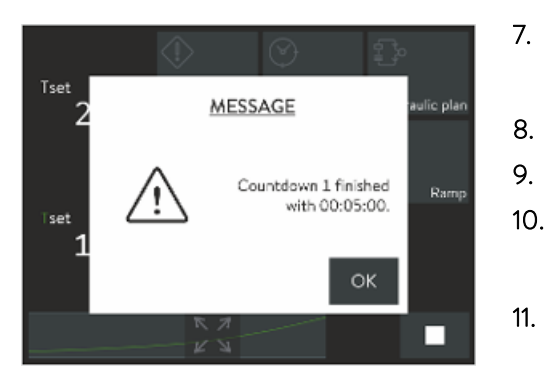

Fig. 70: Countdown finished

- 4. Touch the [Config.] button. Touch to select an entry.
  - All the available countdowns appear in a numbered list without a time specification.
- 5. Select a number field.
  - Only the fields not assigned to a countdown are available for selection.
- 6. Touch the < button.
  - A window containing the name Countdown and the previously selected number appears.
  - Touch the [Duration] field.
    - ▶ A manual input field opens.
  - Enter the duration of the countdown.
- 9. Press [OK] to confirm.
  - Press the ⋗ button to start the countdown.
    - $\blacktriangleright$  The time countdown is displayed in the window.
  - You can leave the window open or switch to the home window
    - The time countdown is displayed on the [Countdown] tile in the home window.
- 12. When the countdown ends, a corresponding message appears.
  - ▶ Then press [OK] to confirm.

### 6.12 Calibrating the temperature probe

A calibrated reference thermometer with the desired level of accuracy is necessary. Otherwise you should not change the calibration of your constant temperature equipment.

If, when checking the temperature in a steady state, you discover a constant temperature deviation of  $T_{int}$  or  $T_{ext}$  from the reference thermometer, this can be equaled out via the *Calibration* menu point.

With the menu point *Offset* (1-point comparison), the characteristic of the temperature switch is adjusted in parallel by the input value.

With the menu point 2-point calibration (2-point comparison), the characteristic of the temperature switch is adjusted and the slope of the characteristic is changed.

It is possible to change the temperature values  $T_{\rm int}$  and  $T_{\rm ext}$  within a range of  $\pm 3$  K respectively.
Offset

2-point calibration

- For internal bath applications, the reference thermometer must be hung into the bath according to the specifications on the calibration certificate.
- For external applications, the reference thermometer must be installed in the outflow of the device according to the specifications on the calibration certificate.
- To measure the temperature, wait until the system is in a steady state.
- 1. Open the Home window.
- 2. Touch the tile Settings  $\rightarrow$  Calibration  $\rightarrow$  Internal Pt1000 or  $\rightarrow$  External Pt100  $\rightarrow$  Offset.
  - An input window opens.
- **3.** Enter the temperature value read off the reference thermometer into the Command Touch unit.
- 4. Press [OK] to confirm the new value.
  - ▶ The new value has been accepted.
- For internal bath applications, the reference thermometer must be hung into the bath according to the specifications on the calibration certificate.
- For external applications, the reference thermometer must be installed in the outflow of the device according to the specifications on the calibration certificate.
- The upper and lower temperature value must be at least 40 K apart.
- To measure the temperature, wait until the system is in a steady state.
- 1. Set a low T<sub>set</sub> set point on the device.
- 2. Wait until the set point and the temperature of the heat transfer liquid have equaled out.
- **3.** Open the Home window.
- 4. Touch the tile Settings  $\rightarrow$  Calibration  $\rightarrow$  Internal Pt1000 or  $\rightarrow$  External Pt100  $\rightarrow$  2-point lower.
  - ► An input window opens.
- 5. Enter the temperature value read off the reference thermometer into the Command Touch unit.
- 6. Press [OK] to confirm the new value.
  - ▶ The lower value has been accepted.
- 7. Set a high T<sub>set</sub> set point on the device.
- 8. Wait until the set point and the temperature of the heat transfer liquid have equaled out.
- 9. Touch the [2-point upper] button in the *Calibration* menu.
- 10. Enter the temperature value read off the reference thermometer into the Command Touch unit.
- **11.** Press [OK] to confirm the new value.
  - ▶ The upper value has been accepted. 2-point calibration has been completed.

Restore factory calibration

Use this menu item to restore the calibration configured in the factory.

- 1. Touch the tile Settings  $\rightarrow$  Calibration  $\rightarrow$  Internal Pt1000 or  $\rightarrow$  External Pt100  $\rightarrow$  Factory Calibration.
  - ▶ This deletes the customer's calibration and restores the calibration as it was configured in the factory.

### 6.13 Viewing the device status

- 1. Open the home window.
- 2. Select the  $\rightarrow$  Settings  $\rightarrow$  Device status tiles.
  - ▶ The device status menu appears.
- 3. The following options are available:
  - The product line is displayed directly
  - The product type is displayed directly
  - Read out the error memory
  - View the device data
    - Various temperatures in the device and on the consuming unit
    - Various items of pump data
    - Actuating signal for the heating and cooling
    - View the software versions
    - Control system
    - Protection system
    - Command
    - Cooling system
    - Operating info
      - Do not modify the settings here. Settings may only be modified by authorized LAUDA personnel
  - Read out the serial numbers

Each device has an error memory for storing up to 140 warning, error and alarm messages that can be used to analyze errors.

1. Touch the  $\rightarrow$  *Errorstore* menu.

The most recent message appears in the first position.

2. You can scroll through the list.

The following information is displayed for each message:

- No. refers to consecutive numbers listed chronologically after the errors occur.
- The relevant module that triggered the message is displayed under Source.
- Code displays the encoded description of the alarm, warning or error.
- Date and Time display the exact time the message was issued.
- The last column in the list is Subcode .

110 / 155

Reading out error memory

| Displaying the product line and device type | The product line and device type are displayed directly on the menu item in the device status menu. It is not possible to modify settings here.                       |  |
|---------------------------------------------|----------------------------------------------------------------------------------------------------|--|
| Viewing device data                         | LAUDA Service uses this display for diagnostic purposes. It is not possible to modify settings here.                                                                  |  |
|                                             | <b>1.</b> Touch the $\rightarrow$ <i>Device data</i> menu.                                                                                                    |  |
|                                             | <ul> <li>Various device parameters are displayed.</li> </ul>                                                                                                    |  |
| Displaying the software version             | The relevant versions of the installed software are required for on-site service visits and telephone support.                                                        |  |
|                                             | <b>1.</b> Touch the $\rightarrow$ Software version menu.                                                                                                    |  |
|                                             | <ul> <li>The software versions installed on the device are displayed. The<br/>software versions of any connected solenoid valves are also dis-<br/>played.</li> </ul> |  |
| Displaying the serial numbers               | The serial numbers are required for on-site service visits and telephone support.                                                                                     |  |
|                                             | 1. Select the $\rightarrow$ Serial no. menu item in the Device status menu.                                                                                           |  |
|                                             | <ul> <li>The serial numbers of the control system, cooling system and<br/>Command Touch remote control unit are displayed.</li> </ul>                                 |  |
|                                             |                                                                                                    |  |

## 7 Maintenance

### 7.1 General safety instructions

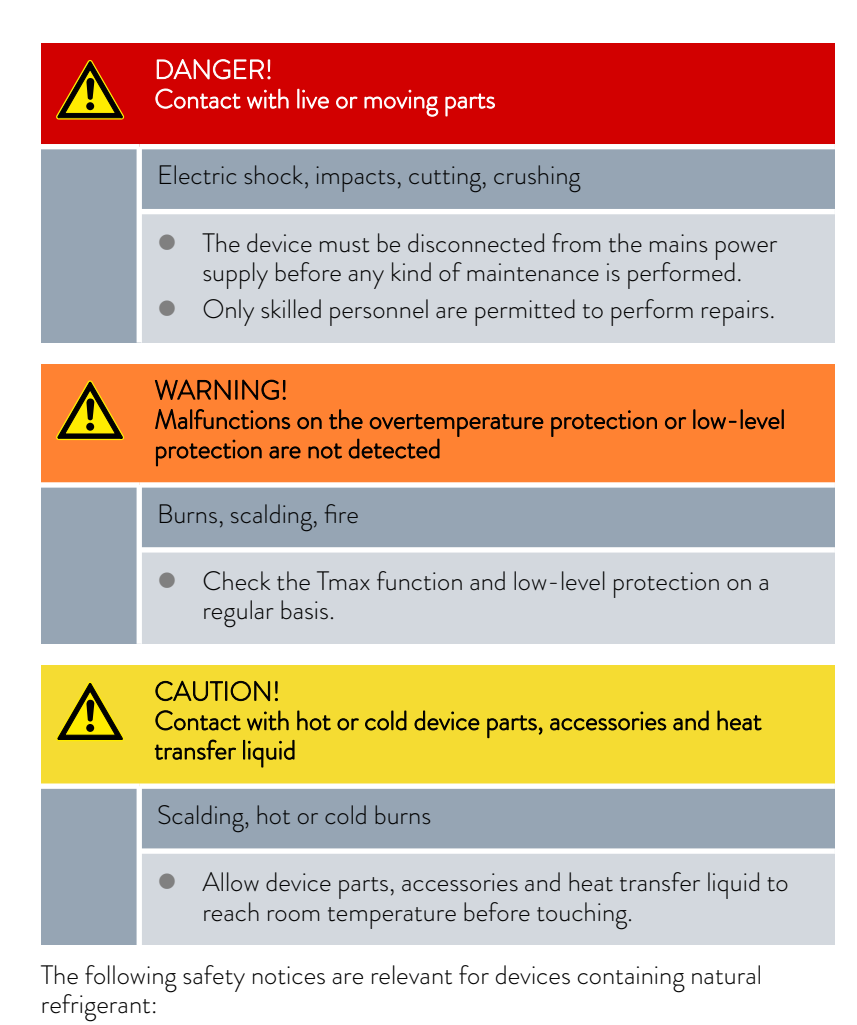

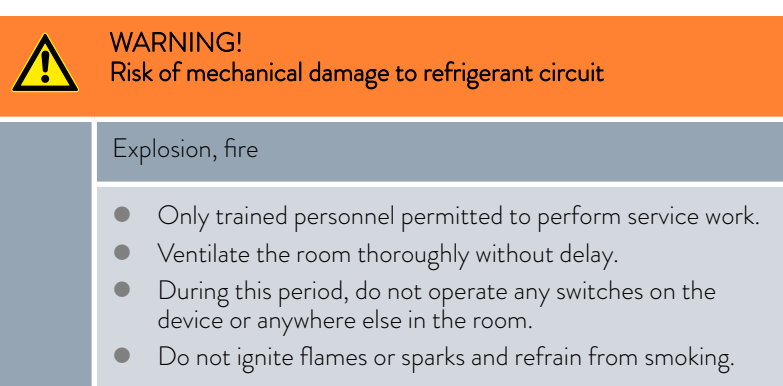

## WARNING!

<u>/</u>!\

Risk of refrigerant escaping from refrigerant circuit

### Explosion, fire

• Before decommissioning the device or if there is a risk of freezing, drain the refrigerant circuit on the refrigerating machine using compressed air or an industrial vacuum cleaner (watertight). Blow compressed air through the circuit.

### 7.2 Maintenance intervals

The maintenance intervals described in the following table must be observed. The following compulsory maintenance tasks must be performed before operating the device for prolonged periods.

| Interval    | Maintenance work                                                                            |  |
|-------------|---------------------------------------------------------------------------------------------|--|
| Weekly      | Perform an external visual inspection of the drainage system for leaks                      |  |
| Monthly     | Inspect the external condition of the device                                                |  |
|             | Inspect the external hoses for material fatigue                                             |  |
|             | Clean the air-cooled condenser                                                              |  |
|             | Clean the dirt trap                                                                         |  |
|             | Check the overtemperature protection                                                        |  |
|             | Check the low-level protection                                                              |  |
| Quarterly   | Descale the refrigerating machine and the cooling coil                                      |  |
|             | (a shorter interval must be selected, depending on the water hardness and operating period) |  |
| Six monthly | Check the heat transfer liquid                                                              |  |

#### 7.3 Cleaning the device

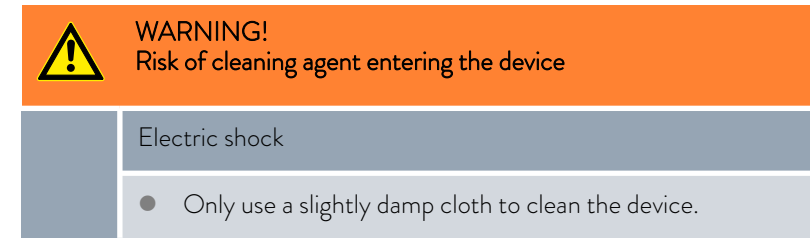

Please also note the following:

- Only use water and detergent to clean the operating unit. Do not use acetone or solvent as these substances will permanently damage the plastic surfaces.
- Ensure that the device is decontaminated after coming into contact with hazardous materials.

- It is forbidden to use decontaminants or cleaning agents that may react with parts of the device or materials contained in those parts and potentially pose a hazard.
- We recommend using ethanol as a decontaminant. If you are unsure whether decontaminants or cleaning agents are compatible with parts of the device or the materials contained in those parts, please contact the LAUDA Service department.

#### 7.4 Cleaning the air-cooled condenser

This section is relevant for:

Air-cooled cooling thermostats

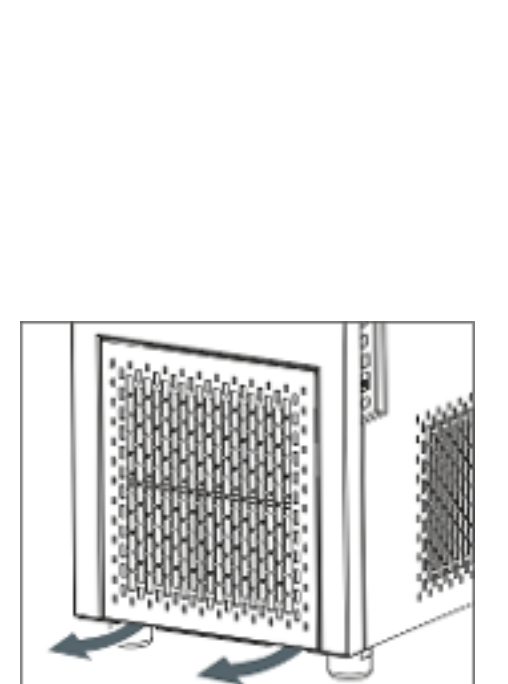

Fig. 71: Removing/attaching the front panel

| <u>/</u>   | 7                                                                                                    | WARNING!<br>Risk of mechanical damage to refrigerant circuit                                                                                                 |  |  |
|------------|----------------------------------------------------------------------------------------------------|----------------------------------------------------------------------------------------------------|--|--|
|            |                                                                                                    | Explosion, fire                                                                                                    |  |  |
|            |                                                                                                    | • Do not use pointed objects to clean the condenser.                                                                                                    |  |  |
| <u>/</u> ! | 7                                                                                                    | CAUTION!<br>Contact with sharp slats on the condenser                                                                                                    |  |  |
| Cutting    |                                                                                                    | Cutting                                                                                                    |  |  |
|            | 1                                                                                                    | • Clean the condenser using suitable resources such as a hand brush or compressed air.                                                                       |  |  |
| 1.         | Sw                                                                                                    | itch off the device.                                                                                                    |  |  |
| 2.         | Cooling circulation thermostat<br>To remove the front panel from the circulating thermostat, gr<br>the bottom of the panel with both hands and pull it towards yo<br>Remove the front panel slowly and carefully to avoid damage. |                                                                                                    |  |  |
|            | 1                                                                                                    | Cooling bath thermostat<br>To remove the front panel from the bath thermostat, grasp the<br>top of the panel with both hands and pull it towards you. Remove |  |  |

The front panel is retained in position by four magnetic catches.

Sweep the slats on the condenser clean using a hand brush. Alternatively, use a vacuum cleaner to clean the slats.

the front panel slowly and carefully to avoid damage.

4. Install the front panel again with care.

#### 7.5 Cleaning the water-cooled condenser

The cooling water circuit and dirt trap must be cleaned regularly to maintain maximum cooling output.

3.

## Cleaning the dirt trap

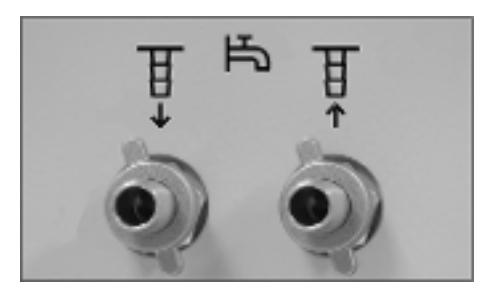

Fig. 72: Counter nuts on the cooling water nozzles

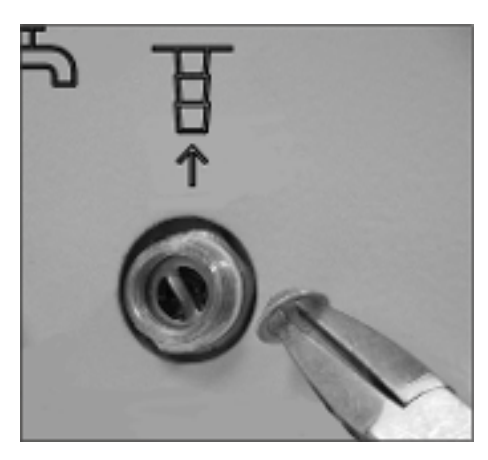

Fig. 73: Dirt trap installed, with pliers

### Descaling the cooling water circuit

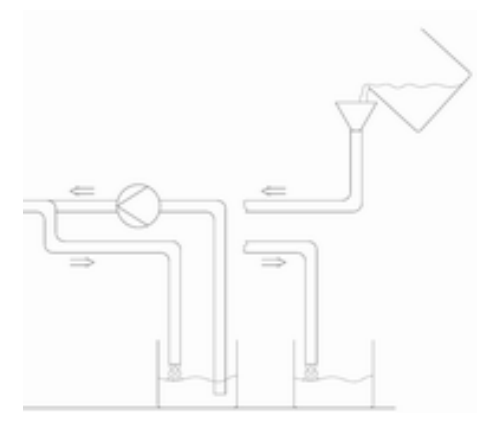

Fig. 74: Descaling

Switch off the device at the mains switch.

1.

4.

1.

- 2. Detach the cooling water hose from the cooling water supply intake.
  - Leave the hose on the cooling water outlet ( $\mathsf{OUT}$ ) attached securely to the device.
- **3.** Allow compressed air to flow through the cooling water hose towards the device. Wait until all the water has flowed out of the device before detaching the compressed air supply.
  - Loosen the counter nut on the water cooling intake (IN) of the device by hand. Unscrew the counter nut from the nozzle.

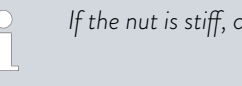

If the nut is stiff, counter the hexagon bolt with pliers.

- 5. Detach the supply hose from the device.
- 6. Unscrew the dirt trap from the intake nozzle.

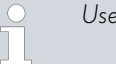

Use flat nose pliers to do this.

- 7. Clean the dirt trap and then screw back into the thread on the intake nozzle.
- 8. Screw the hose back onto the intake nozzle with the counter nut.
- 9. Screw the counter nut hand-tight.

- Switch off the device at the mains switch and prepare for the descaling process accordingly.
  - Add descaler to the water cooling circuit via the intake using a pump or funnel. The descaler flows back out through the water cooling return hose and into a container with a sufficient volume (approx. 15 liters).
  - LAUDA descaler is required for the descaling process (catalog number LZB 126, 5 kg per pack). Read the safety information and instructions on the packaging before using the chemicals.
- 2. Detach the cooling water hose from the cooling water supply intake.
- 3. Detach the cooling water hose from the cooling water supply outlet.
- 4. Place the loose end of the return hose into the container.
- 5. Fill the water cooling supply hose with LAUDA descaler (pump or funnel).

- 6. Continuously top up or recirculate the descaler. Continue this process until the foaming reaction had subsided. This usually takes 20 to 30 minutes.
- 7. Then drain the condenser using compressed air.

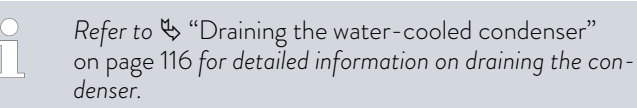

8. Rinse the device thoroughly with fresh water.

Switch off the device at the mains switch.

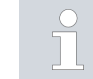

1. 2. Make sure a minimum of 10 liters of water flows through the system.

9. You can now connect the device back to the cooling water supply.

#### Draining the water-cooled condenser

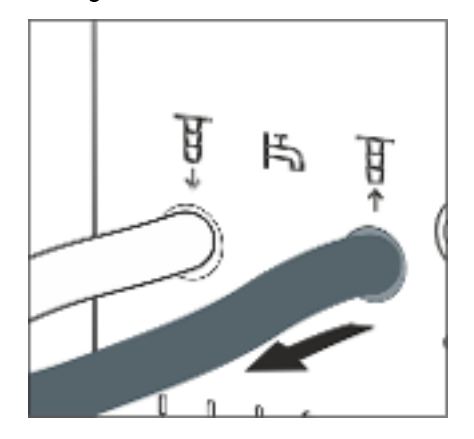

- Leave the hose on the cooling water outlet (OUT) attached securely to the device.
- **3.** Allow compressed air to flow through the cooling water hose towards the device. Wait until all the water has flowed out of the device before detaching the compressed air supply.

Detach the cooling water hose from the cooling water supply intake.

Fig. 75: Cooling water connection socket

### 7.6 Checking the heat transfer liquid

Contaminated or degenerated heat transfer liquid must be replaced. Continued use of the heat transfer liquid is only permitted following successful testing. The heat transfer liquid must be tested as outlined in DIN 51529.

| $\wedge$ | CAUTION!<br>Contact with hot/cold heat transfer liquid             |  |
|----------|--------------------------------------------------------------------|--|
|          | Scalding, cold burns                                               |  |
|          | • Bring the heat transfer liquid to room temperature for analysis. |  |

#### 7.7 Checking the overtemperature protection

The device must be switched off if the bath temperature exceeds the maximum temperature [Tmax]. The electronics system switches off the device components.

- **1.** Switch on the device.
- 2. Slowly lower the maximum temperature [Tmax] using the rotary knob until it is a few °C greater than the bath temperature Tint.
  - ▶ A window with the message *Tmax changed* appears on the screen.
- **3.** Press [OK] to confirm the entry on the screen.
  - ▶ The window disappears from the screen. The new maximum temperature is adopted.
- 4. Now adjust the set temperature [Tset] higher than the maximum temperature *Tmax*. Press [OK] to confirm the set temperature.
  - ► The device heats up beyond the maximum temperature. The device switches off when the maximum temperature is exceeded. The visual operation and fault indicator (LED) flashes red.
- 5. Set the correct maximum temperature again using the rotary knob.
  - ► A window with the message *Tmax changed* appears on the screen. The maximum temperature is adopted.
- 6. Press [OK] to confirm the entry on the screen.
  - ▶ The window disappears from the screen.
- 7. Press the [red button] to unlock. This button is located on the back or side of the device, depending on the device.
  - ▶ The red light goes out. The signal tone is switched off. The device starts to operate again.

### 7.8 Checking the low-level protection

A double alarm signal sounds before the liquid level decreases so much that the heater is no longer covered completely with liquid. *Low level* appears on the display. The electronics system switches off the device components.

| WARNING!<br>Contact with hot or cold heat transfer liquid             |  |
|-----------------------------------------------------------------------|--|
| Scalding, cold burns                                                  |  |
| • Bring the heat transfer liquid to room temperature before draining. |  |
| An alarm must sound as soon as the minimum level is reached.          |  |

The [Level] tile indicates the bath level on a scale from 9 to 0.

- 1. Turn on the device and the pump. Set the bath temperature to room temperature.
- 2. Reduce the bath level by draining heat transfer liquid from the draining nozzle.
  - ▶ The [Level] tile displays the drop of the heat transfer liquid on the screen.

If the liquid falls below level 1, the device switches off and a window containing the message *Alarm* appears on the screen. The visual operation and fault indicator (LED) flashes red.

- 3. Press [OK] to confirm the message on the screen.
  - ▶ The window disappears from the screen.
- 4. Top up the heat transfer liquid.
  - ▶ The [Level] tile displays the liquid level on the screen.
- 5. Press the red button to unlock. This button is located on the back or side of the device, depending on the device.
  - ▶ The red LED goes out. The signal tone is turned off.

## 8 Faults

| 8.1 Alarms, warnings and errors |                                                                                                    |  |  |
|---------------------------------|----------------------------------------------------------------------------------------------------|--|--|
|                                 | All alarms, error messages and warnings triggered on the device appear in text form on the display.                                                                                                    |  |  |
| Procedure in event of alarm     | Alarms affect safety. The heater is switched off and the visual operation<br>and fault indicator (LED) flashes red. The device emits a two-tone acoustic<br>signal. Once the cause of the fault has been eliminated, the alarm can be<br>lifted by pressing the red unlock button. This button is located on the back or<br>side of the device, depending on the device. |  |  |
|                                 | Refer to 🏷 Chapter 8.2 "Alarms" on page 119 for a list of alarms.                                                                                                    |  |  |
| Procedure in event of warning   | Warnings do not have a significant effect on safety. The device continues<br>to operate. The device momentarily emits a warning tone. Warnings are<br>issued periodically. Once the cause of the fault has been eliminated, you can<br>acknowledge the warnings on the Base or Command Touch remote control<br>unit.                                                     |  |  |
|                                 | Refer to & Chapter 8.3 "Control system warnings" on page 120 and<br>& Chapter 8.4 "Safety system warnings" on page 122 for a list of warnings.                                                                                                    |  |  |
| Procedure in event of error     | If an error occurs, the device emits a two-tone acoustic signal.                                                                                                    |  |  |
|                                 | If this happens, switch off the device at the mains switch. If the error occurs again after the device is switched back on, note down the error message together with the detailed code. Then contact <b>LAUDA Service Temperature control devices</b> . You will find the contact information here & Chapter 13.4 "Contact LAUDA" on page 140.                          |  |  |
|                                 | The error messages appear on the device display together with a detailed code and a consecutive number in the sequence in which they occurred.                                                                                                    |  |  |

## 8.2 Alarms

| Message         | Description                                    |
|-----------------|------------------------------------------------|
| Low level       | Pump detects a low level (pump speed too high) |
| Low level       | Float detects low level                        |
| Overtemperature | Overtemperature (T > Tmax)                     |

| Message                                       | Description                                                         |
|-----------------------------------------------|---------------------------------------------------------------------|
| Pump blocked                                  | Pump blocked (pump stopped)                                         |
| Communication with Command / Base interrupted | Command Touch remote control missing or withdrawn during operation. |

| Code  | Message                   | Description                                                 |
|-------|---------------------------|-------------------------------------------------------------|
| Al 1  | T ext Pt100 not available | External actual value, Pt100 is not available.              |
| AI 2  | T ext analog              | External actual value, analog signal is not available.      |
| AI 3  | T ext serial              | External actual value of serial interface is not available. |
| Al 4  | Input Analog 1            | Analog module: Current input 1, interruption.               |
| AI 5  | Input Analog 2            | Analog module: Current input 2, interruption.               |
| AI 7  | Digital Input             | Fault on the digital input/switching contact                |
| Al 12 | T ext Ethernet            | No actual value message via the Ethernet module             |
| Al 14 | Communication interrupted | Communication interrupted on the interface module           |

## 8.3 Control system warnings

ň

All warnings start with the prefix 0. Two numbers will follow the prefix. These numbers can be found in the following table.

| Code | English Edition   | Description                                            |
|------|-------------------|--------------------------------------------------------|
| O1   | CAN OVERFLOW      | Overflow at CAN reception                              |
| 02   | WATCHDOG RESET    | Watchdog reset                                         |
| 03   | TIL LIMIT         | til limit active                                       |
| 04   | TIH LIMIT         | tih limit active                                       |
| 05   | HSOVERHEAT        | Heater has overheated                                  |
| 06   | FREE 5            |                                                        |
| 07   | FREE 6            |                                                        |
| 08   | INVALID PARAMETER | Invalid parameter in the memory                        |
| 09   | UNKNOWN NODE      | Unknown CAN node module connected                      |
| 10   | OLD SWV R         | Control system software version is too old             |
| 11   | OLD SWV S         | Protection system software version is too old          |
| 12   | OLD SWV B         | Operating system software version is too old           |
| 13   | OLD SWV T         | Temperature control system software version is too old |
| 14   | OLD SWV A         | Analog module software version is too old              |

| Code | English Edition        | Description                                                           |
|------|------------------------|-----------------------------------------------------------------------|
| 15   | OLD SWV RS232          | RS232 module software version is too old                              |
| 16   | OLD SWV D              | Digital module software version is too old                            |
| 17   | OLD SWV MO             | Solenoid valve (cooling water valve) software version is too old      |
| 18   | OLD SWV M1             | Solenoid valve (automatic filling device) software version is too old |
| 19   | OLD SWV M2             | Solenoid valve (constant level device) software version is too old    |
| 20   | OLD SWV M3             | Solenoid valve (shut-off valve 1) software version is too old         |
| 21   | OLD SWV M4             | Solenoid valve (shut-off valve 2) software version is too old         |
| 22   | OLD SWV M5             | High-temperature cooler software version is too old                   |
| 23   | OLD SWV PO             | Pump O software version is too old                                    |
| 24   | OLD SWV P1             | Pump 1 software version is too old                                    |
| 25   | OLD SWV P2             | Pump 2 software version is too old                                    |
| 26   | OLD SWV P3             | Pump 3 software version is too old                                    |
| 27   | OLD SWV S0             | External Pt module software version is too old                        |
| 28   | OLD SWV EN             | Ethernet module software version is too old                           |
| 29   | OLD SWV EC             | EtherCAT module software version is too old                           |
| 30   | OLD SWV U              | Universal module software version is too old                          |
| 31   | OLD SWV B1             | Operating system 1 (command or base) software version is too old      |
| 32   | SWV RESERVED           | Reserved for software version XXX is too old                          |
| 33   | CALIBRATION            | Faulty calibration of a temperature probe                             |
| 34   | STACK ADC OVERFLOW     | TaskADC: Stack overflow                                               |
| 35   | STACK CHECK OVERFLOW   | TaskCheck: Stack overflow                                             |
| 36   | STACK USB OVERFLOW     | TaskUSB: Stack overflow                                               |
| 37   | STACK EN OVERFLOW      | TaskEthernet: Stack overflow                                          |
| 38   | STACK CAN OVERFLOW     | TaskCan: Stack overflow                                               |
| 39   | STACK CONTROL OVERFLOW | TaskControl: Stack overflow                                           |
| 56   | FREI56                 |                                                                       |

## 8.4 Safety system warnings

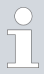

All warnings start with the prefix 1. Two numbers will follow the prefix. These numbers can be found in the following table.

| Code | English Edition    | Description                                                           |
|------|--------------------|-----------------------------------------------------------------------|
| 01   | CAN OVERFLOW       | Overflow at CAN reception                                             |
| 02   | WATCHDOG RESET     | Watchdog reset                                                        |
| 03   | SAFE MODE          | SAFE MODE signal as a warning                                         |
| 04   | NO RESPONSE RTT    | No response to relay/Triac test request                               |
| 05   | BATH LOLEVEL FLOAT | Low level of float (currently level 2)                                |
| 06   | FREE 5             |                                                                       |
| 07   | FREE 6             |                                                                       |
| 08   | INVALID PARA NV    | Invalid parameter in the memory                                       |
| 09   | UNKNOWN NODE       | Unknown CAN node module connected                                     |
| 10   | OLD SWV R          | Control system software version is too old                            |
| 11   | OLD SWV S          | Protection system software version is too old                         |
| 12   | OLD SWV B          | Operating system software version is too old                          |
| 13   | OLD SWV T          | Temperature control system software version is too old                |
| 14   | OLD SWV A          | Analog module software version is too old                             |
| 15   | OLD SWV RS232      | RS232 module software version is too old                              |
| 16   | OLD SWV D          | Digital module software version is too old                            |
| 17   | OLD SWV MO         | Solenoid valve (cooling water valve) software version is too old      |
| 18   | OLD SWV M1         | Solenoid valve (automatic filling device) software version is too old |
| 19   | OLD SWV M2         | Solenoid valve (constant level device) software version is too old    |
| 20   | OLD SWV M3         | Solenoid valve (shut-off valve 1) software version is too old         |
| 21   | OLD SWV M4         | Solenoid valve (shut-off valve 2) software version is too old         |
| 22   | OLD SWV M5         | High-temperature cooler software version is too old                   |
| 23   | OLD SWV P0         | Pump 0 software version is too old                                    |
| 24   | OLD SWV P1         | Pump 1 software version is too old                                    |
| 25   | OLD SWV P2         | Pump 2 software version is too old                                    |
| 26   | OLD SWV P3         | Pump 3 software version is too old                                    |

| Code | English Edition | Description                                                      |
|------|-----------------|------------------------------------------------------------------|
| 27   | OLD SWV SO      | External Pt module software version is too old                   |
| 28   | OLD SWV EN      | Ethernet module software version is too old                      |
| 29   | OLD SWV EC      | EtherCAT module software version is too old                      |
| 30   | OLD SWV U       | Universal module software version is too old                     |
| 31   | OLD SWV B1      | Operating system 1 (command or base) software version is too old |
| 32   | SWV RESERVED    | Reserved for software version XXX is too old                     |
| 33   | CAN WARNING     | CAN communication issue has occurred                             |
| 34   | CALIBRATION     | Faulty calibration of a temperature probe                        |
| 56   | FREI56          |                                                                  |

### 8.5 SmartCool warnings

ິ

All warnings start with the prefix 3. Two numbers will follow the prefix. These numbers can be found in the following table.

| Code | English Edition             | Description                                              |
|------|-----------------------------|----------------------------------------------------------|
| 01   | CAN receive overf           | Overflow at CAN reception                                |
| 02   | Watchdog reset              | Watchdog reset                                           |
| 03   | Missing SM adaption1        | Perform adaptation cycle                                 |
| 04   | Pressure switch 1 activated | Pressure switch KM1 in cooling circuit triggered         |
| 05   | CONDENSER DIRTY             | Condenser dirty $\rightarrow$ clean                      |
| 06   | KLIXON1                     | KM1: to1 is too high, Klixon has most probably triggered |
| 07   | Invalid Parameter           | Impermissible parameter in the memory                    |
| 08   | CAN system                  | Internal data exchange issue                             |
| 09   | Unknown module              | Unknown module connected                                 |
| 10   | SWV CONTROL OLD             | Operating system software version is too old             |
| 11   | SWV SAFETY OLD              | Protection system software version is too old            |
| 13   | SWV COOL OLD                | Temperature control system software version is too old   |
| 14   | SWV ANALOG OLD              | Analog module software version is too old                |
| 15   | SWV SERIAL OLD              | Serial module software version is too old                |
| 16   | SWV CONTACT OLD             | Contact module software version is too old               |
| 17   | SWV VALVE 0 OLD             | Valve module 0 software version is too old               |
| 18   | SWV VALVE 1 OLD             | Valve module 1 software version is too old               |
| 19   | SWV VALVE 2 OLD             | Valve module 2 software version is too old               |

| Code | English Edition      | Description                                                        |  |
|------|----------------------|--------------------------------------------------------------------|--|
| 20   | SWV VALVE 3 OLD      | Valve module 3 software version is too old                         |  |
| 21   | SWV VALVE 4 OLD      | Valve module 4 software version is too old                         |  |
| 22   | SWV PUMP 0 OLD       | Pump module 0 software version is too old                          |  |
| 23   | SWV PUMP1OLD         | Pump module 1 software version is too old                          |  |
| 24   | SWV PUMP 2 OLD       | Pump module 2 software version is too old                          |  |
| 25   | SWV PUMP 3 OLD       | Pump module 3 software version is too old                          |  |
| 26   | SWV HTC OLD          | High-temperature cooler software version is too old                |  |
| 27   | SWV EXT PT OLD       | External Pt module software version is too old                     |  |
| 28   | SWV ETHERNET OLD     | Ethernet module software version is too old                        |  |
| 29   | SWV ETHERCAT OLD     | EtherCAT module software version is too old                        |  |
| 30   | SWV UNIVERSAL        | Universal module software version is too old                       |  |
| 31   | SWV COMMAND 1 OLD    | Operating system 1 (command or base) software version is too old   |  |
| 32   | SWV RESERVED         | Reserved for software version XXX is too old                       |  |
| 33   | MISSING ADAPT2       |                                                                    |  |
| 34   | PRESS SWITCH2        | Pressure switch KM2 has triggered                                  |  |
| 35   | KLIXON2              | KM2: to1 is too high, Klixon has most probably triggered           |  |
| 36   | SMIN TOO SMALL       | to1 is too low in minimum position                                 |  |
| 37   | VALVE NOT CLOSED     | Cooling valve does not close correctly during adaptation cycle     |  |
| 38   | CALIBRATION          | Faulty calibration of a temperature probe                          |  |
| 39   | VALVE CHANGED        | A valve was modified/replaced                                      |  |
| 40   | WRONG NET FREQUENCY  |                                                                    |  |
| 41   | WRONG NET VOLTAGE    |                                                                    |  |
| 42   | NO PRO TYPE          | Invalid PRO device type                                            |  |
| 43   | NO PRO VOLTAGE       | Invalid PRO mains voltage setting                                  |  |
| 44   | KM CURRENT NOT OK    | Refrigerating machine frequency incorrect                          |  |
| 45   | STACK OVERFLOW CAN   | TaskCan: 90 % stack utilization exceeded                           |  |
| 46   | STACK OVERFLOW ADC   | TaskADC: 90 % stack utilization exceeded                           |  |
| 47   | STACK OVERFLOW CHECK | TaskCheck: 90 % stack utilization exceeded                         |  |
| 48   | STACK OVERFLOW COOL  | TaskCool: 90 % stack utilization exceeded                          |  |
| 49   | STACK OVERFLOW FAN   | TaskFan: 90 % stack utilization exceeded                           |  |
| 50   | RTOS MISC            |                                                                    |  |
| 51   | KM OFF AT SERV       | Refrigerating machine switched off during adapta-<br>tion/flushing |  |

| Code | English Edition | Description |
|------|-----------------|-------------|
| 52   | Free 52         |             |
| 53   | Free 53         |             |
| 54   | Free 54         |             |
| 55   | Free 55         |             |
| 56   | Free 56         |             |

## 9 Decommissioning

### 9.1 General information on decommissioning

Information on decommissioning and course of action if there is a risk of freezing

- Drain the internal cooling water coil on the heating bath thermostat and heating circulation thermostat (both directions suitable) using compressed air or a watertight industrial vacuum cleaner.
- If the device has a refrigerating machine, drain the cooling water circuit on the refrigerating machine (both directions suitable) using compressed air or a watertight industrial vacuum cleaner.
- Drain the pump chamber on the circulation thermostat from the intake side using compressed air or a watertight industrial vacuum cleaner.

| ! | NOTICE!<br>Risk of refrigerant escaping from refrigerant circuit                                                                                                    |
|---|----------------------------------------------------------------------------------------------------|
|   | Device damage                                                                                                    |
|   | • Before decommissioning the device or if there is a risk of freezing, drain the refrigerant circuit on the refrigerating machine using compressed air or an industrial vacuum cleaner (watertight). Blow compressed air through the circuit. |
|   |                                                                                                    |
| ! | NOTICE!<br>Pump output decreases                                                                                                    |
|   | Device damage                                                                                                    |
|   | • Before decommissioning the device or if there is a risk of freezing, drain the pump completely from the intake side. Blow compressed air through the circuit.                                                                               |
|   |                                                                                                    |

The following safety notices are relevant for devices containing natural refrigerant:

| WARNING!<br>Risk of refrigerant escaping from refrigerant circuit                                                                                 |                                                                                                    |  |
|----------------------------------------------------------------------------------------------------|----------------------------------------------------------------------------------------------------|--|
| Explosion, fire                                                                                                    |                                                                                                    |  |
| • Before decommissioning the de<br>freezing, drain the refrigerant c<br>machine using compressed air o<br>cleaner (watertight). Blow com<br>cuit. | evice or if there is a risk of<br>ircuit on the refrigerating<br>or an industrial vacuum<br>pressed air through the cir- |  |
| machine using compressed air o<br>cleaner (watertight). Blow com<br>cuit.                                                                         | or an industrial vacuum<br>pressed air through the cir-                                                                  |  |

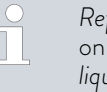

3.

4.

5.

6.

Refer to \$ Chapter 9.2 "Changing/draining heat transfer liquid" on page 127 for detailed information on draining the heat transfer liquid.

### 9.2 Changing/draining heat transfer liquid

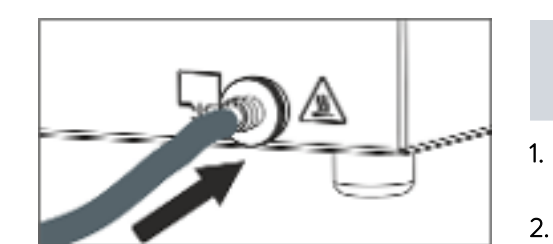

Fig. 76: Attaching hose

|              | WARNING!<br>Contact with hot or cold heat transfer liquid                                                |  |  |  |  |
|--------------|----------------------------------------------------------------------------------------------------|--|--|--|--|
|              | Scalding, cold burns                                                                                     |  |  |  |  |
|              | <ul> <li>Bring the heat transfer liquid to room temperature before draining.</li> </ul>                  |  |  |  |  |
|              | WARNING!<br>Splashing heat transfer liquid                                                               |  |  |  |  |
|              | Eye damage                                                                                               |  |  |  |  |
|              | <ul> <li>Always wear suitable safety glasses when working on the device.</li> </ul>                      |  |  |  |  |
|              | Observe the regulations for the disposal of used heat transfer liquid.                                   |  |  |  |  |
| All<br>ter   | ow the device and heat transfer liquid to cool or warm up to room mperature.                             |  |  |  |  |
| Tur          | rn off the device and pull out the mains plug.                                                           |  |  |  |  |
| At           | tach a hose to the drain nozzle.                                                                         |  |  |  |  |
| Pla<br>liqu  | ace the hose in a suitable container to collect the heat transfer<br>uid.                                |  |  |  |  |
|              | <ul> <li>It may be necessary to drain the device several times if the filling volume is high.</li> </ul> |  |  |  |  |
| Of           | pen the drain tap by turning it counterclockwise.                                                        |  |  |  |  |
|              | <ul> <li>Drain the bath, external consuming unit, accessories and hoses completely.</li> </ul>           |  |  |  |  |
| lf r<br>liqu | necessary, clean or flush out the device (with new heat transfer<br>uid, for example).                   |  |  |  |  |

After changing to a different heat transfer liquid, you may have to set new values for the temperature limit, overtemperature switch-off point and/or the controller output limit.

## 10 Disposal

### 10.1 Disposing of refrigerant

Disposal of refrigerant must proceed according to regulation 2015/2067/EU in combination with regulation (EU) 2024/573.

| ! | NOTICE!<br>Uncontrolled escape of refrigerant                                                                                                    |  |  |
|---|----------------------------------------------------------------------------------------------------|--|--|
|   | Environment                                                                                                    |  |  |
|   | <ul> <li>Never dispose of a cooling circuit that is still pressurized.</li> <li>Only specialized personnel are permitted to perform disposal work.</li> </ul> |  |  |

The following safety notice is relevant for devices containing natural refrigerant:

| CAUTION!<br>Uncontrolled escape of refrigerant                                                                                                    |
|----------------------------------------------------------------------------------------------------|
| Explosion, fire                                                                                                    |
| <ul> <li>Never dispose of a cooling circuit that is still pressurized.</li> <li>Only specialized personnel are permitted to perform disposal work.</li> </ul> |
|                                                                                                    |
| The type and filling weight of the refrigerant are indicated on the type plate.                                                                               |

### 10.2 Device disposal

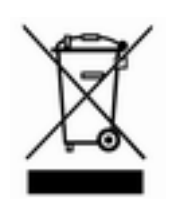

The following applies for EU member states: The device must be disposed of according to Directive 2012/19/EU (WEEE Waste of Electrical and Electronic Equipment).

### 10.3 Disposing of packaging

The following applies for EU member states: Disposal of the packaging must proceed according to regulation 94/62/EC.

## 11 Technical data

The information has been conveyed in accordance with DIN 12876.

### 11.1 General data

Table 33: Command Touch remote control unit

| Specification      | Value                     | Unit   |
|--------------------|---------------------------|--------|
| Display type       | TFT color graphic display |        |
| Display size       | 5.7                       | Inches |
| Display resolution | 640 x 480                 | Pixels |
| Display resolution | 0.01                      | °C     |
| Setting resolution | 0.01                      | °C     |

## Table 34: Shared device data

| Specification                                                           | Value                                                                                                    | Unit |
|-------------------------------------------------------------------------|----------------------------------------------------------------------------------------------------|------|
| Installation and use                                                    | Indoors                                                                                                    |      |
| Maximum height of installation above sea level                          | up to 2,000                                                                                                    | m    |
| Humidity                                                                | Maximum relative air humidity 80 % at ambient<br>temperature of 31 °C and up to 40 °C, 50 % with<br>linear decrease |      |
| Ambient temperature range                                               | 5 - 40                                                                                                    | °C   |
| IP protection level                                                     | IP 21                                                                                                    |      |
| Mains voltage fluctuations                                              | Up to $\pm 10$ % of the nominal voltage                                                                             |      |
| Protection class for electrical equipment DIN EN 61<br>140 (VDE 0140-1) | 1                                                                                                    |      |
| Class division according to DIN 12 876-1                                |                                                                                                    |      |
| - Class designation                                                     | III                                                                                                    |      |
| - Identification code                                                   | FL (suitable for combustible and non-combustible liquids)                                                           |      |
| Bath thermostat temperature stability*                                  | ±0.01                                                                                                    | К    |
| Circulation thermostat temperature stability*                           | ±0.05                                                                                                    | К    |
| Storage temperature range                                               | 5 - 40                                                                                                    | °C   |
| Transportation temperature range                                        |                                                                                                    |      |
| - Heating bath thermostat                                               | -20 – 50                                                                                                    | °C   |
| - Cooling bath thermostat                                               | -20 - 43                                                                                                    | °C   |
| - Thermal circulation thermostat                                        | -20 – 50                                                                                                    | °C   |
| - Cooling circulation thermostat                                        | -20 - 43                                                                                                    | °C   |

\* Measured value according to standard DIN 12876-2 (12/2001)

The noise level of the various devices was measured according to the guidelines included in DIN EN ISO 11200 and the basic standards cited therein. The measured values correspond to the operating conditions that occur during typical device operation.

## Table 35: Heating bath thermostats

|                                                                | Unit   | P10                                       | P 20                                      | P 30                                      |
|----------------------------------------------------------------|--------|-------------------------------------------|-------------------------------------------|-------------------------------------------|
| Working temperature range                                      | °C     | 40 - 250                                  | 35 - 250                                  | 30 - 250                                  |
| Operating tem -<br>perature range (with<br>external cooling)   | °C     | -30 - 250                                 | -30 - 250                                 | -30 - 250                                 |
| Device dimensions<br>(W x D)                                   | mm     | 310 x 335                                 | 350 x 475                                 | 400 x 600                                 |
| Device height<br>(H), including<br>Command Touch unit          | mm     | 415                                       | 415                                       | 415                                       |
| Bath opening (W $\times$ D)                                    | mm     | 240 x 150                                 | 300 × 290                                 | 340 x 385                                 |
| Bath depth (H)                                                 | mm     | 200                                       | 200                                       | 200                                       |
| Usable depth                                                   | mm     | 180                                       | 180                                       | 180                                       |
| Filling volume                                                 |        |                                           |                                           |                                           |
| - maximum                                                      | L      | 10.0                                      | 20.0                                      | 28.5                                      |
| - minimum                                                      | L      | 5.5                                       | 11.0                                      | 15.5                                      |
| Connecting thread on<br>cooling coil (thermal<br>devices only) | Inches | Thread G3/8" external<br>& G1/4" internal | Thread G3/8" external<br>& G1/4" internal | Thread G3/8" external<br>& G1/4" internal |
| Noise level (1 m)                                              | dB(A)  | 49                                        | 49                                        | 49                                        |
| Weight                                                         | kg     | 13                                        | 19                                        | 23                                        |
| Clearance                                                      |        |                                           |                                           |                                           |
| - Front                                                        | mm     | 200                                       | 200                                       | 200                                       |
| - Back                                                         | mm     | 200                                       | 200                                       | 200                                       |
| - Right                                                        | mm     | 200                                       | 200                                       | 200                                       |
| - Left                                                         | mm     | 200                                       | 200                                       | 200                                       |

## Table 36: Cooling bath thermostats

|                                                       | Unit  | RP 2040   | RP 3035   | RP 2045   | RP 1090   | RP 2090   | RP 10100      |
|-------------------------------------------------------|-------|-----------|-----------|-----------|-----------|-----------|---------------|
| *ACC area                                             | °C    | -40 - 200 | -35 - 200 | -45 - 200 | -90 - 200 | -90 - 200 | -100 –<br>200 |
| Device dimensions<br>(W x D)                          | mm    | 400 x 565 | 440 x 600 | 400 x 565 | 440 x 600 | 500 x 600 | 500 x 600     |
| Device height<br>(H), including<br>Command Touch unit | mm    | 730       | 730       | 730       | 780       | 780       | 780           |
| Bath opening (W $\times$ D)                           | mm    | 300 x 290 | 340 x 375 | 300 x 290 | 240 x 150 | 300 x 290 | 240 x 150     |
| Bath depth (H)                                        | mm    | 200       | 200       | 200       | 200       | 200       | 200           |
| Usable depth                                          | mm    | 180       | 180       | 180       | 180       | 180       | 180           |
| Filling volume                                        |       |           |           |           |           |           |               |
| - maximum                                             | L     | 21.0      | 29.5      | 21.0      | 11.0      | 21.0      | 11.0          |
| - minimum                                             | L     | 12.5      | 17.5      | 12.5      | 6.5       | 12.5      | 6.5           |
| Noise level (1 m)                                     | dB(A) | 52        | 52        | 53        | 54        | 54        | 54            |
| Weight                                                | kg    | 54        | 57        | 59        | 88        | 89        | 88            |
| Clearance                                             |       |           |           |           |           |           |               |
| - Front                                               | mm    | 200       | 200       | 200       | 200       | 200       | 200           |
| - Back                                                | mm    | 200       | 200       | 200       | 200       | 200       | 200           |
| - Right                                               | mm    | 200       | 200       | 200       | 200       | 200       | 200           |
| - Left                                                | mm    | 200       | 200       | 200       | 200       | 200       | 200           |

\*ACC area (Active Cooling Control) according to DIN 12876 is the working temperature range during operation with an active refrigerating machine.

| 5                                                                        | Unit   | RP 240 F   | RP 245 F   | RP 250 F   | RP 290 F   | P2F                                          |
|--------------------------------------------------------------------------|--------|------------|------------|------------|------------|----------------------------------------------|
|                                                                          | Offic  |            |            | 101 230 E  |            | 126                                          |
| *ACC area/working tem -<br>perature range                                | °C     | -40 - 200* | -45 - 200* | -50 - 200* | -90 - 200* | 80 - 250                                     |
| Operating temperature<br>range (heating device with<br>external cooling) | °C     |            |            |            |            | -30 - 250                                    |
| Device dimensions (W x D)                                                | mm     | 300 x 430  | 300 x 430  | 300 x 430  | 390 x 600  | 250 x 365                                    |
| Device height (H), including<br>Command Touch unit                       | mm     | 675        | 675        | 675        | 685        | 425                                          |
| Filling volume                                                           |        |            |            |            |            |                                              |
| - maximum                                                                | L      | 4.4        | 4.4        | 4.4        | 4.4        | 4.4                                          |
| - minimum                                                                | L      | 2.4        | 2.4        | 2.4        | 2.4        | 2.4                                          |
| Pump data                                                                |        |            |            |            |            |                                              |
| Maximum discharge pres-<br>sure                                          | bar    | 0.7        | 0.7        | 0.7        | 0.7        | 0.7                                          |
| Maximum pump suction                                                     | bar    | 0.4        | 0.4        | 0.4        | 0.4        | 0.4                                          |
| Maximum flow rate pressure                                               | l/min  | 22         | 22         | 22         | 22         | 22                                           |
| Maximum flow rate suction                                                | l/min  | 20         | 20         | 20         | 20         | 20                                           |
| Pump connecting thread                                                   | mm     | M16 x 1    | M16 x 1    | M16 x 1    | M16 x 1    | M16 x 1                                      |
| Connecting thread on cooling coil (thermal devices only)                 | Inches |            |            |            |            | Thread G3/8"<br>external &<br>G1/4" internal |
| Noise level (1 m)                                                        | dB(A)  | 54         | 54         | 57         | 56         | 47                                           |
| Weight                                                                   | kg     | 46         | 46         | 47         | 79         | 16                                           |
| Clearance                                                                |        |            |            |            |            |                                              |
| - Front                                                                  | mm     | 200        | 200        | 200        | 200        | 200                                          |
| - Back                                                                   | mm     | 200        | 200        | 200        | 200        | 200                                          |
| - Right                                                                  | mm     | 200        | 200        | 200        | 200        | 200                                          |
| - Left                                                                   | mm     | 200        | 200        | 200        | 200        | 200                                          |

Table 37: Cooling circulation thermostats and heating circulation thermostats

tł tł

\*ACC area (Active Cooling Control) according to DIN 12876 is the working temperature range during operation with an active refrigerating machine.

### 11.2 Cooling capacity and cooling water

The devices are operated with partially halogenated and/or natural refrigerant, depending on the device model. The cooling output values measured for partially halogenated refrigerant and natural refrigerant are identical. The designation and refrigerant charge are specified on the device type plate.

The cooling output is measured when the heat transfer liquid reaches a certain temperature. These temperature values are specified in brackets. The ambient temperature for the measurement is 20 °C and ethanol was used as a heat transfer liquid. To measure watercooled devices, the cooling water temperature is 15 °C and the cooling water differential pressure is 3 bar.

The cooling water must be a minimum of 5-10 K cooler than the ambient temperature of the device to ensure efficient cooling.

### Table 38: Cooling water data

| Specification                                                              | Value                                                                                             |
|----------------------------------------------------------------------------|---------------------------------------------------------------------------------------------------|
| Maximum cooling water pressure                                             | 10 bar                                                                                            |
| Minimum differential pressure of cooling water (input - output) $\Delta$ p | 0 bar                                                                                             |
| Maximum differential pressure of cooling water (input - output) $\Delta$ p | 3.0 bar                                                                                           |
| Cooling water temperature                                                  | 15 °C recommended, 10 to 30 °C permitted (in upper temperature range with reduced cooling output) |
| Diameter of cooling water hoses                                            | 10 mm                                                                                             |
|                                                                            |                                                                                                   |

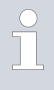

#### Cooling water hoses

Hoses with an inner diameter of 10 mm are recommended for the nipples supplied with the device.

| T I I | 20  | C · 1   |       | с·      |        | 1 .      |
|-------|-----|---------|-------|---------|--------|----------|
| Iablo |     | Singlo- | ctado | rotrigo | rating | machino  |
| lane  | J/. | JIIIgle | SLAGE | ICIII2C | aung   | Inacimie |

|                  | Unit | RP 2040 | RP 3035 | RP 2045 | Pump level |
|------------------|------|---------|---------|---------|------------|
| Cooling capacity |      |         |         |         |            |
| at 20 °C         | W    | 800     | 800     | 1500    | 8          |
| at 10 °C         | W    | 800     | 800     | 1430    | 8          |
| at 0 °C          | W    | 800     | 800     | 1170    | 8          |
| at -10 °C        | W    | 600     | 580     | 840     | 8          |
| at -20 °C        | W    | 400     | 350     | 520     | 4          |
| at -30 °C        | W    | 190     | 160     | 280     | 4          |
| at -35 °C        | W    | 110     | 100     | 200     | 4          |
| at -40 °C        | W    | 60      |         | 130     | 4          |
| at -45 °C        | W    |         |         | 70      | 4          |
| at -50 °C        | W    |         |         |         |            |

|                                                       | Unit   | RP 2040                                      | RP 3035                                      | RP 2045                                      | Pump level |
|-------------------------------------------------------|--------|----------------------------------------------|----------------------------------------------|----------------------------------------------|------------|
| Cooling water con-<br>nection sockets                 | Inches | Thread G3/8"<br>external & G1/4"<br>internal | Thread G3/8"<br>external & G1/4"<br>internal | Thread G3/8"<br>external & G1/4"<br>internal |            |
| Flow of cooling water<br>with temperature of<br>15 °C | l/min  | 1 bar \$ 2.1                                 | 1 bar \$ 2.1                                 | 1 bar ⇔ 1.3                                  |            |
|                                                       | Unit   | RP 240 F                                     | RP 245 F                                     | RP 250 F                                     | Pump level |
| Cooling consoity                                      |        |                                              |                                              | 111 200 E                                    | i unpievei |
| at 20 °C                                              | W      | 600                                          | 800                                          | 1500                                         | 8          |
| at 10 °C                                              | W      | 600                                          | 800                                          | 1440                                         | 8          |
| at 0 °C.                                              | W      | 600                                          | 800                                          | 1200                                         | 8          |
| at -10 °C.                                            | W      | 410                                          | 530                                          | 840                                          | 8          |
| at -20 °C                                             | W      | 240                                          | 340                                          | 540                                          | 4          |
| at -30 °C                                             | W      | 120                                          | 150                                          | 290                                          | 4          |
| at -35 °C                                             | W      | 70                                           | 90                                           |                                              | 4          |
| at -40 °C                                             | W      | 20*                                          | 40                                           | 110                                          | 4          |
| at -45 °C                                             | W      |                                              | 10*                                          | 40                                           | 4          |
| at -50 °C                                             | W      |                                              |                                              | 20                                           | 2          |
| Cooling water con-<br>nection sockets                 | Inches | Thread G3/8"<br>external & G1/4"<br>internal | Thread G3/8"<br>external & G1/4"<br>internal | Thread G3/8"<br>external & G1/4"<br>internal |            |
| Flow of cooling water<br>with temperature of<br>15 °C | l/min  | 1 bar \$ 2.1                                 | 1 bar ⇔ 2.1                                  | 1 bar ⇔ 2.1                                  |            |

\* measured with pump level 2

Table 40: Dual-stage refrigerating machine

|                  | Unit | RP 1090 | RP 2090 | RP 10100 | RP 290 E | Pump level |
|------------------|------|---------|---------|----------|----------|------------|
| Cooling capacity |      |         |         |          |          |            |
| at 20 °C         | W    | 800     | 800     | 400      | 800      | 8          |
| at 10 °C         | W    | 750     | 710     | 400      | 770      | 8          |
| at 0 °C          | W    | 720     | 680     | 400      | 740      | 8          |
| at -10 °C        | W    | 690     | 650     | 400      | 720      | 8          |
| at -20 °C        | W    | 660     | 620     | 400      | 700      | 4          |
| at -30 °C        | W    | 630     | 610     | 390      | 680      | 4          |
| at -40 °C        | W    | 600     | 580     | 370      | 640      | 4          |
| at -50 °C        | W    | 540     | 520     | 350      | 540      | 4          |

|                                                       | Unit   | RP 1090                                      | RP 2090                                      | RP 10100                                     | RP 290 E                                     | Pump level |
|-------------------------------------------------------|--------|----------------------------------------------|----------------------------------------------|----------------------------------------------|----------------------------------------------|------------|
| at -60 °C                                             | W      | 370                                          | 340                                          | 320                                          | 390                                          | 4          |
| at -70 °C                                             | W      | 240                                          | 180                                          | 250                                          | 210                                          | 4          |
| at -80 °C                                             | W      | 110                                          | 70                                           | 170                                          | 90                                           | 4          |
| at -90 °C                                             | W      | 20                                           | 10                                           | 60                                           | 10*                                          | 4          |
| at -100 °C                                            | W      |                                              |                                              | 10                                           |                                              | 4          |
| Cooling water con-<br>nection sockets                 | Inches | Thread G3/8"<br>external &<br>G1/4" internal | Thread G3/8"<br>external &<br>G1/4" internal | Thread G3/8"<br>external &<br>G1/4" internal | Thread G3/8"<br>external &<br>G1/4" internal |            |
| Flow of cooling water<br>with temperature of<br>15 °C | l/min  | 1 bar 🗢 2.1                                  | 1 bar 🗢 2.1                                  | 1 bar 🗢 2.1                                  | 1 bar 🗢 2.1                                  |            |

\* measured with pump level 2

## 11.3 Refrigerant and filling weight

Devices containing semi-halogenated refrigerant

The device contains fluorinated greenhouse gases.

Table 41: Single-stage refrigerating machine

|                         | Unit | RP 2040* | RP 3035* | RP 2045* |
|-------------------------|------|----------|----------|----------|
| Refrigerant             |      | R-404A   | R-404A   | R-404A   |
| Maximum filling weight  | kg   | 0.25     | 0.25     | 0.3      |
| GWP <sub>(100a)</sub> * |      | 3922     | 3922     | 3922     |
| $CO_2$ equivalent       | t    | 1.0      | 1.0      | 1.2      |

|                         | Unit | RP 240 E | RP 245 E | RP 250 E |
|-------------------------|------|----------|----------|----------|
| Refrigerant             |      | R-449A   | R-449A   | R-452A   |
| Maximum filling weight  | kg   | 0.3      | 0.3      | 0.3      |
| GWP <sub>(100a)</sub> * |      | 1397     | 1397     | 2140     |
| $CO_2$ equivalent       | t    | 0.4      | 0.4      | 0.6      |

\* Only available outside the EU

## Devices containing semi-halogenated and natural refrigerant

The device contains fluorinated greenhouse gases.

|                                       | Unit | RP 1090 | RP 2090 | RP 10100 | RP 290 E |
|---------------------------------------|------|---------|---------|----------|----------|
| Refrigerant (1st stage)               |      | R-404A  | R-404A  | R-404A   | R-452A   |
| Maximum filling weight<br>(1st stage) | kg   | 0.26    | 0.26    | 0.22     | 0.3      |
| GWP <sub>(100a)</sub> *               |      | 3922    | 3922    | 3922     | 2140     |
| $CO_2$ equivalent                     | t    | 1.0     | 1.0     | 0.9      | 0.6      |
| Refrigerant (2nd stage)               |      | R-170   | R-170   | R-1150   | R-170    |
| Maximum filling weight<br>(2nd stage) | kg   | 0.08    | 0.08    | 0.06     | 0.07     |
| GWP <sub>(100a)</sub> *               |      | 3       | 3       | 3        | 3        |

## Table 42: 2-stage refrigerating machine

### Devices containing natural refrigerant

Table 43: Single-stage refrigerating machine

|                         | Unit | RP 2040  | RP 3035  | RP 2045  |
|-------------------------|------|----------|----------|----------|
| Natural refrigerant     |      | R-290    | R-290    | R-290    |
| Maximum filling weight  | kg   | 0.099    | 0.099    | 0.149    |
| GWP <sub>(100a)</sub> * |      | 3        | 3        | 3        |
|                         |      |          |          |          |
|                         | Unit | RP 240 E | RP 245 E | RP 250 E |
| Natural refrigerant     |      | R-290    | R-290    | R-290    |
| Maximum filling weight  | kg   | 0.12     | 0.12     | 0.14     |
| GWP <sub>(100a)</sub> * |      | 3        | 3        | 3        |

## Devices containing natural refrigerant

Table 44: 2-stage refrigerating machine

|                                       | Unit | RP 1090 | RP 2090 | RP 10100 | RP 290 E |
|---------------------------------------|------|---------|---------|----------|----------|
| Refrigerant (1st stage)               |      | R-290   | R-290   | R-290    | R-290    |
| Maximum filling weight<br>(1st stage) | kg   | 0.11    | O.11    | 0.099    | 0.12     |
| GWP <sub>(100a)</sub> *               |      | 3       | 3       | 3        | 3        |
| Refrigerant (2nd stage)               |      | R-170   | R-170   | R-1150   | R-170    |
| Maximum filling weight<br>(2nd stage) | kg   | 0.08    | 0.08    | 0.06     | 0.07     |
| GWP <sub>(100a)</sub> *               |      | 3       | 3       | 3        | 3        |

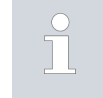

Global Warming Potential (GWP), CO<sub>2</sub> comparison = 1.0 \* Time frame 100 years - according to IPCC IV

### 11.4 Maximum current consumption and heating output

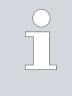

\*The maximum current consumption may be limited in the factory, depending on the mains cable supplied  $\clubsuit$  Chapter 5.11.5 "Limiting the current consumption" on page 80.

Table 45: Heating bath thermostat and heating circulation thermostat

|                     |                                   | Heating output in kW |           |           |           |
|---------------------|-----------------------------------|----------------------|-----------|-----------|-----------|
| Power supply        | Current con-<br>sumption setting* | P 10                 | P 20      | P 30      | P 2 E     |
| 200-230 V; 50/60 Hz | 12 A                              |                      |           |           | 1.9 – 2.5 |
| 200-230 V; 50/60 Hz | 13 A                              | 2.6 - 3.0            | 2.6 - 3.0 | 2.6 - 3.0 |           |
| 200-230 V; 50/60 Hz | 15 A                              | 2.7 - 3.4            | 2.7 - 3.4 | 2.7 - 3.4 |           |
| 200-230 V; 50/60 Hz | 16 A                              | 2.7 - 3.6            | 2.7 - 3.6 | 2.7 - 3.6 |           |
| 100-120 V; 50/60 Hz | 16 A                              | 1.3 – 1.9            | 1.3 – 1.9 | 1.3 – 1.9 | 1.3 – 1.8 |

### Table 46: Cooling bath thermostats

|                     |                                   | Heating output in kW |           |           |           |           |           |
|---------------------|-----------------------------------|----------------------|-----------|-----------|-----------|-----------|-----------|
| Power supply        | Current con-<br>sumption setting* | RP 2040              | RP 2045   | RP 3035   | RP 1090   | RP 2090   | RP 10100  |
| 230 V; 50 Hz        | 13 A                              | 3.0                  | 3.0       | 3.0       | 3.0       | 3.0       | 3.0       |
| 230 V; 50 Hz        | 15 A                              | 3.4                  | 3.4       | 3.4       | 3.4       | 3.4       | 3.4       |
| 230 V; 50 Hz        | 16 A                              | 3.6                  | 3.6       | 3.6       | 3.6       | 3.6       | 3.6       |
| 208-220 V;<br>60 Hz | 13 A                              | 2.7 – 2.9            | 2.7 – 2.9 | 2.7 – 2.9 | 2.7 – 2.9 | 2.7 - 2.9 | 2.7 – 2.9 |
| 208-220 V;<br>60 Hz | 16 A                              | 2.9 - 3.3            | 2.9 - 3.3 | 2.9 - 3.3 | 2.9 - 3.3 | 2.9 - 3.3 | 2.9 - 3.3 |
| 200 V;<br>50/60 Hz  | 16 A                              | 2.7                  | 2.7       | 2.7       | 2.7       | 2.7       | 2.7       |
| 120 V; 60 Hz        | 16 A                              | 1.9                  |           | 1.9       |           |           |           |
| 100 V;<br>50/60 Hz  | 15 A                              | 1.3                  |           | 1.3       |           |           |           |
| 100 V;<br>50/60 Hz  | 16 A                              | 1.3                  |           | 1.3       |           |           |           |

Table 47: Cooling circulation thermostats

|                  |                                   | Heating output in kW |           |           |           |
|------------------|-----------------------------------|----------------------|-----------|-----------|-----------|
| Power supply     | Current consump-<br>tion setting* | RP 240 E             | RP 245 E  | RP 250 E  | RP 290 E  |
| 230 V; 50 Hz     | 13                                | 2.5                  | 2.5       |           |           |
| 230 V; 50 Hz     | 15                                | 2.5                  | 2.5       |           |           |
| 230 V; 50 Hz     | 16                                | 2.5                  | 2.5       | 2.5       | 2.5       |
| 208-220 V; 60 Hz | 13                                | 2.1 – 2.3            | 2.1 – 2.3 |           |           |
| 208-220 V; 60 Hz | 16                                | 2.1 – 2.3            | 2.1 – 2.3 | 2.0 - 2.3 | 2.0 - 2.3 |
| 200 V; 50/60 Hz  | 16                                | 1.9                  | 1.9       | 1.9       | 1.9       |
| 120 V; 60 Hz     | 16                                | 1.8                  | 1.8       |           |           |
| 100 V; 50/60 Hz  | 15                                | 1.3                  | 1.3       |           |           |
| 100 V; 50/60 Hz  | 16                                | 1.3                  | 1.3       |           |           |

11.5 Pump characteristics

## PUMP CHARACTERISTICS Water

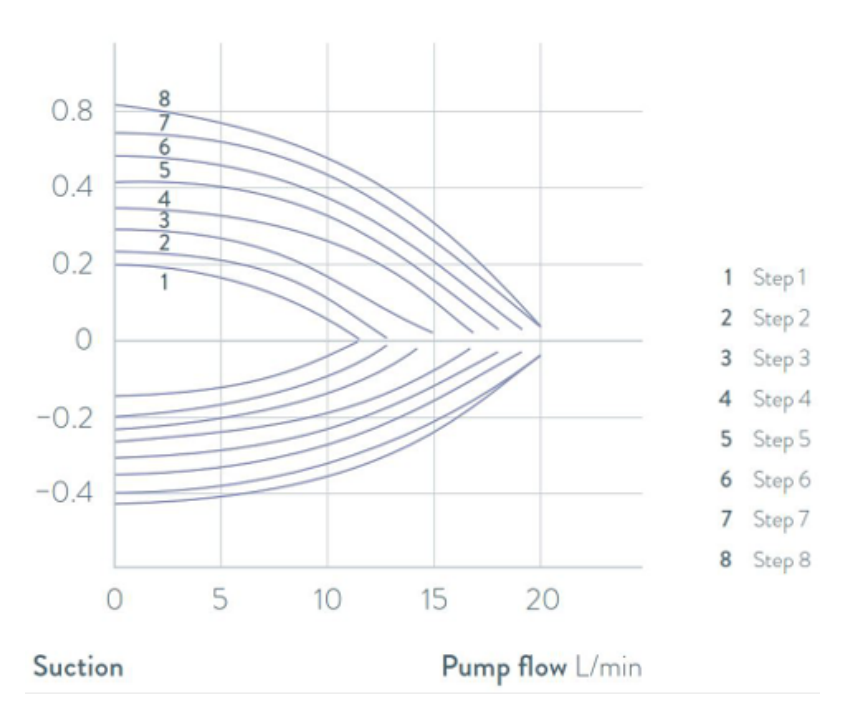

Pressure bar

Fig. 77: Pump characteristics of the circulation thermostats

## 12 Accessories

The following optional accessories are available for PRO devices.

| Accessory                                            | Cat. No. |
|------------------------------------------------------|----------|
| Analog interface module                              | LRZ 912  |
| RS232/485 interface module                           | LRZ 913  |
| Contact interface module with 1 input and 1 output   | LRZ 914  |
| Contact interface module with 3 inputs and 3 outputs | LRZ 915  |
| Profibus interface module                            | LRZ 917  |
| Ethernet/USB interface module                        | LRZ 921  |
| EtherCAT interface module, M8 socket connection      | LRZ 922  |
| EtherCAT interface module, RJ45 socket connection    | LRZ 923  |

## Table 48: Module bay 51 mm x 27 mm

## Table 49: Connecting plug

| Accessory                                                            | Cat. No. |
|----------------------------------------------------------------------|----------|
| External temperature probe with socket and shielded connection cable | ETP 059  |
| Coupling connector, 6-pin for analog inputs/outputs                  | EQS 057  |
| Connecting plug SUB-D, 9-pin                                         | EQM 042  |
| RS232 cable (length: 2 m) for PC                                     | EKS 037  |
| RS232 cable (length: 5 m) for PC                                     | EKS 057  |
| 3-pin coupling connector for contact input                           | EQS 048  |
| 3-pin coupling socket for contact output                             | EQD 047  |

| Accessory                | Suitable for | Cat. No. |
|--------------------------|--------------|----------|
| Base remote control unit | All devices  | LRT 922  |

| 13.1 | Copyright           |                                                                                                    |
|------|---------------------|----------------------------------------------------------------------------------------------------|
|      |                     | This manual is protected by copyright and only meant for internal use by purchasers.                                                                                                    |
|      |                     | The relinquishment of this manual to third parties, copying in any way<br>whatsoever – even in the form of excerpts – and the utilization and/or<br>conveyance of its content are not allowed, except for internal purposes,<br>without written approval from the manufacturer. |
|      |                     | Violation of this may obligate the violator to the payment of damages. Other claims reserved.                                                                                                    |
|      |                     | We point out that the designations and brand names of the respective companies used in the manual are generally subject to trademark, brand and patent protection.                                                                                                    |
| 13.2 | Technical changes   |                                                                                                    |
|      |                     | The manufacturer reserves the right to make technical modifications to the device.                                                                                                    |
| 13.3 | Warranty conditions |                                                                                                    |
|      |                     | LAUDA grants a standard warranty of one year on all devices.                                                                                                    |
| 13.4 | Contact LAUDA       |                                                                                                    |
|      |                     | Contact the LAUDA Service department in the following cases:                                                                                                    |
|      |                     | Troubleshooting                                                                                                    |
|      |                     | Technical questions                                                                                                    |
|      |                     | Ordering accessories and spare parts                                                                                                    |
|      |                     | Please contact our sales department for questions relating to your specific application.                                                                                                    |
|      |                     | Contact information                                                                                                    |
|      |                     | LAUDA Service                                                                                                    |
|      |                     | Phone: +49 (0)9343 503-350                                                                                                    |
|      |                     | Email: service@lauda.de                                                                                                    |

## 13.5 Declaration of Conformity and certificates

## °LAUDA

## EU DECLARATION OF CONFORMITY

LAUDA DR. R. WOBSER GMBH & CO. KG Manufacturer: Laudaplatz 1, 97922 Lauda-Königshofen Germany

We hereby declare under our sole responsibility that the machines described below

| Product Line: | PRO | Serial number: | from \$21000001 |
|---------------|-----|----------------|-----------------|
|               |     |                |                 |

| Types: | P 10, P 20, P 30, P 2 E, Additional pump P | RO |
|--------|--------------------------------------------|----|
|        |                                            |    |

comply with all relevant provisions of the EC Directives listed below due to their design and type of construction in the version brought on the market by us:

Machinery Directive EMC Directive **RoHS** Directive

2006/42/EC 2014/30/EU 2011/65/EU In connection with (EU) 2015/863

The equipment is not covered by the Pressure Equipment Directive 2014/68/EU, as the maximum classification of the equipment is Category 1 and it is covered by the Machinery Directive.

The protective objectives of the Machinery Directive with regard to electrical safety are complied with in accordance with Annex I Paragraph 1.5.1 in conformity with the Low Voltage Directive 2014/35/EU.

Applied harmonized standards:

- EN ISO 12100:2010
- EN 61326-1:2013
- EN 55011:2016 + A1:2017
- EN 61000-6-3:2007/A1:2011/AC:2012
- EN IEC 61000-6-2:2019
- EN 61326-3-1:2018
- EN 61010-1:2010/A1:2019/AC:2019-04
- EN 61010-2-010:2014

Authorized representative for the composition of the technical documentation:

Dr. Jürgen Dirscherl, Head of Research & Development

Lauda-Königshofen, 23.09.2021

A. Dinjer Dr. Alexander Dinger, Head of Quality Management

°FAHRENHEIT. °CELSIUS. °LAUDA.

Document number: Q5WA-QA13-003-EN

Version 05

## EU DECLARATION OF CONFORMITY

Manufacturer: LAUDA DR. R. WOBSER GMBH & CO. KG Laudaplatz 1, 97922 Lauda-Königshofen, Germany

We hereby declare under our sole responsibility that the machines described below

| Product Line: | PRO                           | Serial number:  | from \$21000001 |
|---------------|-------------------------------|-----------------|-----------------|
| Types:        | RP 3035, RP 2040, RP 2045, R  | P 1090, RP 2090 | ), RP 10100,    |
|               | RP 240 E, RP 245 E, RP 250 E, | RP 290 E        |                 |

comply with all relevant provisions of the EC Directives listed below due to their design and type of construction in the version brought on the market by us:

| Machinery Directive   | 2006/42/EC                                  |
|-----------------------|---------------------------------------------|
| Low voltage directive | 2014/35/EU                                  |
| EMC Directive         | 2014/30/EU                                  |
| RoHS Directive        | 2011/65/EU in connection with (EU) 2015/863 |

The equipment is not covered by the Pressure Equipment Directive 2014/68/EU, as the maximum classification of the equipment is Category 1 and it is covered by the Machinery Directive. The protective objectives of the Machinery Directive with regard to electrical safety are complied with in accordance

with Annex I Paragraph 1.5.1 in conformity with the Low Voltage Directive 2014/35/EU.

Applied harmonized standards:

- EN ISO 12100:2010
- EN 378-2:2016
- EN 61326-1:2013
- EN 55011:2016 + A1:2017
- EN 61000-6-3:2007/A1:2011/AC:2012
- EN IEC 61000-6-2:2019
- EN 61326-3-1:2018
- EN 61010-1:2010/A1:2019/AC:2019-04
- EN 61010-2-010:2014

Authorized representative for the composition of the technical documentation:

Dr. Jürgen Dirscherl, Head of Research & Development

Lauda-Königshofen, 23.09.2021

Dinjer

Dr. Alexander Dinger, Head of Quality Management

Document number: Q5WA-QA13-003-EN

Version 05

°FAHRENHEIT. °CELSIUS. °LAUDA.

## °LAUDA

## EC DECLARATION OF CONFORMITY

Manufacturer: LAUDA DR. R. WOBSER GMBH & CO. KG Laudaplatz 1, 97922 Lauda-Königshofen, Germany

We hereby declare under our sole responsibility that the devices described below

| Product Line: | Operating units Base and Command Touch                             | Serial number: | from \$21000001 |
|---------------|--------------------------------------------------------------------|----------------|-----------------|
| Types:        | Base, Order number LRT 922,<br>Command Touch, Order number LRT 923 |                |                 |

comply with all relevant provisions of the EC Directives listed below due to their design and type of construction in the version brought on the market by us:

| EMC Directive  | 2014/30/EU                                  |
|----------------|---------------------------------------------|
| RoHS Directive | 2011/65/EU in connection with (EU) 2015/863 |

Applied standards:

- EN IEC 61326-1:2021
- EN 61326-3-1:2017
- EN 55011:2016 + A1:2017
- EN 61000-6-3:2007/A1:2011/AC:2012
- EN IEC 61000-6-2:2019
- EN 61010-1:2010 + A1:2019 + A1:2019/AC:2019

Authorized representative for the composition of the technical documentation:

Dr. Jürgen Dirscherl, Head of Research & Development

Lauda-Königshofen, 26.06.2023

A. Dinjer

Dr. Alexander Dinger, Head of Quality and Environmental Management

°FAHRENHEIT. °CELSIUS. °LAUDA.

Q5WA-QA13-016-EN

Version 04

The certificate is only valid for devices with cTUV us certification marks on the rating label.
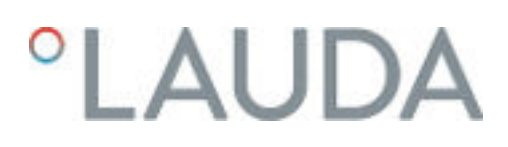

♦ CEPTU¢UKAT ♦ CERTIFICAD0 ♦ CERTIFICAT 認證證書 ¢ 

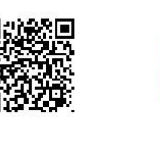

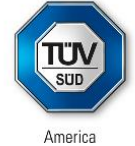

## CERTIFICATE

No. U8 019054 0012 Rev. 00

Holder of Certificate:

LAUDA DR. R. WOBSER GMBH & CO. KG Pfarrstraße 41/43 97922 Lauda-Königshofen GERMANY

**Certification Mark:** 

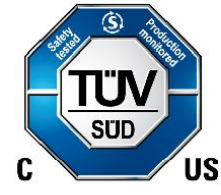

Product:

#### **Temperature controller**

Process Temperature Controller PRO

This product was voluntarily tested to the relevant safety requirements referenced on this certificate. It can be marked with the certification mark above. The mark must not be altered in any way. This product certification system operated by TÜV SÜD America Inc. most closely resembles system 3 as defined in ISO/IEC 17067. Certification is based on the TÜV SÜD "Testing and Certification Regulations". TÜV SÜD America Inc. is an OSHA recognized NRTL and a Standards Council of Canada accredited Certification body.

Test report no.:

713196257

Date, 2021-06-16

(Benedikt Pulver)

TÜV®

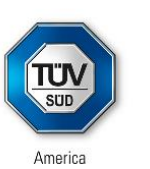

## CERTIFICATE

No. U8 019054 0012 Rev. 00

Model(s):

P2E \* NRTL RP240E\* NRTL RP245E\* NRTL RP250E\* NRTL RP290E\* NRTL \* (C – Command Touch)

CSA C22.2 No. 236:2015

UL 1995:2018

Tested according to:

Parameters:

Rated voltage: Rated frequency: Rated current: Protection class:

Rated voltage: Rated frequency: Rated current: Protection class:

Rated voltage: Rated frequency: Rated current: Protection class: P2E\* NRTL 100V - 120V, 1Ph./ N / Gr. 60 Hz 16A IP 21

P2E\* NRTL 200V - 230V, 1Ph./ N / Gr. 60 Hz 16A IP 21

RP240E\* NRTL 120V, 1 Ph. / 208V - 220V AC / 60 Hz 16A IP 21

TÜV®

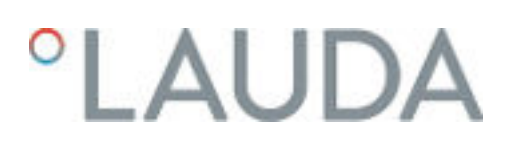

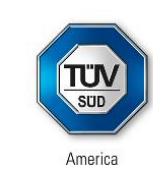

## CERTIFICATE

No. U8 019054 0012 Rev. 00

#### Rated voltage: Rated frequency: Rated current: Protection class:

Rated voltage: Rated frequency: Rated current: Protection class:

Rated voltage: Rated frequency: Rated current: Protection class:

Rated voltage: Rated frequency: Rated current: Protection class:

| 208V-220V AC, | 1Ph., | Ν, | Gr. |
|---------------|-------|----|-----|
| 60 Hz         |       |    |     |
| 16A           |       |    |     |
| IP 21         |       |    |     |

#### RP245E\* NRTL

RP240E\* NRTL

208V-220V AC, 1Ph., N , Gr. 60 Hz 16A IP 21

#### RP250E\* NRTL

208V-220V AC, 1Ph., N , Gr. 60 Hz 16A IP 21

#### **RP290E\* NRTL**

208V-220V AC, 1Ph., N , Gr. 60 Hz 16A IP 21

\* C (with or without touch remote control)

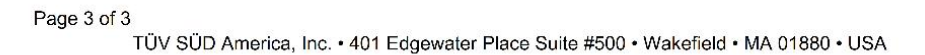

◆ CERTIFICAD0 ◆ CERTIFICAT СЕРТИФИКАТ  $\diamond$ 調整證書 

TÜV®

#### 13.6 Product Returns and Clearance Declaration

| Product Returns | Would you like to return a LAUDA product you have purchased to LAUDA?<br>For the return of goods, e.g. for repair or due to a complaint, you will need<br>the approval of LAUDA in the form of a <i>Return Material Authorization (RMA)</i><br>or <i>processing number</i> . You can obtain the RMA number from our customer<br>service department at +49 (0) 9343 503 350 or by email <u>service@lauda.de</u> . |
|-----------------|----------------------------------------------------------------------------------------------------|
| Return address  | LAUDA DR. R. WOBSER GMBH & CO. KG                                                                                                    |
|                 | Laudaplatz 1                                                                                                    |
|                 | 97922 Lauda-Königshofen                                                                                                    |
|                 | Deutschland/Germany                                                                                                    |
|                 | Clearly label your shipment with the RMA number. Please also enclose this fully completed declaration.                                                                                                    |

| RMA number              | Product serial number |
|-------------------------|-----------------------|
| Customer/operator       | Contact name          |
| Contact email           | Contact telephone     |
| Zip code                | Place                 |
| Street & house number   |                       |
| Additional explanations |                       |

Clearance Declaration

The customer/operator hereby confirms that the product returned under the above-mentioned RMA number has been carefully emptied and cleaned, that any connections have been sealed to the farthest possible extent, and that there are no explosive, flammable, environmentally hazardous, biohazardous, toxic, radioactive or other hazardous substances in or on the product.

| Place, date | Name in block letters | Signature |
|-------------|-----------------------|-----------|

## 14 Glossary

| Auto IP                                                       | Auto IP is a standardized procedure where two or more participants agree on the same network configuration.                                                                                                    |
|---------------------------------------------------------------|----------------------------------------------------------------------------------------------------|
| DHCP Client (Dynamic Host Configu-<br>ration Protocol Client) | A DHCP client facilitates the automatic integration of an Ethernet<br>interface in an existing network. As a result, the interface does not<br>have to be manually integrated in the existing network.                                                                                                    |
| DNS server (Domain Name Service<br>Server)                    | The Domain Name Service is a database where mainly information on<br>names and IP addresses of the computer are stored. A DNS can, for<br>example, disperse a web address or URL (Uniform Resource Locator)<br>to an IP address. The Ethernet interface specifies the IP address of<br>the DNS server present in the connected network.                                                                                                    |
| Gateway                                                       | Various networks are connected with one another via a gateway.<br>Here, an IP address is given that can be used to reach a gateway in a<br>local network.                                                                                                    |
| IP address (Internet Protocol Address)                        | Each device within a data network requires an address, so that it<br>can be clearly identified. This is the only way to ensure that e.g. the<br>data flow is received by the correct device. When an Internet page is<br>opened, the browser always transfers the IP address of your device.<br>This is the only way that the web server can know where to send the<br>required data packet. The Internet Protocol (IP) is a widely adopted<br>network standard that stipulates how information can be exchanged. |
| IP version                                                    | Provides information about the Internet standard: IPv4 or IPv6.                                                                                                    |
|                                                               | A well-known example of an IP address is 192.168.0.1. This address is structured according to the IPv4 standard: Four numbers between 0 and 255, whereby a period separates the numbers from one another. However, this system only allows a limited number of combinations,                                                                                                    |
|                                                               | which is why there are IP addresses structured according to the<br>standard in version 6 (IPv6). They consist of eight blocks of char-<br>acters that can contain both numbers and letters as shown in<br>this example: fe80:0010:0000:0000:0000:0000:0001.<br>Because this can seem rather confusing, a long string of zeros can<br>be replaced by a colon. The IPv6 address from the example would<br>therefore appear in a shortened form as follows: fe80:0010::1.                                            |
| Local IP address                                              | The local IP address is an address for the Ethernet interface in the local network. The Ethernet interface in the local network can be reached using this address. If the DHCP client is deactivated, the local IP address and the local mask must be manually configured. For manual configuration start by contacting your IT department.                                                                                                    |
| Local mask                                                    | Local (subnet) masks are used to flexibly adapt the rigid class division of IP addresses in networks and computers to actual conditions.                                                                                                    |
| MAC (Media Access Control)                                    | Media Access Control is an almost unique global hardware address<br>which can be used to clearly identify the device in an Ethernet net-<br>work.                                                                                                    |
| NTP (Network Time Protocol)                                   | Network time protocol is a standard for synchronizing the time and date in networks.                                                                                                    |
| Port                                                          | Port is a number that is used to establish a connection between<br>two network participants. The port is a part of the network address.<br>The port for the Ethernet interface can be taken from the approved<br>"dynamic ports" range. This lies between 49152 and 65535.                                                                                                    |

| Process Interface                   | A process interface on the LAUDA constant temperature equipment<br>is the interface that makes it possible to control or monitor the con-<br>stant temperature equipment via Ethernet using LAUDA interface<br>command sets. |  |
|-------------------------------------|----------------------------------------------------------------------------------------------------|--|
| TCP (Transmission Control Protocol) | This network protocol define how data is exchanged between network components.                                                                                                    |  |

### 15 Index

#### А

#### В

| Basic settings                      | 4 |
|-------------------------------------|---|
| Bath cover (illustration)           | 5 |
| Bath draining nozzle (illustration) | 3 |
| Bath thermostat                     |   |
| Structure                           | 5 |
| Button                              | 5 |
| Release                             | ) |

#### С

| Calibrate (actual temperature) |      |
|--------------------------------|------|
| Determine                      | 108  |
| Calibration in the factory     | 108  |
| Changing                       |      |
| Sounds                         | . 79 |
| Checking                       |      |
| Heat transfer liquid           | 116  |
| Low-level protection           | 117  |
| Overtemperature protection     | 116  |
| Tmax                           | 116  |
|                                |      |

| Circulation thermostat                        |         |
|-----------------------------------------------|---------|
| Connecting an external consuming unit         | 53      |
| Hoses                                         | 51      |
| Setting up                                    | 50      |
| Cleaning                                      | 113     |
| CO2 equivalent                                | 135     |
| Code                                          |         |
| Warnings (control system)                     | 120     |
| Warnings (safety system)                      | 122     |
| Warnings (SmartCool)                          | 123     |
| Command Touch                                 |         |
| Menu structure                                | 71      |
| Compressor                                    | 23      |
| Condenser                                     |         |
| Cleaning (air-cooled)                         | 114     |
| Cleaning (water-cooled)                       | 115     |
| Connecting an external consuming unit         | 53      |
| Contact                                       | 140     |
| Control                                       | 36      |
| Defining the controller output limit          | 88      |
| Warnings                                      | 120     |
| Control menu                                  | 100     |
| Control parameters                            |         |
| Access                                        | 100     |
| Adapting (external)                           | 101     |
| External (overview)                           | 99      |
| Internal (overview)                           | 98      |
| Modifying (internal)                          | 101     |
| Control station                               | 36      |
| Cooling coil                                  | 21      |
| Cooling coil connection socket (illustration) | 16      |
| Cooling water                                 |         |
| Connecting                                    | 56      |
| Requirements                                  | 55      |
| Copyright                                     | 140     |
| Correction limitation                         | . 96,99 |
| Cracking                                      | 88      |
| 5                                             |         |

### D

| Date                               |
|------------------------------------|
| changed                            |
| DEFAULT USER                       |
| Defining the language (display)    |
| Defining the menu language         |
| Descaling                          |
| Device                             |
| Cleaning                           |
| Cleaning condenser (air-cooled)    |
| Decontamination                    |
| Descaling (water-cooled)           |
| Displaying serial numbers          |
| Disposal (packaging)               |
| Disposal (refrigerant)             |
| Draining                           |
| Draining condenser (water-cooled)  |
| Filling 60                         |
| Installation                       |
| Read out memory                    |
| Switching on                       |
| Unpacking                          |
| Viewing data                       |
| Viewing the status                 |
| DIN EN 378-1 10                    |
| Dirt trap                          |
| Displaying serial numbers (device) |
| Disposal                           |
| Packaging                          |
| Refrigerant                        |
| Disposing of refrigerant           |
| Draining                           |
| Condenser (water-cooled)           |
| Device                             |
| E                                  |
| Emissions class 7                  |
| Entry window                       |
| Entering a value                   |
| 0                                  |

Entering the time67Selecting options66Structure66

| Error                           |
|---------------------------------|
| Modules                         |
| Read out memory                 |
| Establishing a mains connection |
| Establishing a power supply     |
| Evaporator                      |
| Expansion                       |
| External control                |
| Activation                      |
| Defining the set point offset   |
|                                 |

#### F

| Factory calibration        |
|----------------------------|
| Fault                      |
| Feet (illustration)        |
| Filling                    |
| Filling weight             |
| Flushing                   |
| format                     |
| changed                    |
| Front panel (illustration) |

#### G

| Graph               |    |
|---------------------|----|
| Window (structure)  | 67 |
| Grip (illustration) | 18 |

#### Η

| Heat discharge       |
|----------------------|
| heat transfer liquid |
| Removal              |
| Heat transfer liquid |
| Checking             |
| Flushing             |
| Heating output       |
| reduction            |
| Hold-back time       |
| Home window          |
| Structure            |
| Hoses                |
| Hybrid               |
| HyperTerminal        |
|                      |

#### I

| Immunity              | 7 |
|-----------------------|---|
| Installation (device) | 1 |
| Installation location | 1 |
| Intended use          | ) |
| Interface             |   |
| Description           | 5 |
| Overview              | 5 |
| Interface module      |   |
| Installing            | 1 |
| Internal control      |   |
| Activation            | ) |

### Κ

| Key lock |  |  | • |  |  |  | • | • |  |  |  | • |  |  |  |   |  | 83 |
|----------|--|--|---|--|--|--|---|---|--|--|--|---|--|--|--|---|--|----|
| Кре      |  |  |   |  |  |  |   |   |  |  |  |   |  |  |  | • |  | 99 |

## L

| Limits               |
|----------------------|
| Setting              |
| Limits (temperature) |
| Setting              |
| Log file             |
| Log file             |
| Login                |
| Low-level protection |
| Checking             |
| Definition           |

#### Μ

| Maintenance         |
|---------------------|
| Intervals           |
| Maximize            |
| Temperature profile |
| Maximum temperature |
| Menu structure      |
| Command Touch       |
| Modules             |
| Accessories         |
| Monitor             |
| Ν                   |
| N2                  |

| Nitrogen   |    |  | • |  |  |  |  |      |  | • | • | • |  |  | 24 |
|------------|----|--|---|--|--|--|--|------|--|---|---|---|--|--|----|
| Connection | n. |  |   |  |  |  |  | <br> |  |   |   |   |  |  | 19 |

#### 0

| Offset (actual temperature) |      |
|-----------------------------|------|
| Calibrate                   | 80   |
| Overtemperature protection  |      |
| Checking                    | 116  |
| Definition                  | . 11 |
| Setting                     | 72   |

#### Ρ

| Packaging                                 |                |
|-------------------------------------------|----------------|
| Disposal                                  | 28             |
| Parameter set                             |                |
| Name                                      | 0              |
| Personal protective equipment (overview)  | 11             |
| PIN                                       |                |
| Admin                                     | 81             |
| USER                                      | 32             |
| Platforms                                 | 51             |
| Power failure (operating mode)            | 79             |
| Program                                   |                |
| Ending                                    | 94             |
| Example                                   | 90             |
| Interrupting                              | 94             |
| Starting                                  | 94             |
| Program optimization                      | 94             |
| Description                               | 90             |
| Prop_E                                    | <del>)</del> 9 |
| Proportional range                        | <del>)</del> 9 |
| Protective equipment (personal, overview) | 11             |
| Pump                                      |                |
| Selecting the flow rate level             | 37             |
| Selecting the level                       | 37             |
| Selecting the output level                | 37             |
| SteadyFlow function                       | 21             |
| Pump nozzle (illustration)                | 18             |
| _                                         |                |

#### R

| Racks         | • |   |  |  |  |  |  |  | • | • | • |  | • |  |  | . 51 |
|---------------|---|---|--|--|--|--|--|--|---|---|---|--|---|--|--|------|
| Ramp function |   | • |  |  |  |  |  |  |   |   |   |  |   |  |  | 105  |

| Rating label                       | Т   |
|------------------------------------|-----|
| Device (illustration)              | Td  |
| Reading out memory (error)         | Td  |
| Refrigerant                        | Te  |
| Combustible                        |     |
| Filling weight                     | Te  |
| Fluorinated                        | Te  |
| Refrigerating machine              | Tił |
| Function                           | Til |
| Release                            | Til |
| Remote control unit (illustration) |     |
| Rising platforms                   |     |
| Risk of freezing                   |     |
| RS 485 module                      | Tir |
| Connecting                         | Tir |
|                                    |     |

## S

| Safety Mode                     |
|---------------------------------|
| Setting                         |
| Safety notice                   |
| General                         |
| Safety system (warnings)        |
| Segment                         |
| Start                           |
| Service                         |
| Setting the current consumption |
| Signal tone (adjusting)         |
| SmartCool (warnings)            |
| Software version                |
| Standby                         |
| Activating                      |
| Deactivating                    |
| Start                           |
| Segment                         |
| SteadyFlow function             |
| Stirrer                         |
| Selecting the level             |
| Sub-menu                        |
| Access                          |
| Navigation                      |
| Switching on                    |

| Td                       |
|--------------------------|
| Tde                      |
| Temperature profile      |
| Maximize                 |
| Temperature target value |
| Terminal program         |
| Tih, Til                 |
| Til, Tih                 |
| Tile                     |
| Operation                |
| Sorting                  |
| Structure                |
| Time formats             |
| Time period              |
| Tmax                     |
| Checking                 |
| Position                 |
| Setting                  |
| Tn                       |
| Tne                      |
| Touching                 |
| Tv                       |
| Tve                      |
| 11                       |

### U

| Unpacking 14 |
|--------------|
| USB          |
| USB stick    |
| User         |

#### V

| Ventilation grid (illustration)     | 18  |
|-------------------------------------|-----|
| Version (software)                  | 111 |
| Viewing configuration data (device) | 111 |
| Viewing the status (device)         | 110 |

#### W

| Warning        | 9 |
|----------------|---|
| Control system | 0 |
| Safety system  | 2 |
| SmartCool      | 3 |

| Warranty                     |
|------------------------------|
| Water cooling                |
| Draining                     |
| Water-cooled                 |
| Connection socket (position) |
| Draining the condenser       |
| Х                            |
| Хр                           |
| Xpf                          |

Manufacturer: LAUDA DR. R. WOBSER GMBH & CO. KG • Laudaplatz 1 • 97922 Lauda-Königshofen Telephone: +49 (0)9343 503-0 E-mail: info@lauda.de • Internet: https://www.lauda.de